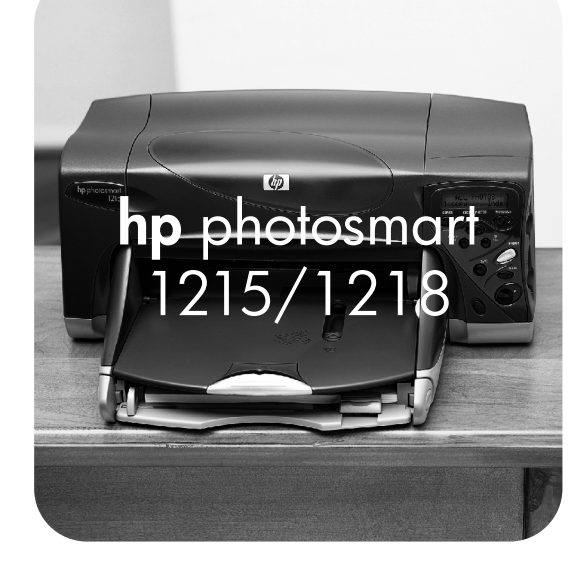

# インテリジェント

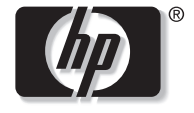

invent

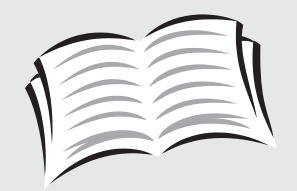

# ユーザーズガイド

© Copyright 2000 Hewlett-Packard Company All rights are reserved.

-Hewlett-Packard Company の書面による事前の同意無

しに、この文書を複写、複製、または翻訳することは禁止されています。

本書に含まれる情報は、予告無しに変更される場合があ ります。Hewlett-Packard は、本書に含まれる誤り、製 品の取り付け、性能、使用に関連した付随的損害および 間接的損害に対する責任を負いません。

HP、HPのロゴ、JetSend、PhotoSmart は、Hewlett-Packard 社が所有権を持ちます。

Microsoft および Windows は、Microsoft Corporation の登録商標です。

CompactFlash、CF、および CF のロゴは、CompactFlash Association (CFA)の商標です。

Mac、Mac のロゴ、および Macintosh は、Apple Computer, Inc. の登録商標です。

IBM は、International Business Machines Corporation の登録商標です。

Palm、Palm III、Palm V、および Palm VII は、3Com Corporation またはその子会社の登録商標です。

その他の商標および製品は、それぞれの保有者の商標ま たは登録商標です。

## HP カスタマ ケア

このたびは、HP PhotoSmart 1215/1218 カラー プリンタをお買いあげいただき、あ りがとうございます。お買いあげいただいた製品を快適にご使用いただくため、HP カ スタマ ケアをご提供しております。

#### お問い合わせなさる際に必要な情報

HP カスタマ ケアにお問い合わせいただく前に、お客様に以下のことをお願い申し上げます。お買いあげいただいたプリンタについて、以下の情報をメモしておいてください。

シリアル番号\_\_\_\_\_

モデル番号 \_\_\_\_\_

ご購入日 \_\_\_\_\_

このユーザーズガイドをよくお読みください。本書の73ページの「トラブルシューティング」をお読みいただければ、ほとんどの問題を解決できます。

#### 電話によるカスタマ ケア

カスタマ ケアに直接お電話いただけば、お使いの製品に精通したサポート スタッフが、 その場でご質問にわかりやすくお答えします。電話番号一覧については、裏表紙に記載 しておりますので、ご覧ください。

# 目次

| プリンタの開梱       2         その他に必要なもの       3         ケーブル       3         メモリカード       3         HP 用紙       3         プリンタのパーツ       4         フロント パネル       6         インジケータ ランプの見方       7         両面印刷モジュール (オプション) の取り付け       8         プリントカートリッジの交換と取り付け       9         用紙のセット       11 | 第1章 はじめに                | 1  |
|----------------------------------------------------------------------------------------------------|-------------------------|----|
| その他に必要なもの       3         ケーブル       3         メモリカード       3         HP 用紙       3         プリンタのパーツ       4         フロント パネル       6         ィンジケータ ランプの見方       7         両面印刷モジュール (オプション) の取り付け       8         プリントカートリッジの交換と取り付け       9         用紙のセット       11                         | プリンタの開梱                 | 2  |
| ケーブル       3         メモリカード       3         HP 用紙       3         プリンタのパーツ       4         フロントパネル       6         インジケータ ランプの見方       7         両面印刷モジュール (オプション)の取り付け       8         プリントカートリッジの交換と取り付け       9         用紙のセット       11                                                     | その他に必要なもの               | 3  |
| メモリカード       3         HP 用紙       3         プリンタのパーツ       4         フロント パネル       6         インジケータ ランプの見方       7         両面印刷モジュール (オプション) の取り付け       8         プリントカートリッジの交換と取り付け       9         用紙のセット       11                                                                        | ケーブル                    | 3  |
| HP 用紙       3         プリンタのパーツ       4         フロント パネル       6         インジケータ ランプの見方       7         両面印刷モジュール (オプション) の取り付け       8         プリントカートリッジの交換と取り付け       9         用紙のセット       11                                                                                               | メモリ カード                 | 3  |
| プリンタのパーツ       4         フロント パネル       6         インジケータ ランプの見方       7         両面印刷モジュール (オプション) の取り付け       8         プリントカートリッジの交換と取り付け       9         用紙のセット       11                                                                                                    | HP 用紙                   | 3  |
| フロント パネル                                                                                                    | プリンタのパーツ                | 4  |
| インジケータ ランプの見方7<br>両面印刷モジュール (オプション) の取り付け                                                                                                    | フロント パネル                | 6  |
| 両面印刷モジュール (オプション) の取り付け8<br>プリントカートリッジの交換と取り付け                                                                                                    | インジケータ ランプの見方           | 7  |
| プリントカートリッジの交換と取り付け9<br>用紙のセット                                                                                                    | 両面印刷モジュール (オプション) の取り付け | 8  |
| 用紙のセット                                                                                                    | プリントカートリッジの交換と取り付け      | 9  |
|                                                                                                    | 用紙のセット                  | 11 |

| 第2章 プリンタ各部の名称と機能                     | 17 |
|--------------------------------------|----|
| プリンタ設定の調整                            |    |
| テスト印刷                                |    |
| ページ サイズ                              |    |
| ページ レイアウト                            |    |
| 写真の切り取り                              |    |
| 写真の明度                                |    |
| 写真の色                                 |    |
| 赤外線 (IR) の種類                         |    |
| 出荷時のデフォルト設定                          |    |
| メモリ カードについて                          |    |
| メモリ カードの種類                           |    |
| メモリ カードの挿入                           |    |
| 赤外線ポートについて                           |    |
| サポートされているデバイス                        |    |
| 赤外線使用時のヒント                           |    |
| 筆3音 プリンタからの直接印刷                      | 29 |
| メモリ カードから印刷                          | 30 |
| 印刷する写真の選択                            | 30 |
| プリンタのフロント パネルを使った写真の選択               |    |
| 写真の選択の取り消し                           |    |
| 画像の印刷                                |    |
| ーーーーーーーーーーーーーーーーーーーーーーーーーーーーーーーーーーーー |    |

| 第4章 コンピュータからの印刷                         |    |
|-----------------------------------------|----|
| Windows PC からの印刷                        | 40 |
| プリンタのプロパティ設定の選択                         | 41 |
| HP PhotoSmart のタスクバー アイコンの使い方           | 41 |
| HP PhotoSmart フォトプリンティング ソフトウェアの使い方     |    |
| Macintosh からの印刷                         | 51 |
| 印刷ダイアログ ボックスの使い方                        | 53 |
| 両面印刷                                    | 54 |
| 自動両面印刷モジュール (オプション) の使い方                | 54 |
| Windows PC からの両面印刷                      | 55 |
| Macintosh からの両面印刷                       | 58 |
| 第5章 写真の保存                               | 61 |
| メモリ カードから保存                             | 61 |
| メモリ カードから Windows PC への写真の保存            | 62 |
| メモリ カードから Macintosh への写真の保存             |    |
| 第6章 プリンタのお手入れおよびメンテナンス                  | 67 |
| HP PhotoSmart Toolbox の使い方 (Windows PC) | 67 |
| HP PhotoSmart ユーティリティ (Macintosh) の使い方  | 69 |
| プリンタのクリーニング                             | 70 |
| メンテナンスに必要な備品                            | 70 |
| プリントカートリッジのクリーニング                       | 70 |
| プリントカートリッジ・ホルダのクリーニング                   |    |
|                                         | 72 |

| 第7章 トラブルシューティング                                                                                                    | 73                                                                                      |
|----------------------------------------------------------------------------------------------------|-----------------------------------------------------------------------------------------|
| ソフトウェアの問題の解決方法                                                                                                    | 74                                                                                      |
| ハードウェアの問題の解決方法                                                                                                    | 77                                                                                      |
| 印刷の問題の解決方法                                                                                                    |                                                                                         |
| 自動両面印刷の問題の解決方法                                                                                                    |                                                                                         |
| 赤外線 (IR) の問題の解決方法                                                                                                    |                                                                                         |
| エラー メッセージ                                                                                                    |                                                                                         |
| 第8章 仕様、規制、保証に関する情報                                                                                                    |                                                                                         |
| ++ ●                                                                                                    |                                                                                         |
| 規制および保証について                                                                                                    |                                                                                         |
|                                                                                                    | 100                                                                                     |
| 忖録 ノリンダの接続およびアッノクレート                                                                                                    | 109                                                                                     |
| 竹塚 ノリンダの接続およのアッノグレート                                                                                                    |                                                                                         |
| 竹塚 ノリンダの接続およのアッノクレート                                                                                                    |                                                                                         |
| <b>竹録 ノリンダの接続およのアッノグレート</b><br>Windows PC へのプリンタの接続<br>システムの必要条件<br>プリンタの接続                                                                                                |                                                                                         |
| <b>竹録 ノリンダの接続およのアッソクレート</b><br>Windows PC へのプリンタの接続<br>システムの必要条件<br>プリンタの接続<br>プリンタのネットワーク接続                                                                               |                                                                                         |
| <b>竹録 ノリンダの接続およのアッノグレート</b><br>Windows PC へのプリンタの接続<br>システムの必要条件<br>プリンタの接続<br>                                                                                            |                                                                                         |
| 竹塚 ノリンダの接続およの パッソグレート<br>Windows PC へのプリンタの接続<br>システムの必要条件<br>プリンタの接続<br>プリンタのネットワーク接続<br>プリンタの Macintosh への接続<br>システムの必要条件                                                |                                                                                         |
| 竹塚 ノリンダの接続および ダッノグレート<br>Windows PC へのプリンタの接続<br>システムの必要条件<br>プリンタの接続<br>プリンタのネットワーク接続<br>プリンタの Macintosh への接続<br>システムの必要条件<br>プリンタの接続                                     | 109<br>109<br>110<br>111<br>111<br>112<br>112<br>112<br>112<br>113                      |
| 竹塚 ノリンダの接続およの ダッノグレート<br>Windows PC へのプリンタの接続<br>システムの必要条件 …<br>プリンタの接続 …<br>プリンタのネットワーク接続 …<br>プリンタの Macintosh への接続<br>システムの必要条件 …<br>プリンタの接続 …<br>プリンタの接続 …<br>プリンタの存続 … | 109<br>109<br>110<br>111<br>111<br>112<br>112<br>112<br>112<br>112<br>113               |
| 竹塚 ノリンダの接続およの パッソグレート<br>Windows PC へのプリンタの接続<br>システムの必要条件<br>プリンタの接続<br>パリンタのネットワーク接続<br>パリンタの Macintosh への接続<br>システムの必要条件<br>プリンタの接続<br>パリンタのを続<br>ペのプリンタの接続             | 109<br>109<br>110<br>111<br>111<br>112<br>112<br>112<br>112<br>113<br>113<br>114        |
| 竹鉢 ノリンダの接続および ダングレート Windows PC へのプリンタの接続 システムの必要条件 プリンタの接続 プリンタのネットワーク接続 プリンタの Macintosh への接続 システムの必要条件 プリンタの接続 プリンタの接続 プリンタの方ットワーク接続 電源へのプリンタの接続 プリンタ ソフトウェアのインストール      | 109<br>109<br>110<br>111<br>111<br>112<br>112<br>112<br>112<br>113<br>113<br>113<br>114 |

# 第1章

# はじめに

HP PhotoSmart 1215/1218 カラー プリンタをお買い上げいただきありがとうございます。このプリンタは、レーザー プリンタ並みの鮮 明なモノクロ文書からカラー写真まで、あらゆる印刷に対応しています。まずはじめに、プリンタをセットアップしてください。セット アップ方法については、同梱のクイック スタート ポスターを参照してください。プリンタのセットアップ方法の詳細については、109 ページの「プリンタの接続およびアップグレード」を参照してください。

HP PhotoSmart 1215/1218 プリンタを使って以下のことが行えます。

- コンピュータを使わずに直接デジタル カメラのメモリ カードから写真を印刷
   メモリ カードを使って印刷を行う方法については、30 ページの「メモリ カードから印
   刷」を参照してください。
- PDA (Personal Digital Assistant)、ラップトップ コンピュータ、 携帯電話、デジタル カメラなどの赤外線デバイスからファイルを ワイヤレス印刷

赤外線を使って印刷を行う方法については、36ページの「赤外線 (IR) を使用したファイルの印刷」を参照してください。

 フォト アルバム ページ、各種カード、アイロン プリント、ニュー スレターなど、高品質の文書やデータをコンピュータから印刷

さまざまな文書を印刷する方法については、39 ページの「第4章 コンピュータか らの印刷」を参照してください。

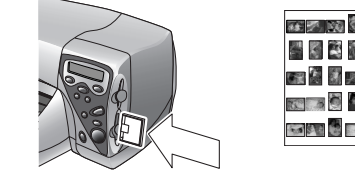

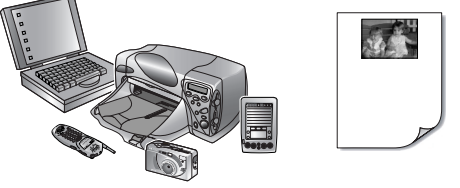

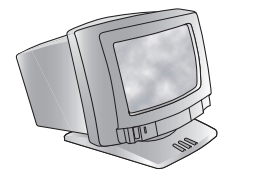

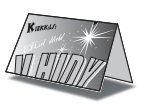

# プリンタの開梱

設定を始める前に、次の付属品がすべてそろっているか確認してください。

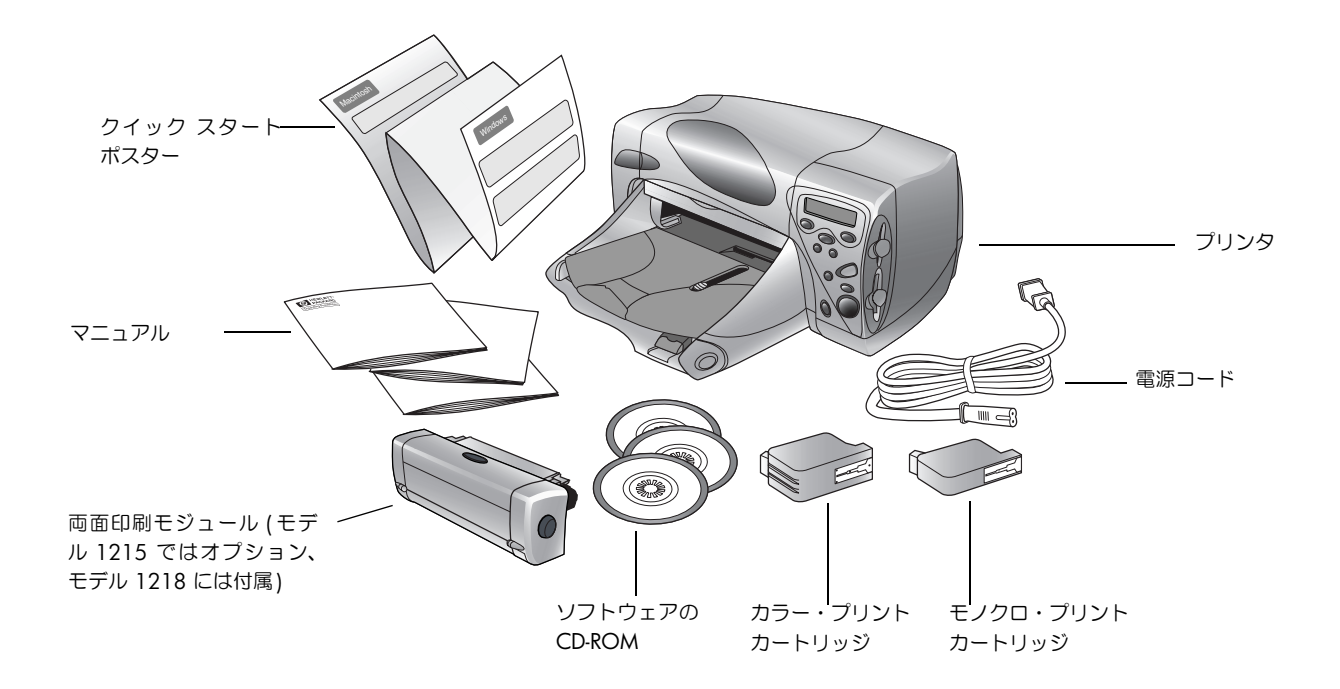

## その他に必要なもの

プリンタの使い方によっては、追加の部品が必要になります(下記の一覧を参照)。

### ケーブル

プリンタをコンピュータに接続するには、IEEE 1284 **互換の双方向パラレル ケーブル**または USB ケーブル が必要です。ケーブルは別途お買い求めください。ケーブルは、プリンタの販売店のほか、ほとんどのコンピュータ用品店で販売されています。

### メモリ カード

デジタル カメラのメモリ カードを使って印刷する場合 は、メモリ カードが CompactFlash Type I、Type II、IBM Microdrive、または SmartMedia であることを確認して ください。詳細は、24 ページの「メモリ カードについ て」を参照してください。

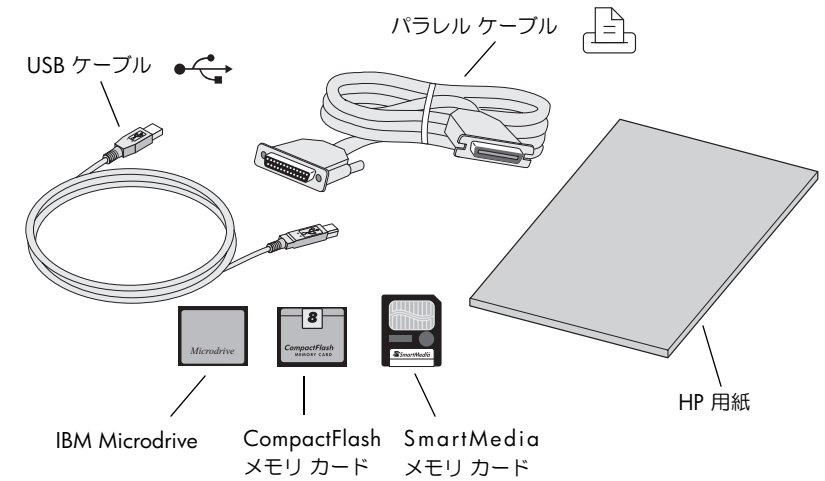

#### HP 用紙

HP PhotoSmart プリンタでは、さまざまなタイプやサイズの用紙に印刷することができます。最高品質の出力を得るためには、HP 用紙を 使用してください。たとえば写真を印刷する場合、HP プレミアムプラスフォト用紙を使用すると高い写真画質が得られます。

HP 用紙は、ほとんどのコンピュータ/オフィス用品店で購入できます。

メモ: このプリンタには、用紙タイプと用紙サイズを自動的に検出するセンサーが付いているので、自動的に最適な印刷結果が得られます。プリンタは、光学センサーを使って用紙タイプと用紙サイズを検出し、適切な印刷モードを選択します。地域によっては、用紙サイズの大小に合わせて使用できるように、デフォルトの用紙サイズを設定する必要がある場合があります。17 ページの「ページ サイズ」を参照してください。

# プリンタのパーツ

フォトトレイ 4 x 6 インチ (102 x 152mm) のフォト用紙 またははがき(日本のみ)を印刷する場合に は、このトレイにセットします。 上部カバー このカバーを開け、プリントカート リッジを交換します。 封筒スロット このトレイには印刷する封筒を 1 枚だけセットします。 排紙トレイ このトレイには、印刷された写 真や文書が出力されます。 横方向用紙ガイド 用紙トレイの用紙の端にこの 00 ガイドを合わせます。 排紙トレイの拡張トレイ 大量のページを印刷するときに は、用紙が床に落ちないように、 これをゆっくりと引き出します。 微調整ガイド 用紙トレイ 縦方向用紙ガイド 用紙サイズが小さい場合、用紙ト このトレイには印刷用の用 用紙トレイの用紙の端にこ

のガイドを合わせます。

このスライダを移動して、フォトトレイをセットまたはセット解除します。

スライダ

LCD (液晶ディスプレイ) プリンタのステータス情報を確認する場 合には、このウィンドウを参照します。

SmartMedia メモリ カード スロット SmartMedia メモリ カードの印刷また は保存を行う場合には、このスロットに カードを挿入します。

CompactFlash または IBM Microdrive 用のメモリ カード スロット

CompactFlash メモリ カードまたは IBM Microdrive メモリ カードから印刷また は保存を開始する場合には、このスロッ トにカードを挿入します。

#### 赤外線ポート

写真または文書をワイヤレス印刷する場 合は、ここに赤外線デバイスを向けます。

#### [電源] ボタン

レイの用紙の端に縦方向用紙ガイ

ドの部分を合わせます。

このボタンを押してプリンタ の電源をオン/オフします。

紙や封筒をセットします。

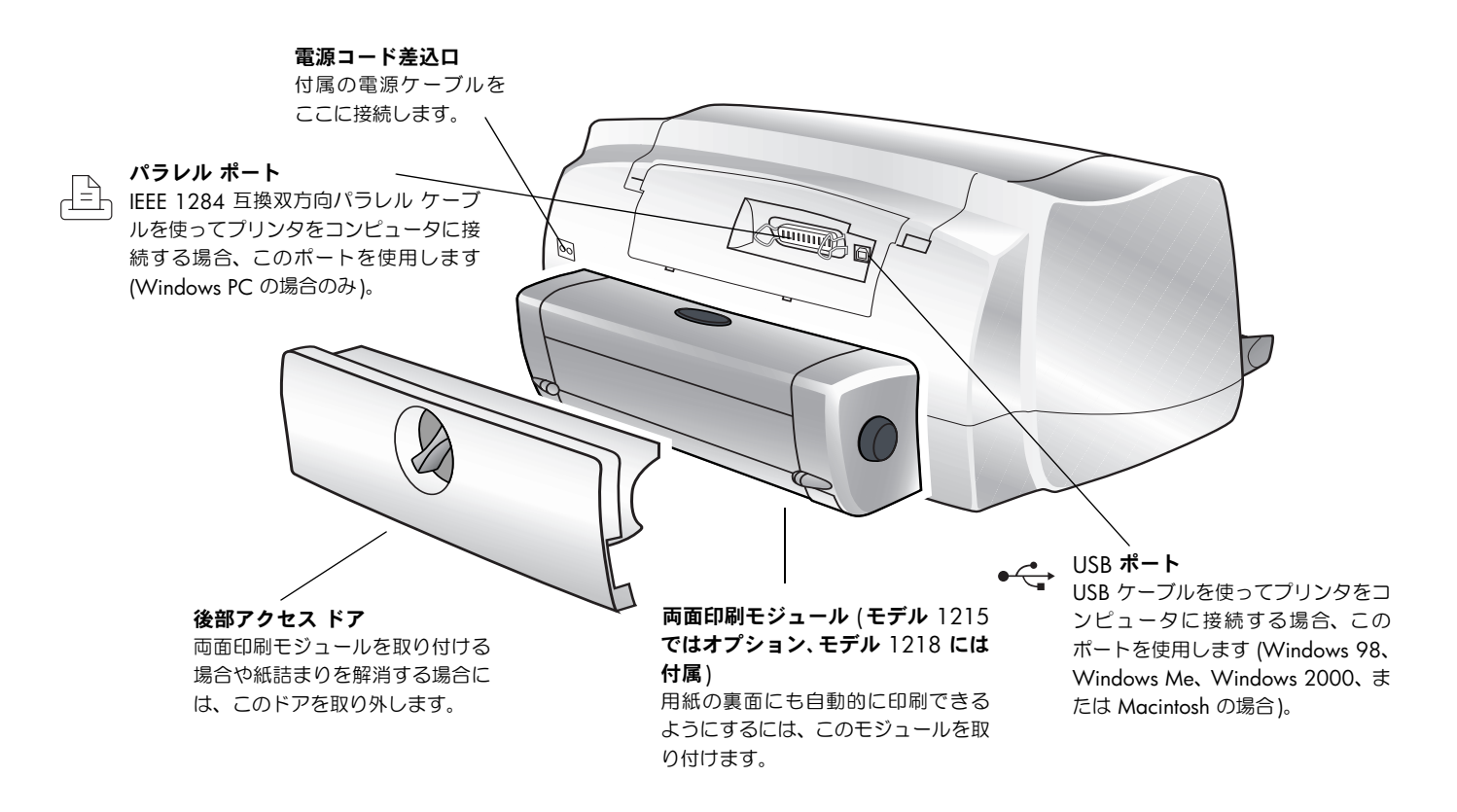

メモ: この図は、両面印刷モジュールを取り付けた状態を示しています。後部アクセスドアを取り外してから、両面印刷モジュールを 取り付けます。詳細は、8ページの「両面印刷モジュール(オプション)の取り付け」を参照してください。

## フロント パネル

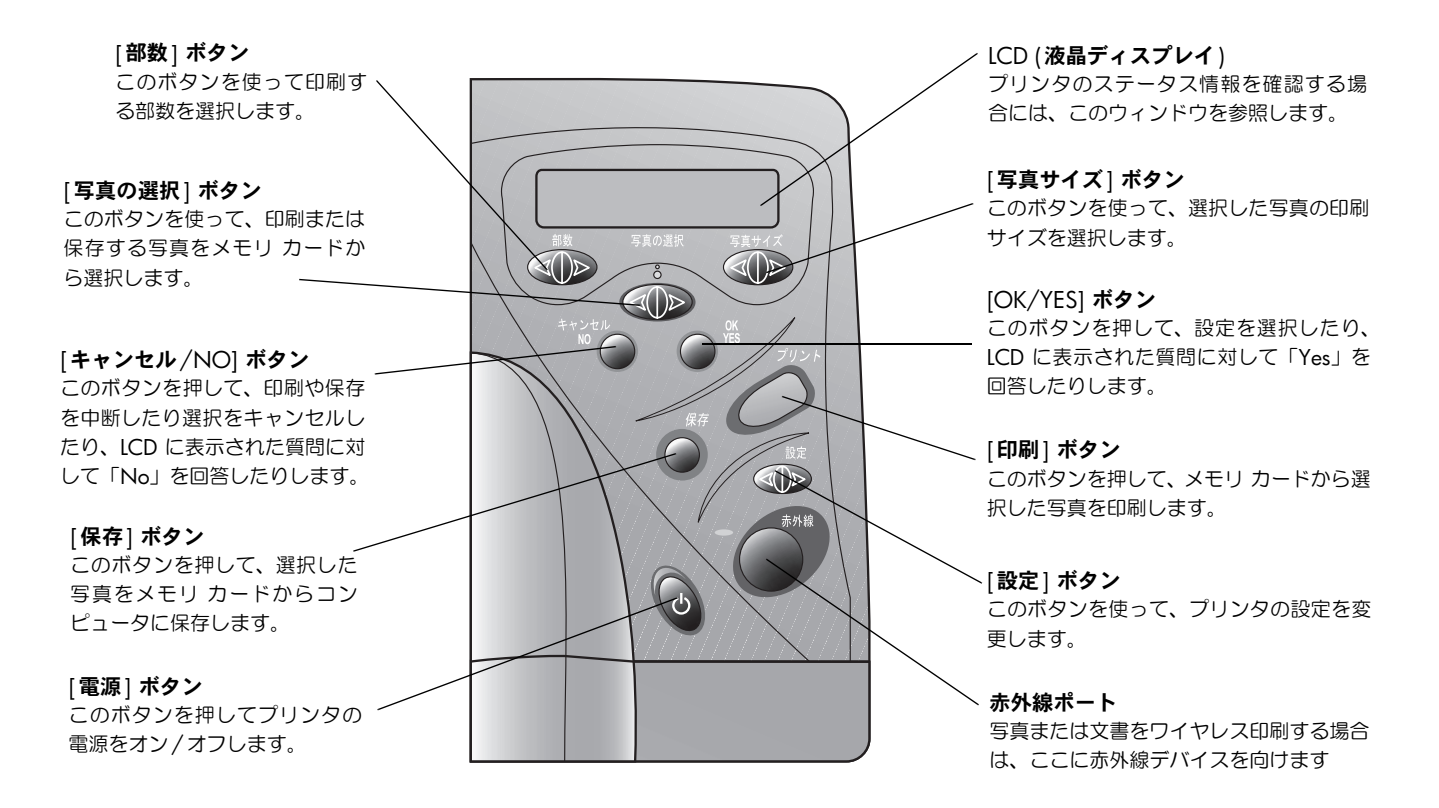

**ヒント**: プリントカートリッジを最大限に利用するためには、[**電源**] ランプが消えるまで、プリンタのコンセントを抜いたり電源(テー ブルタップなど)をオフにしたりしないでください。

## インジケータ ランプの見方

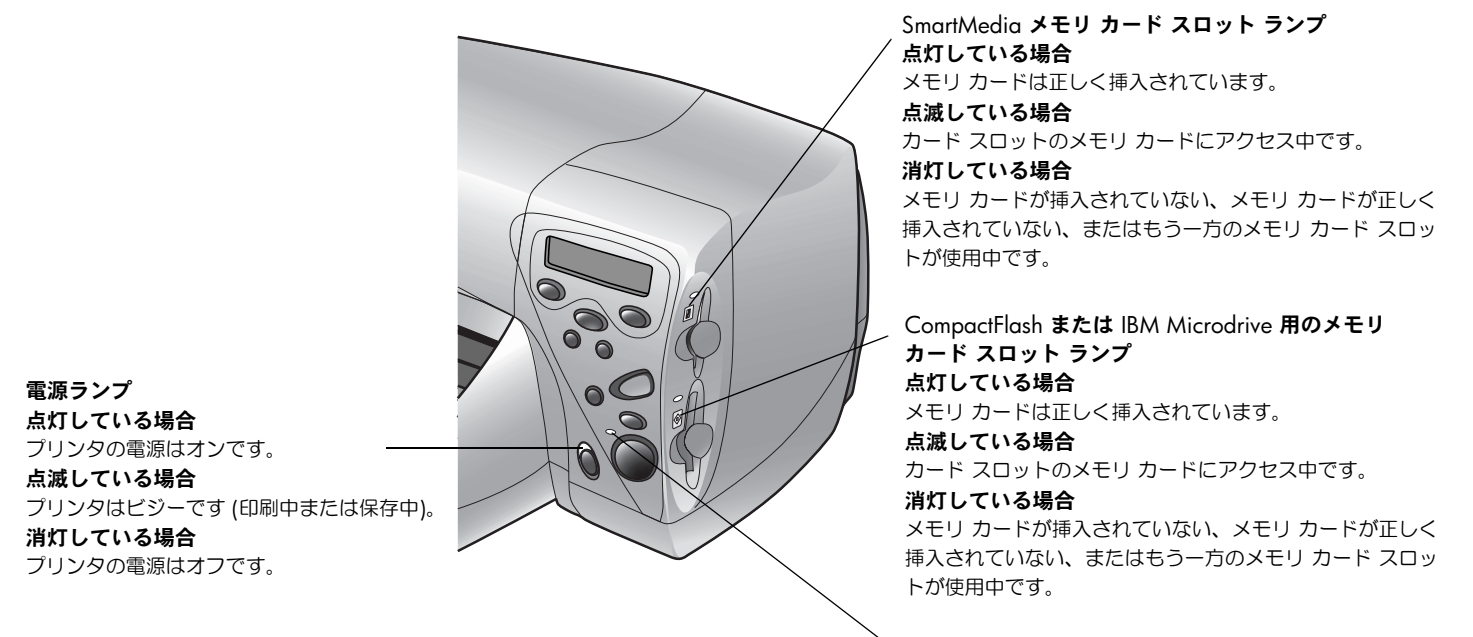

警告ランプ
 点滅している場合
 LCD の指示を読んでください。

注意: インジケータ ランプが点滅している間は、メモリ カードを取り出さないでください。アクセス中にメモリ カードを取り出すと、カードやカード に保存されているファイルが損傷する場合があります。

# 両面印刷モジュール (オプション)の取り付け

両面印刷モジュールを使用すると、用紙の裏面にも自動的に印刷できるようになります。HP PhotoSmart 1218 プリンタをお持ちの場合、両面印刷モジュールは同梱されています。HP PhotoSmart 1215 プリンタをお持ちの場合、このモジュールをアクセサリとして別途購入することができます。

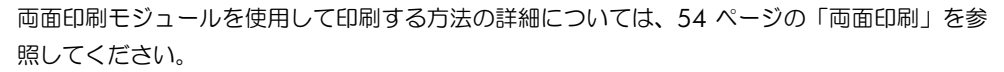

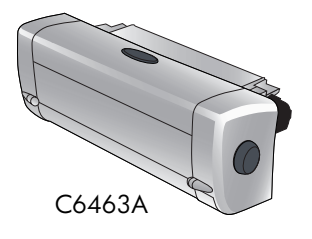

| 行う作業            | 手順                                                                                                    |
|-----------------|----------------------------------------------------------------------------------------------------|
| 両面印刷モジュールを取り付ける | <ol> <li>プリンタの後部アクセス ドアを取り外します。後部アク<br/>セス ドアのノブを 90 度左に回してロックを解除してか<br/>ら、ドアを外します。</li> <li>プリンタの背面に、両面印刷モジュールを (上部のボタン<br/>が上に向くようにして) カチンと音がするまで押し込み<br/>ます。</li> </ol> |
|                 | メモ: 使用しないとき、後部アクセス ドアは、破損しない<br>ように保管しておいてください。                                                                                                    |

# プリントカートリッジの交換と取り付け

プリンタの性能を十分に引き出すためには、工場でインクを充填した HP 純正のプリントカートリッジを使用し、その他の付属品も HP プリンタ用の当社純正品を使用することをお勧めします。

注意: 正しいプリントカートリッジを使用しているか確認します。モノクロ・プリントカートリッジ (HP 51645)を1つとカラー・プリントカートリッジ (HP C6578)を1つ使用します。ご自分でプリントカートリッジにインクを充填しないでください。HP 製プリントカートリッジの改造または 詰替えによる故障は、HP 製プリンタの保証対象外となります。

| 行う作業                      | 手順                                                                                                    |
|---------------------------|----------------------------------------------------------------------------------------------------|
| プリントカートリッジを交換また<br>は取り付ける | <ol> <li>プリンタのフロント パネルの [電源] ボタンを押<br/>プリントカート プリントカートリッジ<br/>して、プリンタの電源をオンにします。 リッジ へ のこの部分に触らない</li> </ol> |
| (次ページへつづく)                | 2. 上部カバーを開けます。プリントカートリッジ・<br>ホルダがプリンタの中央に移動します。                                                              |
|                           | 3. カートリッジを交換または取り付けるプリント<br>カートリッジ・ホルダのラッチを上げます。                                                             |
|                           | 4. プリントカートリッジを交換する場合は、使用 済みのカートリッジを取り出して廃棄します。                                                               |
|                           | 5. 新しいプリントカートリッジに付いている <b>テープをはがします</b> 。                                                                    |
|                           | <ul> <li>プリントカートリッジをパッケージから取り出します。</li> </ul>                                                                |
|                           | <ul> <li>タブをつかんで、テープをはがします。</li> </ul>                                                                       |
|                           | <b>メモ</b> : インク ノズルと銅の接触部分には触らないでください。これらの部分に触れると、<br>プリントカートリッジが損傷する恐れがあります。                                |

#### hp photosmart 1215/1218 カラー プリンタ ユーザーズガイド

| 行う作業                                       | 手順                                                                                                    |
|--------------------------------------------|----------------------------------------------------------------------------------------------------|
| <b>プリントカートリッジを交換また<br/>は取り付ける</b><br>(つづき) | <ul> <li>クリントカートリッジを取り付けます。</li> <li>ブリントカートリッジをホルダに挿入します。</li> <li>ホルダのラッチを留めてプリントカートリッシを固定します。</li> <li>上部カバーを閉じます。</li> <li>ICD に普通紙をセットするよう促すメッセージが表示されたら、用紙トレイに普通紙をセットしてください。詳細については、11 ページの「用紙のセット」を参照してください。</li> <li>フロント パネルの [OK/YES] を押します。調整ページの印刷が開始され、プリントカートリッジの位置調整が行われます。</li> </ul> |

## 用紙のセット

HP PhotoSmart プリンタでは、さまざまなタイプやサイズの用紙に印刷することができます。最高品質の出力を得るためには、HP 用紙を 使用してください。たとえば写真を印刷する場合、HP プレミアムプラスフォト用紙を使用すると高い写真画質が得られます。

HP 用紙は、ほとんどのコンピュータ/オフィス用品店で購入できます。

使用できる用紙の種類は以下のとおりです。

- 用紙の束
- 4 x 6 インチ (102 x 152mm) のフォト用紙 (フォトトレイにセット)
- 1 枚の封筒
- 封筒の束

| 行う作業                                                         | 手順                                                                                                    |          |
|--------------------------------------------------------------|----------------------------------------------------------------------------------------------------|----------|
| 用紙を用紙トレイにセットする                                               | <ol> <li>用紙トレイの縦方向用紙ガイドを引き出し、横方向用<br/>紙ガイドを左にいっぱいまで移動します。</li> </ol>                                                                                |          |
| まざまなタイプの用紙を印刷でき                                              | 2. 用紙の束を用紙トレイにセットします。                                                                                                    |          |
| ます。普通紙から HP プレミアム イ<br>ンクジェット用 OHP フィルムま<br>で、あらゆる用紙を使用できます。 | <ul> <li>用紙を印刷面を下にしてセットします。プリンタ<br/>は、用紙トレイ内の用紙の下向きになっている面<br/>に印刷しますが、印刷されたページは印刷面を上<br/>にして排紙トレイに排出されます。</li> </ul>                               |          |
|                                                              | <ul> <li>用紙は、常に長い方の縁を用紙トレイの長い方の横方向用紙縦方向用糸縁に合わせてセットしてください。</li> </ul>                                                                                | 紙        |
|                                                              | <ul> <li>適度な枚数の用紙をセットしてください。用紙ト<br/>レイに用紙が1、2枚しかセットされていないと、プリンタは用紙を正しく給紙で<br/>い場合があります。用紙の束にある程度の枚数があり、縦方向用紙ガイドの高さ<br/>まっていることを確認してください。</li> </ul> | きな<br>に収 |
|                                                              | <ul> <li>タイプとサイズが同じ用紙を使用してください。</li> <li>用紙トレイに、タイプまたはサイズが異なる用紙</li> <li>を混在させないでください。</li> </ul>                                                   |          |
|                                                              | 3. 排紙トレイで、スライダ (排紙トレイから見える) を<br>手前いっぱいまで (プリンタ内部から離すように) 移<br>動します。フォトトレイのセットが解除されます。                                                              |          |
|                                                              | <ol> <li>用紙が曲がらない程度に、横方向および縦方向の用紙<br/>ガイドを用紙にぴったりと合わせます。これで、用紙<br/>がプリンタにまっすぐ給紙されるようになります。</li> </ol>                                               |          |

| 行う作業                                                                                                    | 手順                                                                                                    |
|----------------------------------------------------------------------------------------------------|----------------------------------------------------------------------------------------------------|
| <b>用紙のフォトトレイにセットする</b><br>4 x 6 インチ (102 x 152mm) フォ<br>ト用紙に印刷するには、プリンタの<br>フォトトレイを使用します。用紙ト<br>レイに用紙をセットしたままでも、<br>フォトトレイは使用できます。 | <ol> <li>排紙トレイで、スライダ (排紙トレイから見える) を手前いっぱいまで (プリンタ内部から離<br/>すように) 移動します。フォトトレイのセットが解除されます。</li> <li>排紙トレイを持ち上げます。</li> <li>印刷面を下にして、用紙をフォトトレイにセットしま<br/>す。タブ付き用紙を使用している場合は、タブが最<br/>後に給紙されるように用紙をプリンタに給紙または<br/>セットします。</li> <li>排紙トレイを元の位置に下げます。</li> <li>排紙トレイで、スライダを用紙の縁にあたるまで (プ<br/>リンタ内部に向けて) 移動します。これで、フォトト<br/>レイがセットされます。</li> <li>オモ: フォトトレイを使用し終わったら、用紙トレイの用紙を使用できるように、フォトトレ<br/>インヤット ちを切除します。</li> </ol> |
| 1 枚の封筒をセットする<br>一度に1 枚の封筒を印刷するに<br>は、プリンタの封筒スロットを使用<br>します。                                                                        | <ul> <li>・ 封筒を、住所の面を下に、封入側を左にして封筒ス<br/>ロットにセットします。封筒はしっかり奥までセット<br/>します。</li> <li>ヒント: プリンタに表示される絵を参照してください。</li> </ul>                                                                                                    |

#### hp photosmart 1215/1218 カラー プリンタ ユーザーズガイド

| 行う作業                         | 手川 |                                                                                                    |
|------------------------------|----|----------------------------------------------------------------------------------------------------|
| 封筒の束をセットする                   | 1. | 用紙トレイの縦方向用紙ガイドを引き出し、横方向用紙ガイドを左にいっぱいまで移動し                                                           |
| 用紙トレイを使って封筒を印刷す<br>ることができます。 | 2. | より。<br>封筒の束を用紙トレイにセットします。                                                                          |
|                              |    | <ul> <li>封筒は用紙トレイの右側に合わせてセットします。</li> </ul>                                                        |
|                              |    | <ul> <li>住所の面を下に、封入側を左にして封筒をセットします。封筒の束がフラップなどで束ねられていないか確認します。</li> </ul>                          |
|                              |    | <ul> <li>封筒は、15枚~20枚以上セットしないよう</li> <li>に注意してください。封筒の束は、縦方向用紙</li> <li>ガイドより薄くなるようにします。</li> </ul> |
|                              |    | <ul> <li>タイプとサイズが同じ封筒を使用してください。タイプまたはサイズの異なる封筒を混<br/>在させないでください。</li> </ul>                        |
|                              | 3. | 封筒が曲がらない程度に、横方向用紙ガイドと縦方向用紙ガイドを封筒の縁にぴったりと合わせます。こうすると、封筒がプリンタに正しく給紙されます。                             |

| 行う作業                                             | 順                                    |                                                                |  |
|--------------------------------------------------|--------------------------------------|----------------------------------------------------------------|--|
| カード (インデックス カード、名<br>刺などの小さいメディア) をセッ            | 給紙トレイを<br>排紙トレイを                     | 引き出します。<br>持ち上げます。                                             |  |
| <b>トする</b><br>小さい用紙に印刷するには、プリン<br>夕の用紙トレイを使用します。 | 用紙トレイの<br>し、横方向用<br>移動します。           | D縦方向用紙ガイドを引き出<br>J紙ガイドを左にいっぱいまで                                |  |
|                                                  | <b>印刷面を下に</b><br>トします。               | して、用紙を用紙トレイにセッ                                                 |  |
|                                                  | 封筒が曲がら<br>ドと微調整た<br>合わせます。<br>しく給紙され | っない程度に、横方向用紙ガイ<br>イドを封筒の縁にぴったりと<br>これで、用紙がプリンタに正<br>ふるようになります。 |  |
|                                                  | 排紙トレイを                               | 元の位置に下げます。                                                     |  |

# 第2章

# プリンタ各部の名称と機能

## プリンタ設定の調整

フロント パネルの [設定] ボタンを使用すると、テスト ページを印刷したり、プリン タの設定を調整したりすることができます。

**メモ**: LCD に表示されるアスタリスク記号 (\*) は、現在の設定を示します。

#### テスト印刷

テスト ページを印刷することにより、プリントカートリッジの残量をチェックしたり、 用紙が正しくセットされていることを確認できます。

#### テスト印刷を行うには、以下の手順に従います。

- 1. 用紙トレイに用紙がセットされていることを確認します。詳細については、11 ページの「用紙のセット」を参照してください。
- 2. LCD にテスト印刷をするかどうか尋ねるメッセージが表示されるまでフロント パネルの [設定] ボタンを押して、[OK/YES] ボタンを押します。

テスト印刷が開始されます。

#### ページ サイズ

デフォルトの設定では、プリンタは用紙トレイの用紙をスキャンして、用紙のタイプとサイズを自動的に 検出します。用紙のタイプとサイズを手動で設定することにより、自動検出を無効にすることもできます。

地域によっては、用紙サイズの大小に合わせて使用できるようにプリンタを設定する必要がある場合があります。日本では、デフォルトの小型用紙サイズを、はがきサイズ、または 4 x 6 インチ (105 x 152mm) のいずれかに設定する必要があります。その他アジア太平洋地域では、デフォルトの大型用紙サイズを、A4 または 8.5 x 11 インチのいずれかに設定する必要があります。

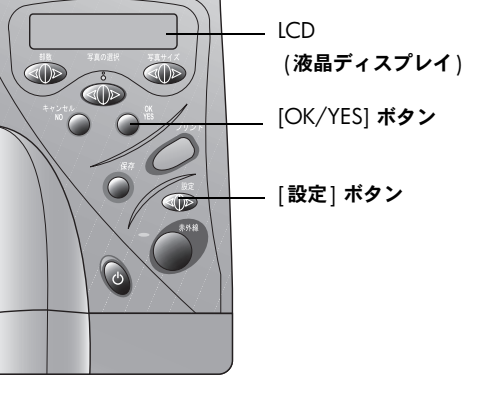

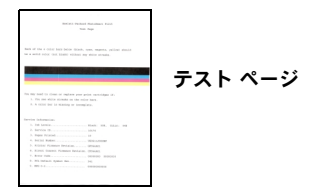

| 行う作業                         | 手川 | β.                                                                                          |
|------------------------------|----|---------------------------------------------------------------------------------------------|
| 用紙サイズを手動で調整する                | 1. | LCD に用紙オプションを選択するかどうか尋ねるメッセージが表示されるまでフロント パ<br>ネルの [ <b>設定</b> ] ボタンを押して、[OK/YES] ボタンを押します。 |
|                              | 2. | [ <b>設定</b> ] ボタンの <b>右側</b> を押して「マニュアルセッテイ」を選択します。                                         |
|                              | 3. | [OK/YES] ボタンを押します。                                                                          |
|                              |    | 印刷するたびに、用紙サイズと用紙タイプ (普通紙またはフォト用紙) を尋ねるメッセージ<br>が LCD に表示されます。                               |
| 日本で用紙サイズを調整する                | 1. | LCD に用紙設定を選択するかどうか尋ねるメッセージが表示されるまでフロント パネルの<br>[ <b>設定</b> ] ボタンを押して、[OK/YES] ボタンを押します。     |
|                              | 2. | もう一度 [OK/YES] ボタンを押して「ジドウニンシキ」を選択します。 LCD に小さい用紙のサ<br>イズを選択するかどうか尋ねるメッセージが表示されます。           |
|                              | 3. | [OK/YES] ボタンを押します。                                                                          |
|                              | 4. | [ <b>設定</b> ] ボタンの <b>右側</b> を押して「ハガキ」または「4 x 6」を選択します。                                     |
|                              | 5. | [OK/YES] ボタンを押します。                                                                          |
| 日本以外のアジア太平洋諸国で用<br>紙サイズを調整する | 1. | LCD に用紙設定を選択するかどうか尋ねるメッセージが表示されるまでフロント パネルの<br>[設定] ボタンを押して、[OK/YES] ボタンを押します。              |
|                              | 2. | もう一度 [OK/YES] ボタンを押して「ジドウニンシキ」 を選択します。 LCD に大きい用紙のサ<br>イズを選択するかどうか尋ねるメッセージが表示されます。          |
|                              | 3. | [OK/YES] ボタンを押します。                                                                          |
|                              | 4. | [ <b>設定</b> ] ボタンの <b>右側</b> を押して「A4」または「8 1/2 x 11」を選択します。                                 |
|                              | 5. | [OK/YES] ボタンを押します。                                                                          |

### ページ レイアウト

ページ レイアウトでは、ページ内での写真の配置方法を指定します。 以下のいずれかを選択できます。

- フォトアルバムモード デジタル カメラで設定された向きで写真 を印刷する場合は、このオプションを選択します。ページ内にでき るだけ多くの写真を収めるようにページの向きが決められます。た とえば、写真がすべて横向きの場合、そのページは横向きに印刷さ れます。プリンタは、デジタル カメラでの写真の方向設定を元に写 真の配置を決めます。
- 用紙セーブモード-1 枚の用紙にできるだけ多くの写真を収めたい 場合は、このオプションを選択します。ページに収めるため横向き に印刷される写真もあります。つまり、写真が正しい向きに印刷さ れない場合があります。

ページレイアウトを選択するには、以下の手順に従います。

- LCD にページ レイアウトを選択するかどうか尋ねるメッセージが 表示されるまでフロント パネルの [設定] ボタンを押して、[OK/ YES] ボタンを押します。
- 2. 再び [設定] ボタンを押して、「フォトアルバム モード」または「ヨウ シセーブ モード」を選択します。
- 3. [OK/YES] ボタンを押します。

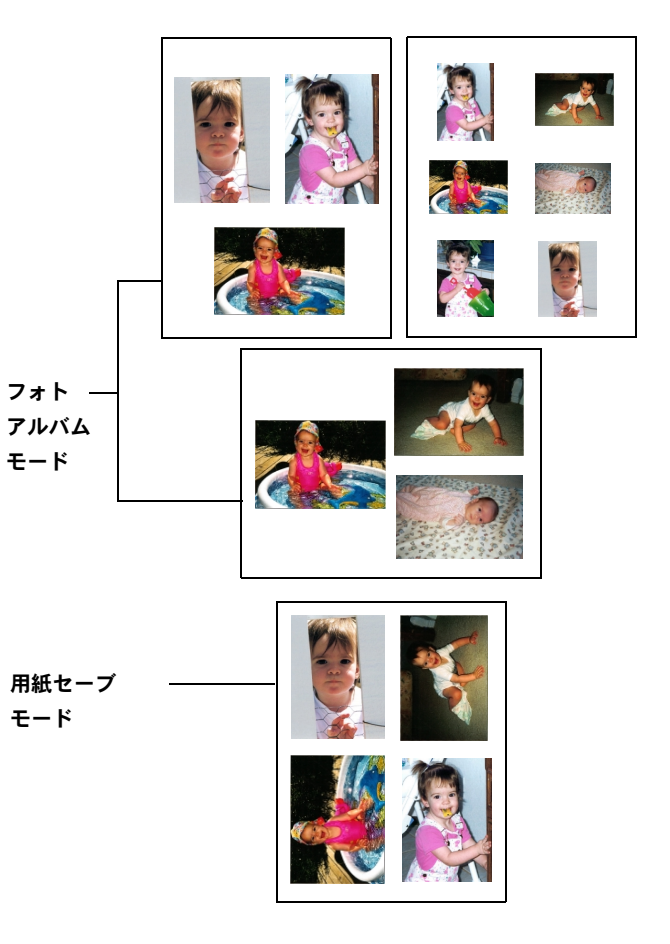

### 写真の切り取り

プリンタは、ユーザが選択した写真サイズに基づいて、写真を自動的に切り取ります。 たとえば、ユーザが4×6インチ(102×152mm)の写真サイズを選択した場合、写真 の中心から測ってそのサイズになるように、写真が切り取られます。これは標準切り取 りと呼ばれます。写真全体を印刷したい場合は、フロントパネルを使って「フルイメー ジ」を選択します。.

#### 「フルイメージ」を選択するには、以下の手順に従います。

- 1. LCD に写真の切り取りオプションを選択するかどうか尋ねるメッセージが表示されるまでフロント パネルの [設定] ボタンを押して、[OK/YES] ボタンを押します。
- 2. [設定] ボタンの右側を押して「フルイメージ」を選択します。
- 3. [OK/YES] ボタンを押します。

LCD の写真サイズの横に、「フル イメージ」が選択されたことを示すアスタリスク (\*) が表示されます。

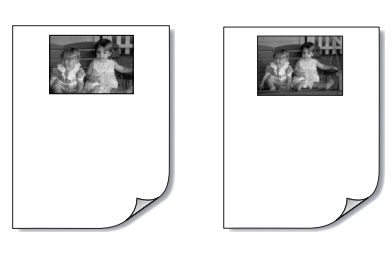

フル イメージ

4 x 6 **インチ** (102 x 152mm) の標準切り取り

### 写真の明度

写真をオリジナルより明るく、または暗く印刷したい場合、写真の明度を調節します。

#### 写真の明度を調節するには、以下の手順に従います。

- 1. LCD に写真の明度を調節するかどうか尋ねるメッセージが表示されるまでフロントパネルの[設定]ボタンを押して、[OK/YES]ボタンを押します。
- 2. [設定] ボタンの右側を押すと明度が上がり、左側を押すと明度が下がります。
- 3. [OK/YES] ボタンを押します。

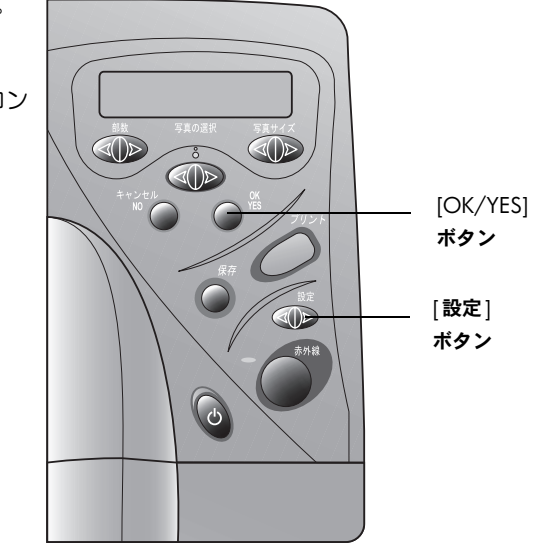

### 写真の色

カラー印刷以外にも、モノクロ、セピア、またはアンティークで写真を印刷するように、プリンタを設定することができます。セピアで 印刷した写真は、茶色がかった色になり、20世紀初期に撮影した写真のような印象になります。アンティークで印刷した写真は、セピア 同様に茶色がかった色になりますが、わずかに色が付いており、人工的に色を付けたような印象になります。

- 1. LCD に次の印刷に使用するカラー オプションを調節するかどうか尋ねるメッセージが表示されるまでフロント パネルの [設定] ボタンを押して、[OK/YES] ボタンを押します。
- 2. もう一度 [設定] ボタンの右側を押して、「カラー」、「モノクロ」、「セピア」、「アンティーク」のいずれかを選択します。
- 3. [OK/YES] ボタンを押します。
  - **メモ**: 写真の印刷が終了すると、写真のカラー設定がデフォルトの設定の「カラー」に戻ります。モノクロ、セピア、またはアン ティークで印刷し続けるには、各印刷ジョブを実行するたびに事前に写真のカラー設定を変更する必要があります。

#### 赤外線 (IR) の種類

赤外線ポート経由で転送されたファイルを、文書または写真として受信するように、プリンタを設定できます。また、転送ファイルの種類を自動的に検出するように、プリンタを設定することもできます。

メモ: 「ジドウニンシキ」がデフォルトの設定になっています。

#### IR の種類を選択するには、以下の手順に従います。

- 1. LCD にデフォルトの IR の種類を選択するかどうか尋ねるメッセージが表示されるまでフロント パネルの [設定] ボタンを押して、 [OK/YES] ボタンを押します。
- 2. [設定] ボタンの右側を押して、「ジドウニンシキ」、「シャシン」、「ブンショ」のいずれかを選択します。

3. [OK/YES] ボタンを押します。

### 出荷時のデフォルト設定

プリンタを出荷時のデフォルト設定に戻すことができます。

#### デフォルト設定に戻すには、以下の手順に従います。

- 1. LCD にすべての設定を取り消するかどうか尋ねるメッセージが表示されるまでフロントパネルの [設定] ボタンを押します。
- 2. [OK/YES] ボタンを押します。

#### デフォルト設定は、次の通りです。

- 用紙のタイプとサイズのデフォルトは設定なし (プリンタは自動的に用紙のタイプとサイズを検出します)。
- ページ レイアウトはフォト アルバム モード。
- 明度は普通。
- 標準切り取り。.
- 写真印刷はカラー。
- 赤外線転送時のファイルの種類は自動検出。

## メモリ カードについて

デジタル カメラのメモリ カードに写真を保存している場合は、メモリ カードをプリンタに差 し込んで写真を印刷または保存することができます。プリンタは、手順の説明を表示します。 メモリ カードのファイルを印刷する方法の詳細については、30 ページの「メモリ カードから印刷」 を参照してください。メモリ カードからコンピュータにファイルを保存する方法の詳細については、 61 ページの「第5章 写真の保存」を参照してください。

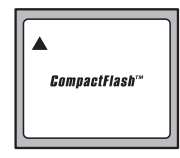

CompactFlash Type I および II

### メモリ カードの種類

このプリンタでは、CFA (CompactFlash Association) 認定の Type I および II、IBM Microdrive、 SmartMedia の各メモリ カードを認識することができます。これらのカードは、複数のベンダー が製造しており記憶容量もさまざまなものがあります。これらのメモリ カードは、デジタル カ メラの購入先やほとんどのコンピュータ用品店で購入することができます。

#### 注意: これ以外の種類のメモリ カードを使用すると、メモリ カードとプリンタが破損する恐れがあり ます。

### メモリ カードの挿入

デジタル カメラで撮影した写真は、プリンタを使って、すぐに印刷したり、コンピュータに直接保存したりすることができます。 メモリ カードを挿入する前に、必ずプリンタの電源をオン にしてください。

**メモ**: 一度に1つのメモリカードスロットしか使うことができません。

メモリ カードを正しく取り付けると、カード スロットのインジケータ ランプが点灯します。LCD 画面に一瞬「ヨミトリチュウ…」と表示 され、メモリ カードに保存されている写真の枚数が表示されてから、「スベテノ シャシン 1 ブ - インデックス」というメッセージが表示さ れます。

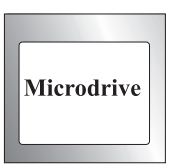

**IBM** Microdrive

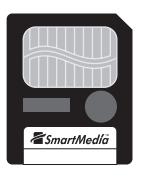

**SmartMedia** 

#### 注意: LCD 画面に「ヨミトリチュウ…」の表示が出ているときや、ランプが点滅している間はメモリ カードを抜き取らないでください。抜き 取ると、プリンタ、メモリ カード、またはメモリ カードの情報に損傷を与えることがあります。

| 行う作業                                                        | 手順                                                                                   |                                       |
|-------------------------------------------------------------|--------------------------------------------------------------------------------------|---------------------------------------|
| CompactFlash メモリ カードまた<br>は IBM Microdrive メモリ カード<br>を挿入する | <ul> <li>メモリ カードの表を向こう側に向け、複数の小さ<br/>い穴があいている方を先に、下側のカード スロッ<br/>トに挿入します。</li> </ul> |                                       |
|                                                             | 注意: 複数の小さい穴があいている方を先にプリン<br>タに差し込まないと、メモリ カードとプリンタ<br>の両方を損傷するおそれがあります。              |                                       |
|                                                             |                                                                                      | CompactFlash<br>または<br>IBM Microdrive |

| 行う作業                        | 手順                                                                                |
|-----------------------------|-----------------------------------------------------------------------------------|
| SmartMedia メモリ カードを挿入<br>する | <ul> <li>メモリカードの金色のおもて面を手前にし、カードの上部(縁が切り取られている方)から先に、上側のカードスロットに挿入します。</li> </ul> |

## 赤外線ポートについて

赤外線ポートを使用すると、別の赤外線デバイスから送信されてきた情報にアクセスし、その情報を印刷することができます。PDA (携帯用情報端末)、ラップトップ コンピュータ、 携帯電話、デジタル カメラなど、赤外線に対応したデバイスをお持ちの場合、赤外線デバ イスからプリンタに直接ファイルを転送することにより、高速ワイヤレス印刷を行うこと ができます。このプリンタは、HP JetSend、OBEX、または IrLPT の各方式を使用するデバイ スと通信することができます。赤外線デバイスのマニュアルに目を通し、これらの方式を 使用しているかどうか確認してください。

赤外線を使ってファイルを印刷する方法の詳細については、36ページの「赤外線 (IR) を使用し たファイルの印刷」を参照してください。

### サポートされているデバイス

このプリンタの赤外線ポートがサポートするデバイスを、いくつか以下に示します。

 赤外線機能を備えたラップトップコンピュータまたはノートブックコンピュータ (HP Omnibook など) - プリンタに付属の PrintConnect ソフトウェアをインストール

して、赤外線を使って印刷できるように Windows ラップトップまたはノートブック コンピュータを設定することをお勧めします。 Macintosh PowerBook をお使いの場合は、付属のプリンタ ソフトウェアをインストールするだけでかまいません。

- Palm 製品を含む一部の PDA (携帯用情報端末) お持ちの PDA が Palm オペレー ティング システムを使用している場合、適切なフォーマットで文書を印刷できるように、プリンタ付属の IrPrint ソフトウェアをインストールすることをお勧めします。
- 一部の Windows CE デバイス (HP Jornada 含む).
- 赤外線機能および HP JetSend 機能搭載のデジタル カメラ (HP PhotoSmart C500、 618、912 など)
- 赤外線機能を搭載した携帯電話

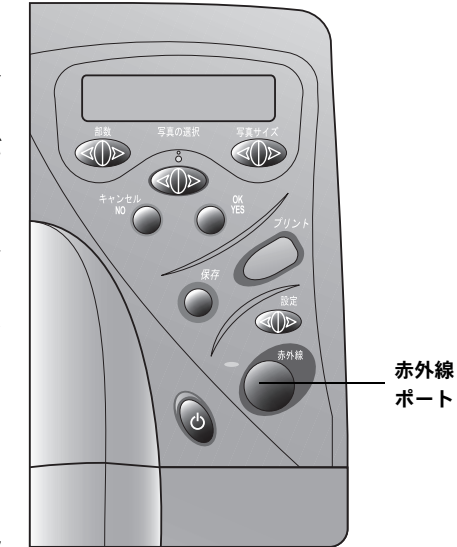

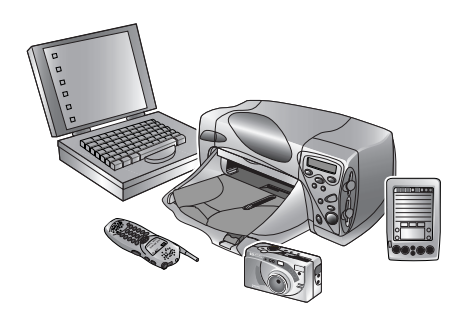

## 赤外線使用時のヒント

- 赤外線デバイスから写真または文書を転送する場合は、赤外線デバイスとプリンタの赤外線ポートの間に何も障害物がないようにしてください。間に障害物があると、赤外線デバイスとプリンタは通信できず写真または文書が転送されません。
- 赤外線デバイスをテーブルの上に置いてからプリンタに向けると、転送処理中に赤外線デバイスを安定させることができ、プリンタ とデジタル カメラの通信が遮断するのを防ぐことができます。
- プリンタに写真または文書が受信されない場合は、赤外線デバイスとプリンタ間の距離を調整してみてください。近づけたり離したりすると、写真または文書の転送が正しく行われることがあります。
- プリンタと赤外線デバイスは、直射日光が当たらない場所に置いてください。強い光が当たると、通信が遮断される場合があります。

# 第3章

# プリンタからの直接印刷

HP PhotoSmart 1215/1218 プリンタを使うと、コンピュータに接続せずにメモリ カードから直接印刷したり、赤外線通信を使用して印刷したりすることができます。プリンタのフロント パネルを使ってメモリ カード上の写真を選択したり、赤外線 (IR) デバイスからファイルまたは写真を送信したりすることができます。

光学センサーを使って用紙のタイプとサイズを検出することにより、ほとんどの用紙やフィルムに対して適切な印刷モードを選択するので、自動的に最高の印刷結果を得ることができます。地域によっては、用紙サイズの大小に合わせて使用できるように、デフォルトの用紙サイズを設定する必要がある場合があります。17 ページの「ページ サイズ」を参照してください。フォトトレイを使って4×6インチ(102×152mm)のフォト用紙に写真を印刷する場合は、フォトトレイがセットされていることを確認してください。詳細については、11 ページの「用紙のセット」を参照してください。

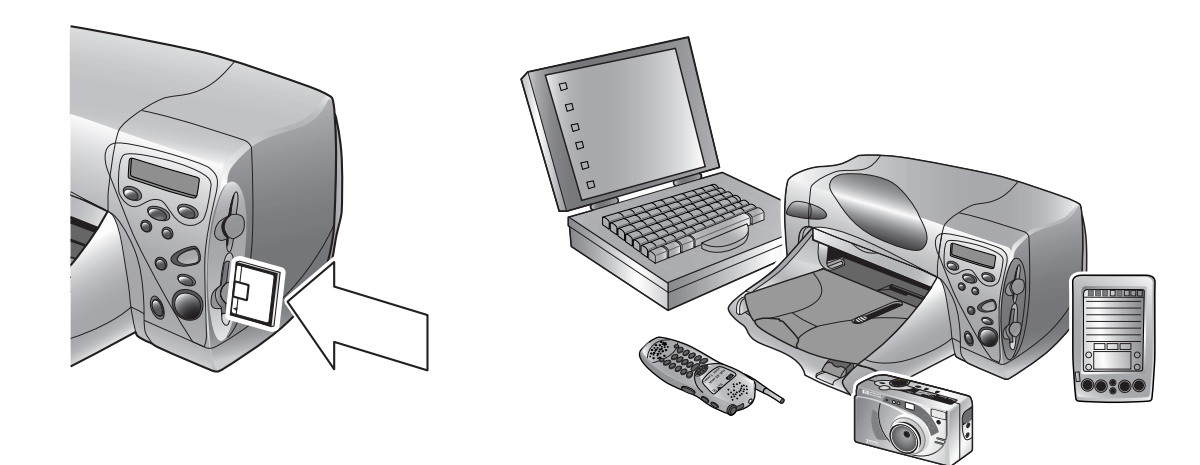

## メモリ カードから印刷

メモリ カードから直接印刷する方法は、とても 簡単です。メモリ カードをプリンタに挿入し、 印刷したい写真を選択し、[**プリント**] ボタンを 押すだけです。

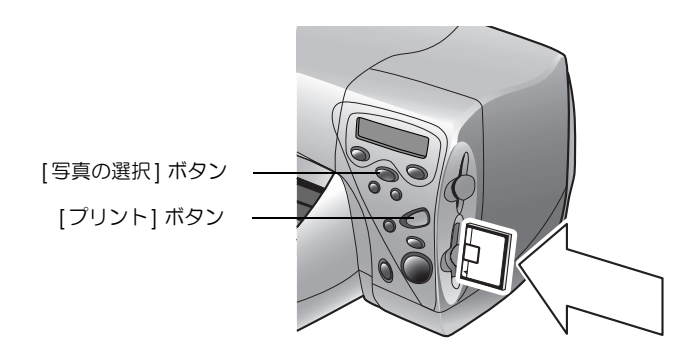

### 印刷する写真の選択

印刷する写真を選択するには、以下の方法を使用 します。

- インデックスページを印刷し、メモリカード に格納されているすべての写真をチェックし ます (この方法をお勧めします)。
- デジタル カメラを使って写真のサムネイルを 見ます。
- メモ: デジタル カメラのサムネイルに表示さ イ れるインデックス番号は、印刷したイン デックス ページの参照番号とは異なる 場合があります。メモリ カードに写真 を追加または削除した場合は、インデッ クス ページを再度印刷してください。

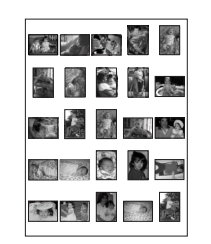

インデックス ページの例

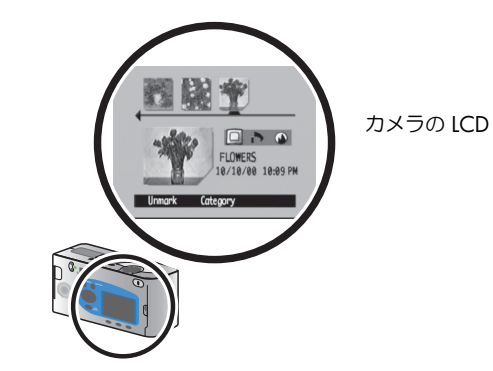
#### インデックス ページの印刷

インデックス ページは数ページに及ぶ場合も あります。インデックス ページには、メモリ カードに格納されているすべての写真のサム ネイルが印刷されます。サムネイルの下に、 ファイル名、日付、インデックス番号が表示さ れます。

インデックス番号を使って、印刷する写真を選 インデックス ――1 択します。この番号は、デジタル カメラで付け <sup>番号</sup> られた写真の番号とは異なる場合があります。 メモリ カードへの写真の追加、メモリ カード

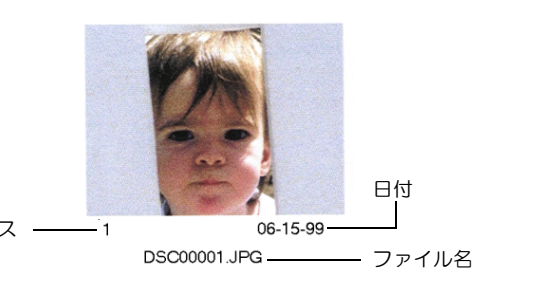

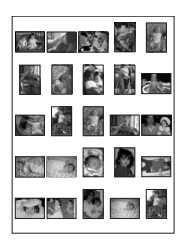

インデックス ページの例

からの写真の削除を行う場合、新しいインデックス番号を調べるためにインデックスページを再度印刷する必要があります。

| 行う作業            | 手順                                                                                 |
|-----------------|------------------------------------------------------------------------------------|
| インデックス ページを印刷する | <ol> <li>メモリ カードをプリンタに差し込みます。詳細については、24 ページの「メモリ カードの<br/>挿入」を参照してください。</li> </ol> |
|                 | 2.     プリンタの LCD に、右のような設定が表示<br>されているかどうかチェックします。     スペテノシャシン       1 ブ インデックス   |
|                 | この設定が LCD に表示されていない場合<br>は、[ <b>キャンセル</b> /NO] ボタンを押してこの設定に変更します。                  |
|                 | <ol> <li>[プリント] を押します。</li> </ol>                                                  |

### プリンタのフロント パネルを使った写真の選択

印刷する写真が決まったら、プリンタのフロントパネルを使って対応する インデックス番号を選択します。以下のいずれかを選択できます。

**メモ**: DPOF ファイルは、デジタル カメラを使って作成するファイ

- メモリ カード上のすべての写真
- 一部の写真
- 同じ写真を複数
- 番号が連続した写真 (写真 1-10 など)
- DPOF (Digital Print Order Format) ファイル

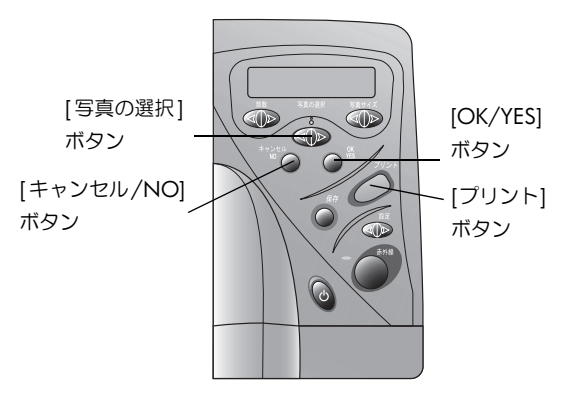

ルです。DPOF ファイルは、メモリ カードに保存され、どの写真を選択したか、各写真を何枚印刷、保存するかなどの情報 を持っています。プリンタは、DPOF ファイルをメモリ カードから読み込めるので、印刷または保存する写真を選択し直す 必要はありません。お使いのデジタル カメラのマニュアルに目を通し、DPOF (Digital Print Order Format) をサポートして いるかどうか確認してください。

| 行う作業                     | 手順                                                                           |
|--------------------------|------------------------------------------------------------------------------|
| メモリ カード上のすべての写真を<br>選択する | <ol> <li>メモリ カードをプリンタに挿入します。詳細については、24 ページの「メモリ カードの挿入」を参照してください。</li> </ol> |
|                          | 2. プリンタの LCD に「スベテ」と表示されるまで、[写真の選択] ボタンを押します。                                |
|                          | 3. [OK/YES] ボタンを押します。                                                        |

| 行う作業           | 手順                                                                                                    |
|----------------|----------------------------------------------------------------------------------------------------|
| 写真を選択する        | <ol> <li>プリンタの LCD に印刷する写真のインデックス番号が表示されるまで、[写真の選択] ボタンを押します。</li> </ol>                                                                   |
|                | 2. [OK/YES] ボタンを押します。                                                                                                    |
|                | LCD には別の写真を選択するためのス # 3, 6, _ めのスペース ペースが表示されます。                                                                                           |
|                | 3. 写真を追加選択する場合は、LCD に選択する写真の番号が表示されるまで、[ <b>写真の選択</b> ] ボ<br>タンを押します。次に [OK/YES] ボタンを押します。この手順を繰り返して、追加する写真<br>を選択します。最大 1000 枚の写真を選択できます。 |
|                | 4. 写真の選択が終わったら、[OK/YES] ボタンを押します。                                                                                                    |
| 同じ写真を複数印刷する    | <ul> <li>同じ番号を 2 回以上選択します。</li> </ul>                                                                                                    |
|                | たとえば 3, 3, 6, 6, 9 と選択した場合、写真番号 3 が 2 部、6 が 2 部、9 が 1 部、印刷されます。                                                                            |
| 連続した範囲の写真を選択する | • [OK/YES] ボタンを約3秒間押したままにします。                                                                                                    |
|                | たとえば、写真番号10、11、12、13、14、15を選択する場合について説明します。                                                                                                |
|                | 1. [ <b>写真の選択</b> ] ボタンを何度か押して、LCD に写真番号 10 を表示します。                                                                                        |
|                | <ol> <li>LCD にダッシュ (-) が表示されるまで、[OK/YES] ボタ<br/>ンを押したままにします。</li> <li># 10-15</li> </ol>                                                   |
|                | <ol> <li>[写真の選択] ボタンを何度か押して、LCD のダッシュ</li> <li>の後に 15 を表示します。</li> </ol>                                                                   |
|                | 4. [OK/YES] ボタンを押します。                                                                                                    |

| 行う作業                  | 手順                                                                                                    |
|-----------------------|----------------------------------------------------------------------------------------------------|
| DPOF <b>ファイルを選択する</b> | <ol> <li>デジタル カメラで DPOF ファイルを作成して、使用する写真を選択します。指定できる設定 (枚数など)は、お使いのカメラによって異なります。DPOF ファイルの作成方法の詳細は、デジタル カメラのマニュアルを参照してください。</li> </ol> |
|                       | 2. メモリ カードをプリンタに差し込みます。                                                                                                    |
|                       | プリンタは、メモリ カード上の DPOF ファイルを自動認識し、このファイルを使用するか<br>どうかを尋ねてきます。<br>3. [OK/YES] ボタンを押します。                                                   |

#### 写真の選択の取り消し

プリンタのフロント パネルを使って印刷する写真を選択している場合、すでに選択した写真をすべて取り消さずに、最後に選択した写真 だけをリストから削除することができます。

| 行う作業           | 手順                              |
|----------------|---------------------------------|
| 最後に選択した写真を取り消す | • [ <b>キャンセル</b> /NO] ボタンを押します。 |

[写真サイズ]

ボタン

6

#### 画像の印刷

メモリ カードから写真を印刷するには、プリンタのフロントパネルを使用します。写 真のレイアウト (ページ上での写真の配置)は、いくつかの要素によって決まります。
[部数] ボタン

- 写真のサイズ
- 写真の向き (デジタル カメラにこのオプションがある場合に、指定できます)
- 写真を選択する順序
- フォトアルバム モードまたは用紙セーブ モードのどちらが設定されているか。
   詳細については、19ページの「ページ レイアウト」を参照してください。

| 行う作業             | 手順                     |                                                                                                    |
|------------------|------------------------|----------------------------------------------------------------------------------------------------|
| メモリ カードから写真を印刷する | メモ:                    | 写真をフォト用紙に印刷する場合、フォトトレイに用紙がセットされており、トレイが<br>セットされていること、または用紙トレイにフォト用紙がセットされていることを確認<br>します。詳細については、11 ページの「用紙のセット」を参照してください。 |
|                  | 1.印<br>使 <sup>-</sup>  | 削する写真を選択します。詳細については、32 ページの「プリンタのフロント パネルを<br>った写真の選択」を参照してください。                                                            |
|                  | 2. 写<br>ン <sup>:</sup> | 真のサイズを選択します。LCD に正しい写真サイズが表示されるまで [ <b>写真サイズ</b> ] ボタ<br>を押します。                                                             |
|                  | 3. ED#                 | 利部数を選択します。 LCD に印刷する部数が表示されるまで [ <b>部数</b> ] ボタンを押します。                                                                      |
|                  | 4. [ブ                  | <b>゚リント</b> ] を押します。                                                                                                    |

### 赤外線 (IR) を使用したファイルの印刷

PDA (Personal Digital Assistant)、ラップトップ コンピュータ、携帯電話、デジタル カメラな ど、赤外線機能を搭載したデバイスをお持ちの場合、プリンタに直接ファイルを転送すること により、高速ワイヤレス印刷を行うことができます。IR の詳細については、27 ページの「赤 外線ポートについて」を参照してください。

IR を使って印刷するには、以下の3つの方法があります。

- 「ジドウニンシキ」を選択すると、送信ファイルの種類が自動的に検出されます。これがデフォルトの設定になっています。
- 「ブンショ」を選択すると、文書ファイルの受信および印刷が実行されます。
- 「シャシン」を選択すると、写真ファイルの受信および印刷が実行されます。

赤外線を使用して写真を印刷する場合、4x6インチ(102x152mm)のサイズで印刷されま す。写真の印刷には、フォトトレイにセットされたフォト用紙または標準サイズの用紙を使用 できます。標準サイズの用紙を使用する場合、写真はページの上側の中央に印刷されます。

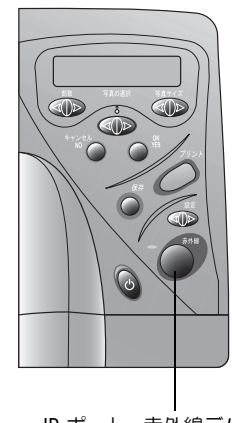

IR ポート - 赤外線デバ イスをここに向けます。

| 行う作業                     | 手順 |                                                                                                    |
|--------------------------|----|----------------------------------------------------------------------------------------------------|
| ファイルの種類を自動的に検出し<br>て印刷する | 1. | IR デバイスを使って、印刷するファイルを選択します。ファイルの選択方法の詳細については、デバイスのマニュアルを参照してください。                                                                                                    |
|                          | 2. | デバイスの IR ポートをプリンタの IR ポートに向け、ファイルを送信します。                                                                                                    |
|                          | 3. | デバイスと通信を始めると、プリンタの LCD に「セッゾクチュウ…」というメッセージが表示されます。ファイルの受信中 (「ジュシンチュウ…」のメッセージが表示中) は、カメラを<br>プリンタの赤外線ポートに向けたままにしておいてください。ファイルの印刷が開始された<br>ら (「インサッチュウ」のメッセージが表示中)、デバイスを離してかまいません。 |

| 行う作業                                                | 手順                                                                                                    |
|-----------------------------------------------------|----------------------------------------------------------------------------------------------------|
| 文書を印刷する                                             | <ol> <li>文書を受信するようにプリンタを設定します。LCD にデフォルトの IR の種類を選択するかどうか尋ねるメッセージが表示されるまで [設定] ボタンを押して、[OK/YES] ボタンを押します。</li> <li>もう一度 [設定] ボタンを押して「ブンショ」を選択し、[OK/YES] ボタンを押します。</li> </ol>                                                                                                    |
|                                                     | 2. IR デバイスを使って、印刷するファイルを選択します。ファイルの選択方法の詳細については、<br>デバイスのマニュアルを参照してください。                                                                                                    |
|                                                     | 3. デバイスの IR ポートをプリンタの IR ポートに向け、ファイルを送信します。the file.                                                                                                    |
|                                                     | <ol> <li>デバイスと通信を始めると、プリンタの LCD に「セツゾクチュウ…」というメッセージが表示<br/>されます。ファイルの受信中(「ジュシンチュウ…」のメッセージが表示中)は、カメラをプリ<br/>ンタの赤外線ポートに向けたままにしておいてください。ファイルの印刷が開始されたら(「イ<br/>ンサツチュウ」のメッセージが表示中)、デバイスを離してかまいません。</li> </ol>                                                                                                    |
| <b>写真を印刷する</b><br>4 x 6 (102 x<br>152mm) のフォ<br>ト用紙 | <ol> <li>写真を受信するようにプリンタを設定します。LCD にデフォルトの IR の種類を選択するかどうか尋ねるメッセージが表示されるまで [設定] ボタンを押して、[OK/YES] ボタンを押します。もう一度 [設定] ボタンを押して「シャシン」を選択し、[OK/YES] ボタンを押します。</li> <li>メモ: 4 x 6 インチ (102 x 152mm) のフォト用紙に写真を印刷する場合は、フォトトレイをセットします。標準サイズの用紙に写真を印刷する場合は、フォトトレイのセットを解除します。詳細については、11 ページの「用紙のセット」を参照してください。</li> </ol> |
| 標準のレター<br>または A4 サ<br>イズの用紙                         | <ol> <li>IR デバイスを使って、印刷するファイルを選択します。ファイルの選択方法の詳細については、<br/>デバイスのマニュアルを参照してください。</li> <li>デバイスの IR ポートをプリンタの IR ポートに向け、ファイルを送信します。</li> </ol>                                                                                                    |
|                                                     | <ol> <li>デバイスと通信を始めると、プリンタの LCD に「セツゾクチュウ…」というメッセージが表示<br/>されます。ファイルの受信中(「ジュシンチュウ…」のメッセージが表示中)は、カメラをプリ<br/>ンタの赤外線ポートに向けたままにしておいてください。ファイルの印刷が開始されたら(「イ<br/>ンサッチュウ」のメッセージが表示中)、デバイスを離してかまいません。</li> </ol>                                                                                                    |

# 第4章

# コンピュータからの印刷

HP PhotoSmart 1215/1218 プリンタを使用すると、Windows PC や Macintosh から、フォト アルバム ページ、各種カード、アイロン プリント、ニュースレターなど、あらゆる文書を印刷することができます。

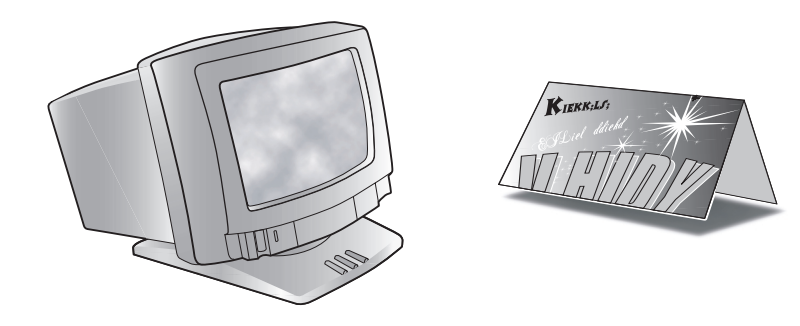

## Windows PC からの印刷

Windows PC から印刷するには、以下の手順に従います。

1. お使いのソフトウェアの [**ファイル**] メニューから [**印刷**] を選択 します。

そのソフトウェアの [印刷] ダイアログ ボックスが表示されます。

- **メモ**: [印刷] ダイアログ ボックスは、お使いのソフトウェ アによって異なります。
- 2. 印刷設定を選択します。
  - HP PhotoSmart 1215 **または** 1218 Series のプリンタが選 択されていることを確認します。
  - 印刷するページを選択します。
  - 印刷部数を選択します。
  - メモ: それぞれの設定をどこで行うのかは、お使いのソフト ウェアによって異なります。[設定]ボタンをクリッ クする必要のある場合もあります。
- 3. [プロパティ]をクリックします。

HP PhotoSmart プリンタのプロパティ ダイアログ ボックスが表示されます。

- 4. 印刷する内容に応じて、プロパティを選択します (詳細は、41ページの「プリンタのプロパティ設定の選択」を参照)。
- 5. [OK] をクリックすると印刷が開始されます。

| 白扇                                                                                                    | ? ×                                            |
|----------------------------------------------------------------------------------------------------|------------------------------------------------|
| ーブリンター<br>ブリンタ名(N): hp photosmart 1218 series                                                                                                    | ✓ プロパティ(P)                                     |
| 状態: 通常使うプリンタ:オンライン<br>種類: hp photosmart 1218 series<br>接続先: Local<br>説明: hp photosmart 1218 series                                                       | □ 反転公 □ 面像として印刷 Φ □ 用紙サイズに合わせる(E) □ ファイルへ出力(L) |
| <ul> <li>印刷範囲</li> <li>● 全 128ページ(A)</li> <li>▼ 注釈(Q)</li> <li>● 現在のページ(U)</li> <li>● ページ範囲(Q)</li> <li>開始(E): 1</li> <li>● 遂訳(たページ/グラフィック(S)</li> </ul> | 印刷部数<br>部数©: 1 <u>1</u><br>1]2233 「部単位で        |
| PostScriptオブション<br>印刷方法(型): PostScript レベル2<br>図 ブリンタハーフトーンを使用(出)                                                                                        | ■<br>■ 2バイトフォントのダウンロードW                        |
| 印刷 両方 💌                                                                                                    | OK キャンセル                                       |

#### プリンタのプロパティ設定の選択

プリンタのプロパティ設定をカスタマイズすると、高品質の印刷を行うことができ ます。

メモ: プリンタのプロパティ ダイアログ ボックスのすべてのタブに、[デフォルト設定] ボタンがあります。そのタブのすべての設定をデフォルトに戻すには、このボタンをクリックします。

[基本設定] - 用紙タイプ、用紙サイズ、印刷品質などの変更は、[基本設定] タブで行います。

[各種機能]-用紙の向き、両面印刷の方法 (自動または手動)、印刷順序、印刷部数 などを設定するには、[各種機能] タブを使います。

[詳細設定]- 色などの設定を調節するには、[詳細設定] タブを使います。

[メンテナンス] - プリンタの Toolbox を開くには、[メンテナンス] タブを使います。

# HP PhotoSmart のタスクバー アイコンの使い方 📴 🍕 🏡 5:21 PM

Windows をお使いの場合は、HP PhotoSmart のタスクバー アイコンを使用するこ

とにより、プリントカートリッジのステータスなどのプリンタのステータスを確認したり、デフォルトの印刷品質や自動両面印刷などのプリンタ設定を変更したりすることができます。HP PhotoSmart のタスクバー アイコンは、Windows タスクバーの一番右に表示されます。

| HP PhotoSmart 1218 Seriesのプロパティ | ? ×             |
|---------------------------------|-----------------|
| 🚺 基本設定 🚺 各種機能 🚺 詳細              | 設定 🚺 メンテナンス     |
| 印刷品質                            |                 |
|                                 | R               |
| ●ノーマル(N)                        |                 |
| ○ベスト(图)                         |                 |
| 用紙設定                            |                 |
| 用紙タイプ(T):                       |                 |
| 普通紙                             |                 |
| ┌フォト用紙の印刷                       |                 |
| PhotoREt(P)                     |                 |
| C.2400x1200dpi(2)               |                 |
| 用紙サイズ(                          |                 |
| A4 (210 × 297 mm)               | <b>_</b>        |
| 〒バナー印刷(B) 😂                     | 厂 用紙サイズにあわせる(E) |
|                                 | デフォルト設定(匠)      |
|                                 |                 |
| OKキャンセ                          | ル 適用(A) ヘルプ     |

| 行う作業                    | 手順                                                                                                    |
|-------------------------|----------------------------------------------------------------------------------------------------|
| 警告メッセージ インジケータを<br>確認する | HP PhotoSmart のタスクバー アイコンの枠の色によって、プリントカートリッジの警告メッセージの有無が判断できます。                                                      |
|                         | アイコンの枠の色と警告の有無                                                                                                    |
|                         | <ul> <li>枠が黄色で点滅している場合 - プリントカートリッジの警告メッセージを確認する必要があります。</li> </ul>                                                  |
|                         | • 枠が黄色で点滅していない場合 - 以前チェックしたプリントカートリッジの警告メッセージ                                                                        |
|                         | が保留されたままになっています。警告の原因となっている問題が解決すると、アイコンの<br>枠が消えます。                                                                 |
| 保留された警告メッセージの数を<br>確認する | • HP PhotoSmart のタスクバー アイコンにポインタを合わせます。                                                                              |
|                         | プリンタ名および保留状態の警告メッセージの有無を表すテキスト ボックスが表示されま<br>す。警告メッセージの内容を参照する方法については、44 ページの「プリントカートリッ<br>ジの警告メッセージを表示する」を参照してください。 |

| 行う作業              | 手順                                                                                                    |
|-------------------|----------------------------------------------------------------------------------------------------|
| [デフォルトの印刷設定] ダイアロ | 1. [デフォルトの印刷設定] ダイアログ ボックスを開きます。                                                                                                    |
| グ ボックスを開く         | • HP PhotoSmart のタスクバー アイコンをクリックします。                                                                                                    |
|                   | または                                                                                                    |
|                   | • HP PhotoSmart のタスクバー アイコンを右クリックし、[デフォルト印刷設定の変更] を<br>選択します。                                                                             |
|                   | [デフォルトの印刷設定] ダイアログボックスが表示されます。このダイアログ ボックスを<br>使うと、デフォルトの印刷品質を変更したり、自動両面印刷を有効にしたりすることができ<br>ます。自動両面印刷の詳細については、54 ページの「両面印刷」を参照してください。     |
|                   | 2. 必要に応じて、オプションを選択します。                                                                                                    |
|                   | 3. 選択が完了したら、画面上のダイアログ ボックス以外の場所をクリックします。                                                                                                  |
|                   | 右のメッセージは、印刷するごとに、ユーザはこの機能を使って印刷設定を変更できること<br>を表しています。                                                                                     |
|                   | メモ: 次回以降、このメッセージを表示しないようにするには、[今後、このメッセージを<br>表示しない]をクリックします。その後、メッセージを表示させる場合は、Toolbox<br>を開き、[設定]タブにある [プリンタ設定の確認メッセージを表示する]を選択しま<br>す。 |
|                   | 4. [OK] をクリックします。                                                                                                    |

| 行う作業                        | 手  | <b>Ģ</b>                                                                      |
|-----------------------------|----|-------------------------------------------------------------------------------|
| プリントカートリッジの警告メッ<br>セージを表示する | 1. | HP PhotoSmart のタスクバー アイコンをクリックして [デフォルトの印刷設定] ダイアログ<br>ボックスを開きます。             |
|                             | 2. | ダイアログ ボックスの下にある [警告情報] ボタンをクリックします。                                           |
|                             |    | HP PhotoSmart Toolbox が表示されます。 お使いのプリンタに対するすべての警告メッセー<br>ジが [警告情報] タブに表示されます。 |
|                             | 3. | メッセージの参照後、Toolbox の右上の閉じる (x) ボタンをクリックします。                                    |
| プリンタのプロパティ ダイアログ            | 1. | HP PhotoSmart のタスクバー アイコンをダブルクリックします。                                         |
| ボックスを開く                     |    | プリンタのプロパティ ダイアログ ボックスが表示されます。                                                 |
|                             | 2. | ダイアログ ボックスの設定が終了したら、[OK] をクリックします。                                            |

| 行う作業                          | 手川 | Ĩ                                                                                                    |
|-------------------------------|----|----------------------------------------------------------------------------------------------------|
| タスクバー アイコンのショート               | 1. | HP PhotoSmart のタスクバー アイコンを右クリックします。                                                                                                    |
| カット メニューからプリンタの設<br> 定を行う<br> |    | ショートカット メニューには、インストールされているほとんどのプリンタの名前が表示さ<br>れます。 選択されているプリンタの隣にチェック マークが表示されます。                                                            |
|                               | 2. | 選択されているプリンタとは別のプリンタを使用する場合は、目的のプリンタをメニューか<br>ら選択します。                                                                                         |
|                               | 3. | 以下のいずれかを選択します。                                                                                                    |
|                               |    | • [デフォルト印刷設定の変更] - [デフォルトの印刷設定] ダイアログ ボックスが表示されます。                                                                                           |
|                               |    | <ul> <li>[ツールボックスを開く] - HP PhotoSmart Toolbox が表示されます。Toolbox の詳細については、67 ページの「HP PhotoSmart Toolbox の使い方 (Windows PC)」を参照してください。</li> </ul> |
|                               |    | <ul> <li>[終了] - HP PhotoSmart のタスクバー アイコンが Windows タスクバーから削除されます。</li> </ul>                                                                 |

#### HP PhotoSmart フォトプリンティング ソフトウェアの使い方

HP フォトプリンティング ソフトウェアがある場合は (Windows PC のみ)、以下の情報を参照してください。詳細については、オンライン ヘルプを参照してください。オンライン ヘルプを参照するには、[ヘルプ]メニューから [トピックの検索] を選択し、[目次]、[キーワード]、[検索] のいずれかのタブから目的のトピックを選択します。

| 行う作業        | 手順                                                                                                    |
|-------------|----------------------------------------------------------------------------------------------------|
| ソフトウェアを起動する | <ol> <li>Windows の [スタート] メニューから [プログラ<br/>ム]、[HP PhotoSmart]、[フォトプリンティング]、<br/>[HP PhotoSmart フォトプリンティング] の順に選<br/>択します。フォトプリンティング ソフトウェアの<br/>ウィンドウが表示されます。フォトプリンティン<br/>グソフトウェアのウィンドウには、次のボタンが<br/>あります。</li> <li>[ファイルを開く] - コンピュータのハードディ<br/>スクまたは (プリンタのカードスロットに挿<br/>入されている) メモリ カードから、ファイル<br/>を選択します。</li> </ol> |
|             | <ul> <li>[イメージを取得] - デジタル カメラまたはス<br/>キャナから画像を取得します。</li> </ul>                                                                                                    |
|             | • [プリント] - 標準サイズの写真を印刷するためのテンプレートを選択します。                                                                                                    |
|             | • [ <b>アルバム</b> ]-異なるサイズの写真を含むアルバムを作成するためのテンプレートを選択します。                                                                                                    |
|             | • [ <b>印刷</b> ] - 画像をプリンタで印刷します。                                                                                                    |

| 行う作業          | 手順                                                                                                    |
|---------------|----------------------------------------------------------------------------------------------------|
| アルバム ページを作成する | アルバムページを作成したり印刷したりするには、サイズや向きが異な この しんしん しんしん しんしん アルバム ページに入れます。                                                                                                    |
|               | <ol> <li>HP PhotoSmart フォトプリンティング ソフトウェアを起動します。</li> <li>ファイルを開くか画像を取得して、アルバム ページで使用する写真<br/>を開きます。ファイルを開くには、次の手順に従います。</li> <li>[ファイルを開く] ボタンをクリックし、写真を選択して [開く]<br/>をクリックします。</li> <li>ギャラリ (ウィンドウの左側) に選択した画像が表示されます。ギャ</li> </ol> |
|               | <ul> <li>フリに囲像を追加するには、この手順を繰り返します。</li> <li>アルバムページを作成します。         <ul> <li>[アルバム] ボタンをクリックします。</li> <li>[アルバム] ボタンをクリックします。</li> </ul> </li> </ul>                                                                                   |
|               | <ul> <li>レイアウト、用紙サイズ、ページの方向を選択します。</li> <li>[OK] をクリックします。</li> </ul>                                                                                                    |
|               | <ul> <li>4. アルバムページに画像を配置します。</li> <li>ギャラリの画像をクリックします。</li> <li>アルバムページの画像を追加する位置までドラッグします。</li> </ul>                                                                                                    |
|               | <ul> <li>5. 必要に応じて、画像を調整します。</li> <li>・ アルバム ページの画像をダブルクリックします。</li> </ul>                                                                                                    |
|               | • [画像の調整] ウィンドウで、露出、色、回転、拡大/縮小、シャープネスを調整します。詳細は、49 ページの「画像の調整」を参照してください。                                                                                                    |
|               | ・ [適用]をクリックします。     ・ 「の用] をクリックします。     ・ アルバム ページを印刷するには、「印刷」ボタンをクリックします。                                                                                                    |
|               |                                                                                                    |

#### hp photosmart 1215/1218 カラー プリンタ ユーザーズガイド

| 行う作業          | 手順                                                                                               |
|---------------|--------------------------------------------------------------------------------------------------|
| 写真のリプリントを作成する | 標準サイズ (8 x 10 インチからパスポート サイズ) の写真のリプリントを作成できます。                                                  |
|               | 1. HP PhotoSmart フォトプリンティング ソフトウェアを起動します。                                                        |
|               | 2. ファイルを開くか画像を取得します。 1910 Rest 24/37/26/27 Fill 単語の レイアクトの 単本の ヘルプロ エロエ アイルの 単素の レイアクトの 単本の ヘルプロ |
|               | 3. プリント ページを作成します。                                                                               |
|               | • [ <b>プリント</b> ] ボタンをクリックします。                                                                   |
|               | <ul> <li>ページのレイアウト、用紙サイズを選択します。</li> </ul>                                                       |
|               | [OK] をクリックします。     [OK] をクリックします。                                                                |
|               | プリント プレビューにテンプレートが表示されます。                                                                        |
|               | <ol> <li>ギャラリからプリント ページに画像をドラッ<br/>グして、画像を配置します。</li> </ol>                                      |
|               | 5. 必要に応じて、画像を調整します。                                                                              |
|               | 6. プリント ページを印刷するには、[ <b>印刷</b> ] ボタンをクリックします。                                                    |

#### 画像の調整

ギャラリまたはテンプレートを使用して、画像の品質を調整することができます。

まずはじめに、ギャラリ、アルバム ページまたはプリント ページから画 像を選択します。

- ギャラリの画像を調整するには、画像の周りに表示されるツールボ
   タンをクリックします。
- アルバムページまたはプリントページの画像を調整するには、画像 をダブルクリックします。

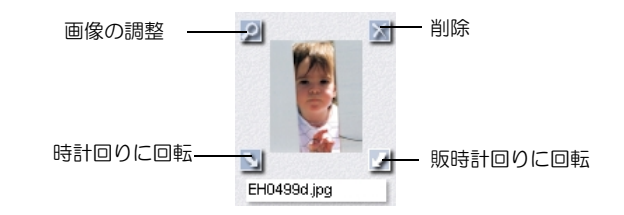

| 行う作業    | 手順                                                                               |
|---------|----------------------------------------------------------------------------------|
| 露出を調整する | 1. [露出] ボタンをクリックします。                                                             |
|         | <ol> <li>[ハイライト]、[ミッドトーン]、[シャドウ] コントロールのボタンをドラッグして、画像の<br/>明るさを調節します。</li> </ol> |
| 色を調整する  | 1. [ <b>カラー</b> ] ボタンをクリックします。                                                   |
|         | 2. [カラー] コントロールをクリックし、画像の色の混合比を調整します。                                            |
|         | 3. [彩度] コントロールのボタンをドラッグして、画像の色の全体量を調節します。                                        |
| 画像を回転する | 1. [回転] ボタンをクリックします。                                                             |
|         | <ol> <li>[反時計回りに回転]ボタン、[反転]ボタン、[時計回りに回転]ボタンをクリックして、画像の向きを調節します。</li> </ol>       |

| 行う作業        | 手  | ρ<br>· · · · · · · · · · · · · · · · · · ·  |
|-------------|----|---------------------------------------------|
| 画像を拡大/縮小する  | 1. | [ <b>拡大/縮小</b> ] ボタンをクリックします。               |
|             | 2. | 矢印をクリックして、拡大/縮小の比率を選択します。                   |
|             |    | または                                         |
|             |    | 幅と高さをピクセル値で入力して、画像を拡大/縮小します。                |
| シャープネスを調整する | 1. | [ <b>シャープネス</b> ] ボタンをクリックします。              |
|             | 2. | [シャープネス] コントロールのボタンをドラッグして、画像のシャープネスを調節します。 |

- 画像の調整が終了したら、各ダイアログボックスを閉じます。
- [適用]をクリックして、変更を保存します。

### Macintosh からの印刷

文書の印刷は、使用しているソフトウェアから、またはデスクトップから直接行うことができます。

| 行う作業         | 手順                                                                             |
|--------------|--------------------------------------------------------------------------------|
| ソフトウェアから印刷する | <ol> <li>使用しているソフトウェアの [ファイル] メニューから、[用紙設定] を選択して、適切なページ属性の設定を行います。</li> </ol> |
|              | <ol> <li>お使いのソフトウェアの [ファイル] メニューから [プリント] を選択します。</li> </ol>                   |
|              | 印刷ダイアログボックスが表示されます。                                                            |
|              | 3. [General (一般設定)] 印刷設定を選択します。                                                |
|              | <ul> <li>印刷するページを選択します。</li> </ul>                                             |
|              | <ul> <li>印刷部数を選択します。</li> </ul>                                                |
|              | 4. 必要に応じて印刷設定を選択します。                                                           |
|              | <ul> <li>ドロップダウンメニューをクリックして、変更対象の設定を選択します。</li> </ul>                          |
|              | 5. 設定の選択が終了したら、[プリント]をクリックします。                                                 |

| 行う作業         | 手川 |                                                   |
|--------------|----|---------------------------------------------------|
| デスクトップから印刷する | 1. | 印刷する文書を選択します。                                     |
|              | 2. | 文書のアイコンをデスクトップ上の HP PhotoSmart プリンタのアイコンにドラッグします。 |
|              |    | 印刷ダイアログが表示されます。                                   |
|              | 3. | [ <b>General</b> ( <b>一般設定</b> )] 印刷設定を選択します。     |
|              |    | <ul> <li>印刷するページを選択します。</li> </ul>                |
|              |    | <ul> <li>印刷部数を選択します。</li> </ul>                   |
|              | 4. | 必要に応じて特定の印刷設定を選択します。                              |
|              |    | • ドロップダウン メニューをクリックして、変更対象の設定を選択します。              |
|              | 5. | 設定の選択が終了したら、[ <b>プリント</b> ] をクリックします。             |

#### 印刷ダイアログ ボックスの使い方

印刷ダイアログボックスをカスタマイズすると、高品質の印刷を行うことができます。

[General (一般設定)] - 印刷部数、印刷順序などの設定を指定するには、[General (一般設定)] パネルを使います。

[Paper Type/Quality (用紙の種類/品質)] - 用紙タイプ、用紙サイズ、印刷品質などの変更は、[Paper Type/Quality (用紙の種類/品質)] パネルで行います。インク濃度や乾燥時間を調整することもできます。

[Layout (レイアウト)] - 1 枚の用紙に印刷するページ数を指定したり、1 枚のポスターを構成する用紙枚数を指定したりするには、[Layout (レイアウト)] パネルを使います。またこのパネルを使って、HP PhotoSmart ソフトウェアの両面印刷の設定を行うこともできます。

[Color (カラー)] - 画像設定 (HP カラー マッチング、ColorSync、グレースケール、またはモノクロ) を指定するには、[Color (カラー)] パ ネルを使います。また、彩度、明るさ、色調の設定を調整したり、プリンタをコピー /FAX に最適化したりすることもできます。

[Background Printing (バックグラウンドプリント)] - 印刷中に作業を続けるかどうかを指定するには、[Background Printing (バックグラ ウンドプリント)] パネルを使います。

### 両面印刷

コンピュータから用紙の両面に印刷する場合は、両面印刷機能を使います。両面印刷モジュールを使用する場合は、用紙の裏面にも自動 的に印刷されるように、コンピュータをセットアップすることができます。サポートする用紙タイプについては、www.jpn.hp.com を参照 してください。両面印刷モジュールを使用しない場合でも、手動で用紙の裏面に印刷することができます。詳細は、60 ページの「手動で 用紙を再セットして裏面を印刷する」を参照してください。

**メモ**: 両面印刷モジュールは、1215 プリンタではオプションですが、モデル 1218 では同梱されています。注文情報については、 www.jpn.hp.com を参照してください。

Windows PC から文書を両面印刷する方法の詳細については、55 ページの「Windows PC からの両面印刷」を参照してください。

Macintosh から文書を両面印刷する方法の詳細については、58ページの「Macintosh からの両面印刷」を参照してください。

## 自動両面印刷モジュール (オプション)の使い方

両面印刷モジュールを使用すると、コンピュータから、用紙の裏面にも自動 的に印刷できるようになります。自動両面印刷を行うには、以下の3つの手 順を実行してください。

- 1. 両面印刷モジュールを取り付けます。詳細については、8 ページの「両 面印刷モジュール (オプション)の取り付け」を参照してください。
- 2. HP PhotoSmart のプリンタ ソフトウェアを設定します。詳細は、次の 項を参照してください。
- 3. 印刷時に、印刷設定で自動両面印刷を選択します。

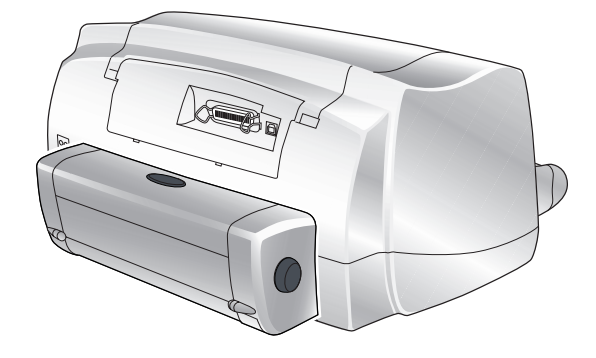

#### Windows PC からの両面印刷

#### HP PhotoSmart プリンタ ソフトウェアの両面印刷の設定

両面印刷モジュールを初めて使用する場合、まず自動両面印刷機能が使えるように、プリンタ ソフトウェアを設定する必要があります。

メモ: 一度設定を行えば、以後設定する必要はありません。

HP PhotoSmart プリンタ ソフトウェアを設定するには、以下の手順に従います。

- HP PhotoSmart プリンタの Toolbox を開きます。Windows の [スタート] メニューから [プログラム]、[HP PhotoSmart 1215/1218]、 [HP PhotoSmart 1215/1218 Series Toolbox] の順に選択します。
- 2. [設定] タブを選択します。
- 3. [自動両面印刷モジュール]のチェックをオンにして、[適用]をクリックします。
- 4. ウィンドウの右上にある X をクリックして、Toolbox ウィンドウを閉じます。

#### 自動両面印刷

- 1. 用紙を用紙トレイにセットします。詳細は、11ページの「用紙のセット」を参照してください。
- 2. お使いのソフトウェアの [ファイル] メニューから [印刷] を選択します。

そのソフトウェアの [印刷] ダイアログ ボックスが表示されます。

- **メモ**: [印刷]ダイアログボックスは、お使いのソフトウェアによって異なります。
- 3. 印刷設定を選択します。
  - HP PhotoSmart 1215 または 1218 シリーズのプリンタが選択されていることを確認します。
  - 印刷するページを選択します。
  - 印刷部数を選択します。

それぞれの設定をどこで行うのかは、お使いのソフトウェアによって異なります。[設定]ボタンをクリックする必要のある場合もあります。

4. [プロパティ]ボタンをクリックします。

プリンタのプロパティ ダイアログ ボックスが表示されます。

- 5. [基本設定] タブを選択し、印刷品質、用紙タイプ、および用紙サイズを選択します。
- 6. [各種機能] タブを選択し、用紙の向き([縦] または [横]) を選択した後、[両面印刷] を選択します。

HP PhotoSmart 1215/1218 のプリンタ ソフトウェアでは、自動両面印刷時にページ上部の余白を広くする必要がある場合があります。その結果、文書にページが追加されるか、文書の内容が縮小されます。自動両面印刷モジュールを使用せずに、プリンタの後部に手動で用紙を給紙して裏面を印刷した方が、文書の上マージンは文書内で設定した状態に近くなります。

- 7. 用紙の余白の設定方法について尋ねるメッセージが表示されたら、以下のいずれかを選択して [OK] をクリックします。
  - 印刷範囲に合わせて印刷内容を縮小する 文書にページを追加したくない場合、このオプションを選択します。

または

- 印刷内容を縮小しない 文書にページが追加されても問題ない場合、このオプションを選択します。
- 8. 綴じ位置を選択します。
  - ブック-(書籍のように)文書の左側を綴じる場合

または

- **タブレット** (カレンダーのように) 文書の上側を綴じる場合
- 9. [自動]を選択して自動両面印刷機能をオンにします。

10. 文書に多くの色が含まれている場合、表の印刷が終了した後の乾燥時間を延長することもできます。

- [詳細設定] タブを選択します。
- [追加乾燥時間] 領域のスライダを右方向にドラッグして、乾燥時間を延長します。 乾燥時間を短縮するには、スライダを左方向にドラッグします。
- 11. [OK] をクリックしてプロパティ ダイアログ ボックスを閉じた後、もう一度 [OK] をクリックして文書の印刷を開始します。

ページの表側の印刷が終了すると、インクが乾くまで用紙は排紙トレイ内にとどまります。インクが乾くと、両面印刷モジュールに より用紙がプリンタ内に戻され、裏面の印刷が開始されます。両面の印刷が完了すると、ページは排紙トレイに排出されます。

**メモ**: [OK] をクリックすると、乾燥時間を示すダイアログ ボックスが閉じます。[OK] をクリックしなくても、しばらくすると自動的にダイアログ ボックスは閉じます。

#### 手動で用紙を再セットして裏面を印刷する

- 1. 上の「自動両面印刷」のステップ1から9までの手順に従います。
- 2. [自動]のチェックがオフになっていることを確認します。
- 3. [OK] をクリックしてプロパティ ダイアログ ボックスを閉じた後、もう一度 [OK] をクリックして文書の印刷を開始します。
- 4. 文書の表の印刷が完了したら、排紙トレイから用紙を取り出します。
- 5. 用紙トレイへの用紙の再セット方法は、画面の指示に従ってください。
- 6. コンピュータ画面で、[継続]をクリックします。

#### Macintosh からの両面印刷

#### HP PhotoSmart プリンタ ソフトウェアの両面印刷の設定

両面印刷モジュールを初めて使用する場合、まず自動両面印刷機能が使えるように、プリンタ ソフトウェアを設定する必要があります。

メモ: 一度設定を行えば、以後設定する必要はありません。

HP PhotoSmart プリンタ ソフトウェアをセットアップするには、以下の手順に従います。

- 1. アップル メニューから [セレクタ] を選択します。
- 2. [セレクタ] ウィンドウの左側で、HP PhotoSmart のアイコンを選択します。
- 3. [セレクタ] ウィンドウの右側で、[設定] をクリックします。
- 4. [両面印刷ユニット] フィールドで [取付け済み] を選択します。
- 5. [OK] をクリックしてから [セレクタ] ウィンドウを閉じます。

#### 自動両面印刷

- 1. 用紙を用紙トレイにセットします。詳細は、11ページの「用紙のセット」を参照してください。
- 2. お使いのソフトウェアの [ファイル] メニューから [プリント] を選択します。

印刷ダイアログボックスが表示されます。

- 3. [General (一般設定)] 印刷設定を選択します。
  - 印刷部数を選択します。
  - 印刷するページを選択します。
  - 印刷順序を選択します。
- 4. ドロップダウン メニューをクリックして [Layout (レイアウト)] 設定を選択します。

5. [Print Both Sides (両面印刷)] を選択します。

HP PhotoSmart 1215/1218 のプリンタ ソフトウェアでは、自動両面印刷時にページ上部の余白を広くする必要がある場合があります。その結果、文書にページが追加されるか、文書の内容が縮小されます。

文書の上マージンが両面で同じになるようにするには

- 裏面を印刷するときに、自動両面印刷を使用しないで、プリンタの背面に手動で用紙を給紙します。 または
- [用紙設定]ダイアログボックスで、両面印刷に十分な余白を選択します。
- 6. 綴じ位置を選択します。
  - ブック-(書籍のように)文書の左側を綴じる場合

または

- タブレット (カレンダーのように) 文書の上側を綴じる場合
- 7. [Automatic (自動)]を選択して自動両面印刷機能をオンにします。
- 8. [OK] をクリックします。

#### 手動で用紙を再セットして裏面を印刷する

- 1. ドロップダウン メニューをクリックして [Layout (レイアウト)] を選択します。
- 2. [Print Both Sides (両面印刷)] を選択します。
- 3. 綴じ位置を選択します。
  - ブック (書籍のように) 文書の左側を綴じる場合
     または
  - タブレット (カレンダーのように) 文書の上側を綴じる場合
- 4. [Manual (手動)] を選択します。
- 5. [OK] をクリックします。
- 6. 文書の表の印刷が完了したら、排紙トレイから用紙を取り出します。
- 7. 用紙トレイへの用紙のセット方法は、画面の指示に従ってください。
- 8. コンピュータ画面で、[Continue (継続)] をクリックします。

# 第5章

このプリンタでは、メモリカードの情報を直接コンピュータに保存できます。

### メモリ カードから保存

メモリ カードから直接保存する方法は、とても簡単です。メ モリカードをプリンタに挿入し、保存したい写真を選択し、 [保存] ボタンを押すだけです。

メモリ カードの挿入方法の詳細については、24 ページの「メ モリカードの挿入」を参照してください。

詳細情報について

- 保存する写真を選択する方法については、30 ページの ٠ 「印刷する写真の選択」を参照してください。
- プリンタのフロント パネルを使って写真を選択する方法 • については、32ページの「プリンタのフロントパネル を使った写真の選択」を参照してください。

写真の保存

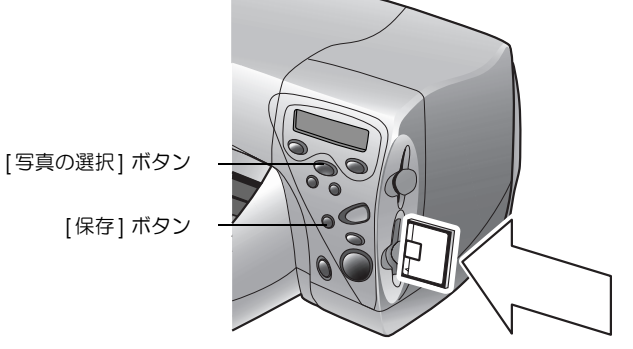

### メモリ カードから Windows PC への写真の保存

写真を、メモリ カードから Windows PC へ直接保存できます。これには、HP PhotoSmart 保存ユーティリティ を使用します。また、Windows エクスプローラまたはマイ コンピュー 夕を使って、メモリ カードのファイルをコンピュータのハードディスク上の特定の場所 にドラッグ アンド ドロップすることもできます。

メモリ カードから写真を保存するには、以下の手順に従います。

- 1. 保存する写真を選択します。詳細については、32 ページの「プリンタのフロントパ ネルを使った写真の選択」を参照してください。
  - メモ: 「スベテノ シャシン」を選択した場合は、オーディオ ファイルなどの写真以 外のファイルを含む、メモリ カード内のすべてのファイルが自動的に保存 されます。
- 2. フロント パネルの [保存] ボタンを押します。

現在の日付と時間が名前の新規サブフォルダが、自動的に作成されます。このサブフォルダは、C:\My Documents\My Pictures の中に 作成されます。

メモ: Windows 2000 を使用している場合、このサブフォルダは、C:\Documents and Settings\<ユーザ名>\My Documents\My Picturesの中に作成されます。

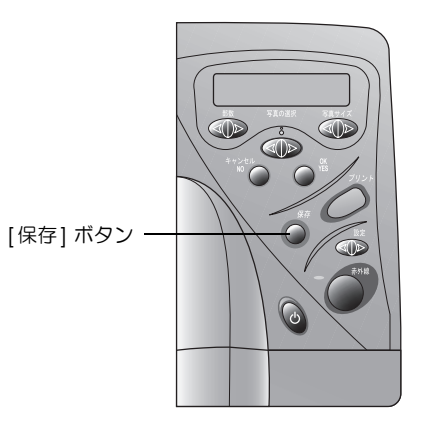

- 3. 他の場所に写真を保存する場合は、次の手順に従ってください。

  - サブフォルダを作成しない場合は、[新規サブフォルダに保存] チェック ボックスをオフにします。このチェックボックスをオンにしておくと、
     [写真の保存先] フィールドで選択したフォルダの中に新規フォルダが作 成されます。
- 4. [開始]をクリックします。
  - **メモ**: 1 分以内に何も選択しなかった場合は、保存ダイアログボックスは 自動的に閉じ、写真が指定した場所に保存されます。

#### 写真ファイル以外を保存するには

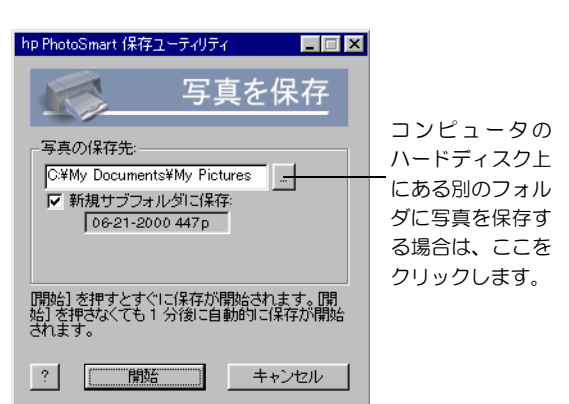

- フロントパネルを使って、オーディオファイルなどの写真以外のファイルを 含むすべてのファイルをメモリカードから保存する場合は、ファイルを選択 するときに「スペテノシャシン」を選択します。写真ファイルだけでなく、写真以外のファイルも自動的に保存されます。フロント パネルを使って写真を選択する方法の詳細については、32ページの「プリンタのフロントパネルを使った写真の選択」を参照して ください。
- 特定のファイル(1個の写真ファイル、1個の写真以外のファイルなど)だけを保存する場合は、Windows エクスプローラやマイコンピュータから直接メモリカードへアクセスします。

### メモリ カードから Macintosh への写真の保存

写真を、メモリ カードから Macintosh へ直接保存することができます。これには、HP PhotoSmart Photo Saver を使用します。また、Finder を使って、メモリ カードのファイル をコンピュータのハードディスク上の特定の場所にドラッグ アンド ドロップすること もできます。

- メモリ カードから写真を保存するには、以下の手順に従います。
- 1. 保存する写真を選択します。詳細については、32 ページの「プリンタのフロントパ ネルを使った写真の選択」を参照してください。
  - メモ: 「スペテノ シャシン」を選択した場合は、メモリ カード内のすべてのファイ ルが自動的に保存されます。サポートされている写真の種類は、.jpg、.jpe、 .tif、.mpg、.avi です。メモリ カード内のすべてのファイルを保存する場 合は、デスクトップから直接メモリ カードにアクセスします。

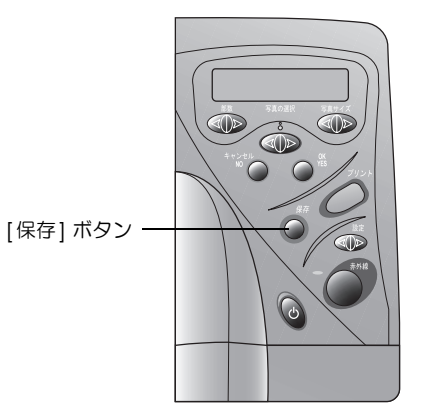

2. フロント パネルの [保存] ボタンを押します。

現在の日付と時間が名前の新規サブフォルダが、自動的に作成されます。このサブフォルダは、ハードディスクの Documents \ Photos 内に作成されます。

- 3. 他の場所に写真を保存する場合は
  - 別のサブフォルダ名を入力します。
  - サブフォルダを作成しない場合は、[Create new sub-folder (新規サブフォルダを作成)] チェック ボックスをオフにします。
- 4. [Start (開始)] をクリックします。
  - メモ: 1 分以内に何も選択しなかった場合は、保存ダイアログボックスは自動的に閉じ、写真が指定の場所に保存されます。

#### 写真以外のファイルを保存するには

- フロントパネルを使って、オーディオファイルなどの写真以外のファイルを含むすべてのファイルをメモリカードから保存する場合は、ファイルを選択するときに「スベテノシャシン」を選択します。写真ファイルだけでなく、写真以外のファイルも自動的に保存されます。フロントパネルを使って写真を選択する方法の詳細については、32ページの「プリンタのフロントパネルを使った写真の選択」を参照してください。
- 特定のファイル (写真ファイル 1つ、非写真ファイル 1つ) だけを保存する場合は、デスクトップから直接メモリ カードにアクセスします。
## 第6章

# プリンタのお手入れおよびメンテナンス

このプリンタは、ほとんどメンテナンスの必要がありません。HP PhotoSmart 1215/ 1218 Toolbox を使えば、簡単にプリンタをメンテナンスできます。プリントカー トリッジは新しい状態に保ち (長期間未使用のままにしない)、プリンタを清潔な 状態に保ってください。

### HP PhotoSmart Toolbox の使い方 (Windows PC)

プリンタの調整やクリーニング、テスト印刷などを行う場合は、HP PhotoSmart Toolbox を使用します。Toolbox の起動方法は、お使いのコンピュータ システムの 種類によって異なります。

Toolbox を使って以下のことが行えます。

- **ユーザーズガイドを開く** このマニュアルの PDF 版を表示します。
- プリンタの調整 プリントカートリッジの位置調整を行う場合に実行します。
- プリントカートリッジのクリーニング 線や点が抜け落ちて印刷されている場合 に実行します。
- テスト印刷 クリーニング後の印刷状態をチェックする場合やコンピュータからプリンタにデータが正常に送信されるか、またはコン ピュータから正しく印刷できるか確認する場合に実行します。
- 診断ページを印刷 プリントカートリッジのノズルの動作状況を調べる場合に実行します。

**メモ**: 診断ページは、HP カスタマ ケアから指示があった場合に印刷してください。

- フォトトレイの調整 写真を正しく位置調整します。
- 予想インク残量の確認
- ・ プリンタの設定の調整

| 🐗 hp photosmart 1 | 218 series Toolbox              |
|-------------------|---------------------------------|
| 🎑 メンテナンス          | 🎙 予想インク残量 🔗 設定                  |
|                   | hp photosmart 1218 series: v3.1 |
|                   | ユーザーズガイドを開く                     |
|                   | ブリンタの調整                         |
| <b>*</b>          | プリントカートリッジのクリーニング               |
|                   | テスト印刷                           |
|                   | 18世所ページ2を印刷                     |
|                   | フォトトレイの調整                       |
|                   |                                 |

| 行う作業                     | 手順                                                                                                    |
|--------------------------|----------------------------------------------------------------------------------------------------|
| Windows PC で Toolbox を開く | <ul> <li>Windows の [スタート] メニューから [プログラム]、[HP PhotoSmart]、[HP PhotoSmart 1215/<br/>1218 Series Toolbox] の順に選択します。</li> </ul> |
|                          | または<br>• プリンタの <b>プロパティ</b> を開いて、[メンテナンス] タブをクリックし、[HP PhotoSmart Toolbox<br>を開く] をクリックします。                                 |

#### HP PhotoSmart ユーティリティ (Macintosh) の使い方

プリンタの調整やクリーニング、テスト印刷などを行う場合は、HP PhotoSmart ユーティリティを使います。このユーティリティは、ハードディスク上のユーティリティ フォルダから開きます。

HP PhotoSmart ユーティリティを使って以下のことが行えます。

- ・ プリンタの選択
- WOW! プリンタの写真印刷品質を確認するためのサンプル ページです。
- インク残量の確認 プリントカートリッジのインク残量を確認します。
- **テスト印刷** クリーニング後の印刷状態をチェックする場合やコンピュータからプリンタにデータが正常に送信されるか、またはコン ピュータから正しく印刷できるか確認する場合に実行します。
- プリントカートリッジのクリーニング 線や点が抜け落ちて印刷されている場合に実行します。
- プリンタの調整 プリントカートリッジの位置調整を行う場合に実行します。
- **テクニカル サポートの検索** HP カスタマ ケアへのリンクが含まれます。

| 行う作業                | 手順                                                                        |
|---------------------|---------------------------------------------------------------------------|
| Macintosh を使ってユーティリ | <ul> <li>コンピュータのハードディスクからユーティリティ フォルダを開き、[HP PhotoSmart Utility</li></ul> |
| ティを開く               | 8HP PhotoSmart ユーティリティ)]を選択します。                                           |

### プリンタのクリーニング

#### メンテナンスに必要な備品

メンテナンスを始める前に、次のものを用意してください。

- 綿棒、または繊維の残らない柔らかい素材
- 蒸留水等の水
- クリーニングの間プリントカートリッジの下に敷く紙

#### プリントカートリッジのクリーニング

印刷物に白い線や単色の縞が現れた場合は、プリントカートリッジをクリーニングする必要があります。

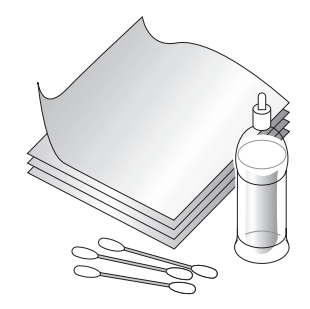

 メモ: HP PhotoSmart Toolbox (Windows PC) または HP PhotoSmart ユーティリティ (Macintosh) を使ってクリーニングすることもで きます。詳細については、67 ページの「HP PhotoSmart Toolbox の使い方 (Windows PC)」または 69 ページの「HP PhotoSmart ユーティリティ (Macintosh) の使い方」を参照してください。

#### フロント パネルを使ってプリントカートリッジをクリーニングするには、以下の手順に従います。

- 1. 用紙トレイに用紙がセットされていることを確認します。詳細については、11 ページの「用紙のセット」を参照してください。
- 2. LCD にプリントカートリッジをクリーニングするかどうか尋ねるメッセージが表示されるまでフロント パネルの [設定] ボタンを押して、[OK/YES] ボタンを押します。
- 3. 普通紙をセットするよう促すメッセージが表示されたら、[OK/YES] ボタンを押します。

プリントカートリッジのクリーニングが開始され、電源ランプが点滅を始めます。プリントカートリッジのクリーニングが完了する と、音が止み、電源ランプも点滅しなくなります。続いてテスト ページの印刷が開始されます。テスト ページに白い縞や色抜けがあ る場合は、手動でプリントカートリッジをクリーニングすることをお勧めします。

#### 手動でプリントカートリッジをクリーニングするには、以下の手順に従います。

- 1. プリントカートリッジを取り外します。詳細については、9 ページの「プ リントカートリッジの交換と取り付け」を参照してください。
  - **メモ**: インクの乾燥を防ぐため、30 分以内にプリントカートリッジを プリンタに戻してください。
- 2. プリントカートリッジの上部を持ちます。
  - メモ: 手や衣服にインクがつかないように注意してください。
- 3. 清潔な綿棒を蒸留水に浸し、余分な水を切ります。
- 4. プリントカートリッジの表面や縁をクリーニングします。カートリッジが 損傷する恐れがあるので、ノズル プレートは拭かないでください。

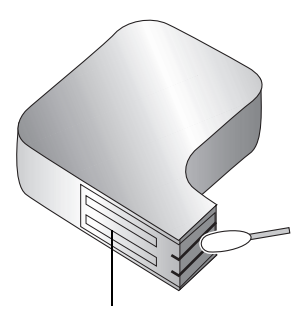

ここには触れないでください。

- 5. プリントカートリッジ・ホルダにプリントカートリッジを戻します。詳細については、9 ページの「プリントカートリッジの交換と 取り付け」を参照してください。
- 6. 他のプリントカートリッジも同様の手順でクリーニングします。
- メモ: プリントカートリッジの詳細については、カートリッジに付属の説明書を参照してください。

#### プリントカートリッジ・ホルダのクリーニング

印刷物に縦線や縞が現れた場合は、プリントカートリッジ・ホルダをクリーニングする必要があります。

メモ: 手や衣服にインクがつかないように注意してください。

プリントカートリッジ・ホルダをクリーニングするには、以下の手順に従います。

- 1. プリントカートリッジを取り外します。詳細については、9 ページの「プリントカートリッジの交換と取り付け」を参照してください。
  - **メモ**: インクの乾燥を防ぐため、30 分以内にプリントカートリッジをプリンタに 戻してください。
- 2. インクがつかないように、紙の上にプリントカートリッジを置きます (幅の広い方 を下にする)。プリントカートリッジの下部にあるノズルを触ったり、紙で覆ったり しないように注意してください。
- 3. プリンタのフロントパネルの[電源]ボタンを押して、プリンタの電源をオフにします。
- 4. プリンタの背面から電源コードを抜きます。
- 5. プリントカートリッジ・ホルダの底部が見える位置を取ります。
- 6. 清潔な綿棒を濡らし、プリントカートリッジ・ホルダの底部を拭きます。プリントカートリッジ・ホルダの底部には、紙の繊維や埃、 インクなどが付きやすく、用紙と接触する場合があります。きれいな綿棒にインクが付かなくなるまで、この作業を繰り返します。
- 7. プリントカートリッジ・ホルダにプリントカートリッジを戻します。詳細については、9 ページの「プリントカートリッジの交換と 取り付け」を参照してください。

#### プリンタのクリーニング

• プリンタ本体のクリーニングには、軽く水で濡らした布を使います。プリンタの塗料が剥がれる場合があるので、クリーナは使わないでください。

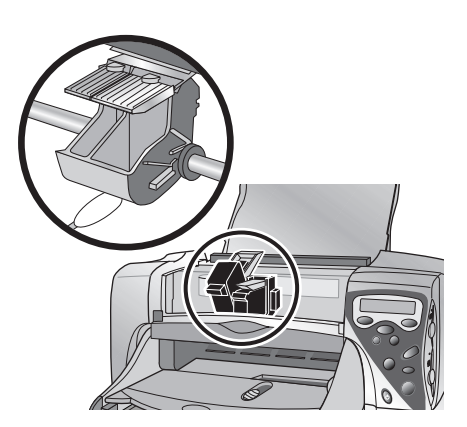

## 第7章

# トラブルシューティング

このプリンタは、故障しにくく、しかも使いやすく設計されています。この章では、よくある質問に対処するためのヒントやアドバイス を記します。読む前に、以下のことを確認してください。

- プリンタとコンピュータの間のすべてのケーブルが、しっかり接続されている。
- お使いのオペレーティングシステムに合った正しいケーブル (パラレルまたは USB ケーブル)を使用している。使用するケーブルの 詳細については、「付録」を参照してください。

質問に対する答えを素早く見つけるには、以下のページをご覧ください。

- プリンタ ソフトウェアがインストールされない:74 ページの「ソフトウェアの問題の解決方法」を参照してください。
- 印刷が極端に遅い:77 ページの「ハードウェアの問題の解決方法」を参照してください。
- 写真が正しく印刷されない:83 ページの「印刷の問題の解決方法」を参照してください。
- 自動両面印刷ができない:94 ページの「自動両面印刷の問題の解決方法」を参照してください。
- プリンタが他の赤外線デバイスと通信を確立できない: 97 ページの「赤外線 (IR)の問題の解決方法」を参照してください。
- プリンタの LCD にエラー メッセージが表示される: 99 ページの「エラー メッセージ」を参照してください。

#### ソフトウェアの問題の解決方法

| 問題                                                                                                    | 考えられる原因                                                                                                    | 解決方法                                                                                                    |
|----------------------------------------------------------------------------------------------------|----------------------------------------------------------------------------------------------------|----------------------------------------------------------------------------------------------------|
| プリンタ ソフトウェア<br>の CD を挿入しても、<br>コンピュータが CD を<br>読み取らない。                                                     | CD が正しく挿入され<br>ていない。<br>CD ドライブが壊れて<br>いる。<br>CD が壊れている。                                                             | <ol> <li>CD を入れ直して、もう一度試してみてください。</li> <li>正常に使えることが分かっている CD を挿入します。その CD も読み取れな<br/>かった場合は、CD ドライブを修理する必要があります。</li> <li>他の CD を読み取れて、プリンタ ソフトウェアの CD を読み取れない場合は、<br/>CD が壊れている可能性があります。HP の Web サイトからプリンタ ソフト<br/>ウェアをダウンロードするか、ソフトウェア配布センターにお問い合わせくだ<br/>さい。連絡先の情報については、このガイドの裏表紙の内側をご覧ください。</li> </ol>                                                                                                    |
| ソフトウェアが正しく<br>インストールされな<br>かった。<br>または<br>何らかの理由で、プリ<br>ンタ ソフトウェアをア<br>ンインストールしなく<br>てはならない。<br>(次ページへつづく) | ウィルス対策プログラ<br>ムとコンフリクトが発<br>生している。<br>別のソフトウェアとコ<br>ンフリクトが発生して<br>いる。<br>プリンタに接続され<br>ている周辺機器とコ<br>ンフリクトが発生し<br>ている。 | <ul> <li>Windows PC</li> <li>プリンタ ソフトウェアを削除して、再インストールしてください。</li> <li>プリンタ ソフトウェアの CD をコンピュータに挿入します。</li> <li>[HP PhotoSmart 1215/1218 Series のソフトウェアを削除] をクリックします。</li> <li>コンピュータ画面の指示に従って、ソフトウェアをアンインストールします。</li> <li>アンインストールが完了したら、コンピュータの電源をオフにして、再度オンにします。</li> <li>ソフトウェアを再インスールします。別紙のソフトウェア インストール手順<br/>紙を参照してください。</li> <li>それでもソフトウェアのインストールに問題がある場合は、このガイドの裏表紙の<br/>内側に記載の HP カスタマ ケアへのお問い合わせ情報を参照してください。</li> </ul> |

| 問題                                                                                           | 考えられる原因                                                                                                    | 解決方法                                                                                                    |
|----------------------------------------------------------------------------------------------|----------------------------------------------------------------------------------------------------|----------------------------------------------------------------------------------------------------|
| ソフトウェアが正しく<br>インストールされな<br>かった。<br>または<br>何らかの理由で、プリ<br>ンタ ソフトウェアをア<br>ンインストールしなく<br>てはならない。 | ウィルス対策プログラ<br>ムとコンフリクトが発<br>生している。<br>別のソフトウェアとコ<br>ンフリクトが発生して<br>いる。<br>プリンタに接続され<br>ている周辺機器とコ<br>ンフリクトが発生し<br>ている。 | <ol> <li>Macintosh</li> <li>プリンタ ソフトウェアをアンインスールします。コンピュータにプリンタ ソフトウェアの CD を挿入し、インストーラ画面から [アンインストール] を選択して、画面の指示に従います。</li> <li>起動中のウイルス対策プログラムを終了します。</li> <li>すべてのソフトウェアを終了します。</li> <li>プリンタ ソフトウェアを再インスールします。</li> <li>ぞれでもソフトウェアのインストールに問題がある場合は、このガイドの裏表紙の内側に記載の HP カスタマ ケアへのお問い合わせ情報を参照してください。</li> </ol> |

| 問題                                                        | 考えられる原因                                                                                                    | 解決方法                                                                                                    |
|-----------------------------------------------------------|----------------------------------------------------------------------------------------------------|----------------------------------------------------------------------------------------------------|
| 綴じしろの位置が正し<br>くない。                                        | 選択した用紙の向きが<br>正しくない。                                                                                               | <ul> <li>Windows PC</li> <li>プリンタのプロパティの [各種機能] タブで、両面印刷の用紙の向き ([ブック]<br/>または [タブレット]) を正しく選択しているか確認します。</li> <li>Macintosh</li> <li>印刷ダイアログの [Layout (レイアウト)] パネルで、正しい [Binding (綴じ位置)]<br/>オプションを選択していることを確認してください。</li> </ul>                                                          |
| 用 紙 タイプとして<br>[Automatic] を選択して<br>も、最適な印刷モード<br>は使用されない。 | 用紙にしみや傷がつい<br>たり、しわになったり<br>している。<br>用紙の上端に模様が<br>入っているレター<br>ヘッドや便箋に印刷<br>している。<br>用紙の色が濃い、また<br>は金属繊維が入って<br>いる。 | <ul> <li>プリンタはこのタイプの用紙を、普通紙として検出します。</li> <li>Windows PC</li> <li>プリンタのプロパティの[基本設定] タブで、適切な用紙タイプを選択します。</li> <li>Macintosh</li> <li>印刷ダイアログの [Paper Type/Quality (用紙の種類/品質)] パネルで、適切な用紙タイプを選択します。</li> <li>用紙に少しでも問題があると、センサーは用紙タイプとサイズを正しく検出できません。用紙がきれいで、傷やしわがないことを確認してください。</li> </ul> |

#### ハードウェアの問題の解決方法

| 問題                                                                                                    | 考えられる原因                                                                                         | 解決方法                                                                                                    |
|----------------------------------------------------------------------------------------------------|-------------------------------------------------------------------------------------------------|----------------------------------------------------------------------------------------------------|
| 他の USB デバイスまたはハ<br>ブ経由でプリンタを接続し<br>て印刷しようとすると、USB<br>ポートへの書き込みエラー<br>が発生したことを示すメッ<br>セージが出力される。             | 他のデバイスやハブから有効<br>なデータが送られていない。<br>プリンタとコンピュータの<br>間の双方向通信が、ハブに接<br>続されている別のデバイス<br>によって妨げられている。 | <ul> <li>プリンタを直接コンピュータの USB ポートに接続します。</li> <li>他の USB デバイスをハブから取り外し、文書を再度印刷してみます。</li> </ul>                                                                                                    |
| USB ケーブルを使用してプ<br>リンタを接続して印刷しよ<br>うとすると、Dot4 への書き<br>込みエラーが発生したこと<br>を示すメッセージが表示さ<br>れる。<br>(Windows PC のみ) | ソフトウェアのインストー<br>ル時に、USB ケーブルが接続<br>されていなかった。                                                    | <ol> <li>USB ケーブルをプリンタとコンピュータから取り外します。</li> <li>プリンタ ソフトウェアを削除して、再インストールします。         <ul> <li>プリンタ ソフトウェアの CD をコンピュータに挿入します。</li> <li>[HP PhotoSmart 1215/1218 Series のソフトウェアを削除]を<br/>クリックします。</li> <li>コンピュータ画面の指示に従って、ソフトウェアをアンイン<br/>ストールします。</li> </ul> </li> <li>USB ケーブルをプリンタとコンピュータに再び接続します。コン<br/>ピュータ画面に、USB インストールのダイアログが表示されます。</li> <li>プリンタ ソフトウェアを再インスールします。別紙のソフトウェ<br/>アインストール手順書を参照してください。</li> </ol> |

| 問題                                                                 | 考えられる原因                                             | 解決方法                                                                                                    |
|--------------------------------------------------------------------|-----------------------------------------------------|----------------------------------------------------------------------------------------------------|
| プリンタとコンピュータを<br>USB ケーブルで接続しても、<br>[新しいハードウェアの追加<br>ウィザード]ダイアログ ボッ | オペレーティング システム<br>が Windows 98、2000 また<br>は Me ではない。 | コンピュータのオペレーティング システムが Windows 98、2000 ま<br>たは Me で、USB ケーブルを使用して接続されていることを確認しま<br>す。Windows 98、2000 および Me 以外の場合は、パラレル ケーブ<br>ルを使用してください。                                                                                                    |
| クスが表示されない。                                                         | USB ケーブルが機能してい<br>ない、または正しく接続され<br>ていない。            | 1. USB ケーブルをコンピュータから取り外して接続し直します。                                                                                                    |
| (Windows PC のみ)                                                    |                                                     | <ol> <li>ケーブルが、コンピュータとプリンタの両方にしっかり接続され<br/>ていることを確認します。</li> </ol>                                                                                                    |
|                                                                    |                                                     | <ol> <li>それでも問題がある場合は、別の USB ケーブルを使用してみてく<br/>ださい。</li> </ol>                                                                                                    |
|                                                                    | USB が使用可能になってい<br>ない。                               | <ol> <li>Windows 98、2000 または Me の場合は、[スタート]、[設定]、</li> <li>[コントロール パネル] の順にクリックします。</li> </ol>                                                                                                    |
|                                                                    |                                                     | 2. [ <b>システム</b> ] アイコンをダブルクリックします。                                                                                                    |
|                                                                    |                                                     | 3. [ <b>デバイス マネージャ</b> ] タブをクリックします。                                                                                                    |
|                                                                    |                                                     | <ol> <li>[ユニバーサル シリアル バス コントローラ]の隣にあるプラス (+)<br/>アイコンをクリックします。USB ホスト コントローラと USB<br/>ルート ハブが表示されていれば、USB は使用可能のはずです。USB<br/>ホスト コントローラと USB ルート ハブが表示されていない場合<br/>は、コンピュータに付属のマニュアルを参照するか、コンピュー<br/>タの製造元にお問い合わせになり、USB を使用可能にする方法お<br/>よび USB のセットアップ方法を確認してください。</li> </ol> |
|                                                                    |                                                     | USB を使用可能にできない場合にも、パラレル ケーブルを使用してプリンタとコンピュータを接続することができます。                                                                                                    |

| 問題                                                                                                    | 考えられる原因                                                                                                    | 解決方法                                                                                                    |
|----------------------------------------------------------------------------------------------------|----------------------------------------------------------------------------------------------------|----------------------------------------------------------------------------------------------------|
| プリンタとコンピュータを<br>USB ケーブルで接続して、[新<br>しいハードウェアの追加ウィ<br>ザード] ダイアログ ボックス<br>が1度表示されたが、プリン<br>タ ソフトウェアをインス<br>トールしなかった。以後、[新<br>しいハードウェアの追加ウィ<br>ザード] が2度と表示されな<br>くなった。<br>(Windows PC のみ) | インストールが完了してい<br>なかった (インストールが<br>キャンセルされたか、エラー<br>が発生した)。                                                                    | <ol> <li>コンピュータとプリンタの接続を解除し、再度接続します。         <ul> <li>一度 USB ケーブルを抜いてから、接続し直します。</li> </ul> </li> <li>プリンタ ソフトウェアを削除して、再インストールします。</li> <li>プリンタ ソフトウェアの CD をコンピュータに挿入します。</li> <li>[HP PhotoSmart 1215/1218 Series のソフトウェアを削除] を<br/>クリックします。</li> <li>コンピュータ画面の指示に従って、ソフトウェアを削除] を<br/>クリックします。</li> <li>コンピュータ画面の指示に従って、ソフトウェアをアンイン<br/>ストールします。</li> <li>アンインストールが完了したら、コンピュータの電源をオフ<br/>にして、再度オンにします。</li> <li>ソフトウェアを再インスールします。別紙のソフトウェア イ<br/>ンストール手順書を参照してください。</li> </ol> |
| プリンタとコンピュータを<br>USB ケーブルで接続すると、<br>「不明なデバイス」という<br>メッセージが出力される。<br>(Windows PC のみ)                                                                                                    | コンピュータとプリンタを<br>接続するケーブル内に静電<br>気が発生している。<br>USB ケーブルが破損して<br>いる。<br>ソフトウェアが新しいプリ<br>ンタを識別できない。また<br>は、プリンタの USB 接続が<br>不完全。 | <ol> <li>USB ケーブルをプリンタから取り外します。</li> <li>電源ケーブルをプリンタから取り外します。</li> <li>30 秒ほど待ちます。</li> <li>電源ケーブルをプリンタに接続します。</li> <li>USB ケーブルをプリンタに接続します。</li> <li>リSB ケーブルをプリンタに接続します。</li> <li>[新しいハードウェア]ダイアログに、引き続き「不明なデバイス」<br/>と表示される場合は、Web サイトにアクセスしてアップデート版<br/>を入手するか、HP カスタマ ケアにお問い合わせください。お問い<br/>合わせ先の情報は、裏表紙の内側をご覧ください。</li> </ol>                                                                                                    |

| 問題                      | 考えられる原因                             | 解決方法                                                                                                    |
|-------------------------|-------------------------------------|----------------------------------------------------------------------------------------------------|
| 印刷が極端に遅い。<br>(次ページへつづく) | コンピュータが推奨される<br>システム要件を満たしてい<br>ない。 | コンピュータの RAM (メモリ) 容量とプロセッサ速度を確認してくだ<br>さい。システム要件は、「付録」を参照してください。                                                                                          |
|                         | 実行中のソフトウェアが多<br>すぎる。                | 不要なソフトウェアをすべて終了します。                                                                                                    |
|                         | 古いバージョンのプリンタ ソ<br>フトウェアを使用している。     | 使用しているプリンタ ドライバを確認します。HP の Web サイトにア<br>クセスし、最新のソフトウェアにアップデートします。Web サイトに<br>ついては、このマニュアルの裏表紙の内側に記載されている Web アド<br>レスの一覧をご覧ください。                          |
|                         | 画像や写真の入った複雑な文<br>書を印刷しようとしている。      | <ul> <li>ハードディスクの空き容量を増やします。ハード ディスクの空き容量が 100MB 未満になると、処理速度が遅くなる場合があります。</li> <li>そのままお待ちください。画像や写真の含まれる、サイズが大きく複雑なファイルは、テキスト文書より印刷速度が遅くなります。</li> </ul> |

| 問題        | 考えられる原因                                               | 解決方法                                                                                                    |
|-----------|-------------------------------------------------------|----------------------------------------------------------------------------------------------------|
| 印刷が極端に遅い。 | 2400 x 1200dpi を選択して<br>いる。<br>写真を印刷しようとして<br>いる。     | <ul> <li>Windows PC</li> <li>プリンタのプロパティの [フォト用紙の印刷] で、[2400 x 1200 dpi] ではなく [PhotoREt] を選択し、再度文書を印刷します。</li> <li>Macintosh</li> <li>1. [Paper Type/Quality (用紙の種類/品質)] パネルで、[High Resolution Photo (高解像度 (フォト用))] ではなく [Best (ベスト)] を選択します。</li> <li>2. 再度印刷してみてください。</li> </ul>                     |
|           | プリンタを USB 接続してい<br>て、他の USB デバイスが使<br>用中である。          | <ul> <li>プリンタの USB ケーブルを、ハブ (使用している場合) ではなく<br/>コンピュータに直接接続します。</li> <li>印刷中は、ハブに接続されている他のデバイスを使用しないよう<br/>にします。</li> </ul>                                                                                                    |
|           | [ <b>用紙タイプ</b> ] オプションが、<br>[Automatic] に設定されて<br>いる。 | <ul> <li>用紙タイプが [Automatic] に設定されていると、プリンタは用紙をス<br/>キャンして適切な用紙タイプを判断します。これには 2、3 秒かかりま<br/>す。これを避けるには、用紙タイプを選択します。</li> <li>Windows PC</li> <li>プリンタのプロパティの [基本設定] タブで、適切な用紙タイプを選<br/>択します。</li> <li>Macintosh</li> <li>印刷ダイアログの [Paper Type/Quality (用紙の種類/品質)] パネル<br/>で、適切な用紙タイプを選択します。</li> </ul> |

| 問題                                         | 考えられる原因                      | 解決方法                                                                                                 |
|--------------------------------------------|------------------------------|----------------------------------------------------------------------------------------------------|
| プリンタの電源が入らない。                              | プリンタの使用電力が大き<br>すぎる。         | プリンタから電源コードを抜き、10 秒ほどそのままにします。電源<br>コードを接続し直して [電源]ボタンを押し、プリンタの電源をオンに<br>します。                        |
| 電源ランプが点滅する。                                | プリンタの処理に時間がか<br>かっている。       | そのままお待ちください。プリンタが情報の処理を完了するまで、お待ちください。                                                               |
| 警告ランプが点滅する。                                | プリンタに対して何らかの<br>処理が必要になっている。 | プリンタの LCD に表示される指示をお読みください。                                                                          |
| 印刷終了後に用紙が床に落<br>ちる。                        | 排紙トレイの延長部分が引<br>き出されていない。    | 排紙トレイの延長部分をゆっくり引き出します。印刷ジョブが終了した<br>ら、排紙トレイの延長部分を保管スロットに戻します。                                        |
| タスクバーに接続ア<br>イコンが表示される。<br>(Windows PC のみ) | プリンタとコンピュータの接続または通信に問題がある。   | 接続アイコンをクリックし、ダイアログの [接続] をクリックします。<br>それでも接続に問題がある場合は、接続ケーブルがコンピュータとプリ<br>ンタの両方にしっかり接続されていることを確認します。 |

#### 印刷の問題の解決方法

| 問題                    | 考えられる原因                                  | 解決方法                                                                                   |
|-----------------------|------------------------------------------|----------------------------------------------------------------------------------------|
| 印刷されない。<br>(次ページへつづく) | プリンタに対して何らかの<br>処理が必要になっている。             | プリンタの LCD に表示される指示をお読みください。                                                            |
|                       | 電源がオフになっているか、<br>ケーブルがしっかりと接続<br>されていない。 | <ol> <li>1. 電源がオンになっていることを確認します。</li> <li>2. すべてのケーブルがしっかりと接続されていることを確認します。</li> </ol> |
|                       | 給紙トレイに用紙が入って<br>いない。                     | 給紙トレイに用紙が正しく入っていることを確認します。                                                             |
|                       | プリンタの上部カバーが開<br>いている。                    | 上部カバーを閉じます。                                                                            |
|                       | どちらかのプリントカート<br>リッジに問題がある。               | プリントカートリッジを交換します。                                                                      |
|                       | プリンタの処理に時間がか<br>かっている。                   | 80 ページの 「印刷が極端に遅い。」 を参照してください。                                                         |

| 問題         | 考えられる原因      | 解決方法                                                                                                    |
|------------|--------------|----------------------------------------------------------------------------------------------------|
| 印刷されない。    | 紙詰まりが発生している。 | 1. プリンタの LCD に表示される指示をお読みください。                                                                          |
| (次ページへつづく) |              | <ol> <li>給紙トレイや排紙トレイから用紙を引き出します。</li> <li>ラベル印刷の場合は、プリンタを通過するときにラベルが<br/>シートからはがれなかったか確認します。</li> </ol> |
|            |              | 3. 紙詰まりが解消したら、もう一度文書を印刷します。                                                                             |
|            |              | それでも紙詰まりが解消しない場合は、後部アクセス ドアを取り外し<br>てみてください。                                                            |
|            |              | <ol> <li>プリンタの電源コードを抜き、ノブを左に回して後部アクセス ドアを開け、ドアを取り外します。</li> </ol>                                       |
|            |              | <ol> <li>プリンタに詰まっている用紙をゆっくり取り除き、後部アクセス<br/>ドアを取り付けます。</li> </ol>                                        |
|            |              | 3. プリンタの電源コードを接続して、電源をオンにします。                                                                           |
|            |              | 紙詰まりが解消したら、再度文書を印刷します。                                                                                  |

| 問題                                            | 考えられる原因                                                 | 解決          | 決方法                                                               |
|-----------------------------------------------|---------------------------------------------------------|-------------|-------------------------------------------------------------------|
| 印刷されない。                                       | 自動両面印刷モジュールで                                            | 1.          | プリンタの電源をオフにします。                                                   |
|                                               | 紙詰まりが発生している。                                            | 2.          | 自動両面印刷モジュールの上部にあるボタンを押し、アクセス ド<br>アを開けます。                         |
|                                               |                                                         | 3.          | 詰まっている紙をモジュールからゆっくり取り出し、アクセス ド<br>アを閉じます。                         |
|                                               |                                                         | 4.          | プリンタの電源をオンにします。                                                   |
|                                               |                                                         | 5.          | 再度文書を印刷します。                                                       |
|                                               |                                                         |             | メモ: それでも問題がある場合は、自動両面印刷モジュールを<br>取り外し、後部アクセスドアを再度取りつけてみてくだ<br>さい。 |
|                                               | 自動両面印刷モジュールが<br>取りつけられている状態で、<br>プリンタの背面で紙詰まり<br>が発生した。 | 1.          |                                                                   |
|                                               |                                                         | 2.          | 自動両面印刷モジュールの両側にあるリリース ボタンを同時に押<br>し、モジュールを外します。                   |
| 後部アクセス ドアと自動両<br>面印刷モジュールがどちら<br>も取りつけられていない。 |                                                         | 3.          | プリンタに詰まっている用紙をゆっくり取り除き、モジュールを<br>取り付けます。                          |
|                                               | 4                                                       | 4.          | プリンタの電源をオンにします。                                                   |
|                                               |                                                         | 5.          | 再度文書を印刷します。                                                       |
|                                               | 後部アクセス ドアと自動両<br>面印刷モジュールがどちら                           | 1.          | プリンタの後部に、後部アクセス ドアか自動両面印刷モジュール<br>を取り付けます。                        |
|                                               | 2.                                                      | 再度文書を印刷します。 |                                                                   |

| 問題                                  | 考えられる原因                                                                          | 解決方法                                                                                                    |
|-------------------------------------|----------------------------------------------------------------------------------|----------------------------------------------------------------------------------------------------|
| 白紙が出力される。                           | インクが切れている。                                                                       | プリントカートリッジを交換します。                                                                                                   |
|                                     | プリントカートリッジのビ<br>ニール テープをはがしてい<br>ない。                                             | プリントカートリッジの保護用ビニール テープをはがしてあるか確認<br>します。                                                                            |
|                                     | ファックスを印刷しようと<br>している。                                                            | 1. ファックスをグラフィック形式 (TIFF など) で保存します。                                                                                 |
|                                     |                                                                                  | 2. 保存したグラフィックスをワープロ文書に貼りつけて印刷します。                                                                                   |
|                                     | 前に開始した印刷ジョブを、<br>後でキャンセルした。                                                      | ファイルが印刷される前に印刷ジョブをキャンセルすると、プリンタに<br>はすでに用紙がロードされていて、印刷準備ができている場合がありま<br>す。プリンタは、現在の印刷ジョブを開始する前に、プリンタから白紙<br>を排出します。 |
| 印刷された文書が傾いてい<br>る、または中心からずれて<br>いる。 | 用紙が正しくセットされて                                                                     | 1. 給紙トレイ内の用紙の向きが正しいか確認します。                                                                                          |
|                                     | いない。                                                                             | 2. 用紙ガイドが用紙にぴったり合っているか確認します。                                                                                        |
| 文書が、選択したデフォルト<br>の印刷設定で印刷されない。      | プリンタのデフォルトの印<br>刷設定が、アプリケーション<br>の印刷設定と異なっている。<br>この場合、アプリケーション<br>の印刷設定が使用されます。 | アプリケーションで、適切な印刷設定を選択してください。                                                                                         |

| 問題                                           | 考えられる原因                               | 解決方法                                                                                                    |
|----------------------------------------------|---------------------------------------|----------------------------------------------------------------------------------------------------|
| 文書の一部が印刷されない、<br>または印刷位置がおかしい。<br>(次ページへつづく) | 用紙の向きの設定が正しく<br>ない。                   | <ul> <li>Windows PC</li> <li>プリンタのプロパティの [各種機能] タブで、印刷の向き (縦横) が<br/>正しく設定されているか確認します。</li> <li>Macintosh</li> <li>[用紙設定] ダイアログで、用紙の向き (縦横) が正しく設定されて<br/>いるか確認します。</li> </ul>       |
|                                              | 間違った用紙サイズを選択<br>した。                   | <ul> <li>Windows PC</li> <li>プリンタのプロパティの [基本設定] タブで、正しい用紙サイズが<br/>選択されているか確認します。</li> <li>Macintosh</li> <li>[用紙設定] ダイアログで、正しい用紙サイズが選択されているか<br/>確認します。</li> </ul>                   |
|                                              | マージンの選択が間違って<br>いる。                   | マージンが印刷範囲内であるか確認します。                                                                                                    |
|                                              | 誤って [ <b>ポスター印刷</b> ] をオ<br>ンにしてしまった。 | <ul> <li>Windows PC</li> <li>プリンタのプロパティの [各種機能] タブで、[ポスター印刷] をオフにします。</li> <li>Macintosh</li> <li>印刷ダイアログの [Layout (レイアウト)] パネルで、[Poster Printing (ポスター印刷)] のチェックをオフにします。</li> </ul> |

| 問題                             | 考えられる原因                                 | 解決方法                                                                                                    |
|--------------------------------|-----------------------------------------|----------------------------------------------------------------------------------------------------|
| 文書の一部が印刷されない、<br>または印刷位置がおかしい。 | テキストまたはグラフィッ<br>クの拡大/縮小が正しく行わ<br>れていない。 | <ul> <li>Windows PC</li> <li>[基本設定] タブの [用紙サイズにあわせる] を使用して、テキスト<br/>やグラフィックが正しく拡大/縮小されていることを確認します。</li> <li>Macintosh</li> <li>文書内の文字と画像が正しい縮尺になっているか確認します。</li> </ul>                          |
| 印刷品質がよくない。<br>(次ページへつづく)       | インク切れが発生している。                           | <ul> <li>Windows PC</li> <li>HP PhotoSmart Toolbox でプリントカートリッジの状態を確認します。</li> <li>Macintosh</li> <li>HP PhotoSmart ユーティリティでプリントカートリッジの状態を確認します。</li> <li>インク切れの場合は、プリントカートリッジを交換します。</li> </ul> |
|                                | 最適な用紙タイプを使用し<br>ていない。                   | <ul> <li>プリンタに合った用紙タイプを使用していることを確認します。</li> <li>普通紙ではなく、印刷内容 (写真など) に適した、専用の用紙を選択してください。</li> </ul>                                                                                             |
|                                | 印刷する面を間違っている。                           | 印刷面を下にして用紙がセットされていることを確認します。                                                                                                    |

| 問題                       | 考えられる原因                              | 解決方法                                                                                                    |
|--------------------------|--------------------------------------|----------------------------------------------------------------------------------------------------|
| 印刷品質がよくない。<br>(次ページへつづく) | プリンタ ソフトウェアで選<br>択した用紙タイプが正しく<br>ない。 | <ul> <li>Windows PC</li> <li>プリンタのプロパティの [基本設定] タブで、正しい用紙タイプが<br/>選択されているか確認します。</li> <li>Macintosh</li> <li>[Paper Type/Quality (用紙の種類/品質)] パネルで、正しい用紙タ<br/>イプが選択されているか確認します。</li> </ul>                                                                                                    |
|                          | プリントカートリッジのク<br>リーニングが必要。            | 70 ページの「プリントカートリッジのクリーニング」を参照してください。                                                                                                    |
|                          | プリントカートリッジが位<br>置調整されていない。           | <ul> <li>Windows PC</li> <li>印刷結果でカラー インクとモノクロ インクが正しく印刷されて<br/>いない場合は、HP PhotoSmart Toolbox の [メンテナンス] タブにあ<br/>る [プリンタの調整] をクリックします。</li> <li>Macintosh</li> <li>印刷したページにカラーおよび黒インクが出ていない場合は、HP<br/>PhotoSmart ユーティリティの [Calibration (キャリブレーション)] タ<br/>ブを開き、[Align (位置調整)] をクリックします。</li> </ul> |
|                          | [エコノ] モードで印刷して<br>いる。                | <ul> <li>Windows PC</li> <li>[基本設定] タブで、[エコノ] ではなく [ノーマル] か [ベスト] をク<br/>リックします。</li> <li>Macintosh</li> <li>印刷が薄い場合は、[Paper Type/Quality (用紙の種類/品質)] パネ<br/>ルで、印刷品質を [Draft (エコノ)] ではなく [Normal (ノーマル)] ま<br/>たは [Best (ベスト)] に設定します。</li> </ul>                                                  |

| 問題         | 考えられる原因                                                                                                    | 解決方法                                                                                                    |
|------------|----------------------------------------------------------------------------------------------------|----------------------------------------------------------------------------------------------------|
| 印刷品質がよくない。 | インクで用紙が汚れる場合                                                                                                    | Windows PC                                                                                                    |
| は、インク使用量   | は、インク使用重か多すさる。                                                                                                    | <ol> <li>[基本設定] タブで、[ベスト] ではなく [ノーマル] か [エコノ] をク<br/>リックします。</li> </ol>                                                   |
|            |                                                                                                    | <ol> <li>[詳細設定] タブを開き、[インク使用量] スライダでインク使用量を<br/>減らします。</li> </ol>                                                         |
|            |                                                                                                    | <ol> <li>[詳細設定] タブを開き、[追加乾燥時間] スライダを使って乾燥時間<br/>を増やします。</li> </ol>                                                        |
|            |                                                                                                    | Macintosh                                                                                                    |
|            |                                                                                                    | <ol> <li>[Paper Type/Quality (用紙の種類/品質)] パネルで、[Best (ベスト)] で<br/>はなく [Normal (ノーマル)] か [Draft (エコノ)] をクリックします。</li> </ol> |
|            | <ol> <li>インク使用量を減らします。[Paper Type/Quality (用紙の種類/品質)]<br/>パネルで、[Ink (インク)] タブを選択します。スライダを使用して、イ<br/>ンクの濃度を調整します。</li> </ol> |                                                                                                    |
|            |                                                                                                    | <ol> <li>乾燥時間を増やします。[Paper Type/Quality (用紙の種類/品質)]<br/>パネルで、[Ink (インク)] タブを選択します。スライダを使用して、<br/>乾燥時間を調整します。</li> </ol>   |

| 問題                          | 考えられる原因                    | 解決方法                                                                                                    |
|-----------------------------|----------------------------|----------------------------------------------------------------------------------------------------|
| 写真が正しく印刷されない。<br>(次ページへつづく) | フォト用紙が正しくセット<br>されていない。    | フォト用紙を <b>、印刷面を下に</b> してセットします。                                                                                      |
|                             | フォト用紙が完全に奥まで<br>セットされていない。 | <ol> <li>フォト用紙を、給紙トレイのいちばん奥に突き当たるまで挿入します。</li> </ol>                                                                 |
|                             |                            | <ol> <li>用紙ガイドがフォト用紙にぴったり合っているか確認します。詳細は、11ページの「用紙のセット」を参照してください。</li> </ol>                                         |
|                             | 適切な用紙タイプまたは用               | Windows PC                                                                                                    |
|                             | 紙サイズを選択していない。              | 1. プリンタ ソフトウェアの [ <b>基本設定</b> ] タブを開きます。                                                                             |
|                             |                            | 2. [用紙タイプ] で、適切な HP フォト用紙を選択します。用紙のパッケージを参照してください。                                                                   |
|                             |                            | 3. [ <b>用紙サイズ</b> ] で、フォト用紙のサイズを選択します。                                                                               |
|                             |                            | Macintosh                                                                                                    |
|                             |                            | <ol> <li>[用紙設定] ダイアログで、用紙サイズに、4x6in (102 x152mm)<br/>フォト用紙 (切り取りラベル付き) を選択します。</li> </ol>                            |
|                             |                            | <ol> <li>印刷ダイアログの [Paper Type/Quality (用紙の種類/品質)] パネル<br/>で、用紙の種類に、HP プレミアム プラス フォト用紙 (グロッシー)<br/>を選択します。</li> </ol> |
|                             |                            | 3. [Save Settings (設定を保存)] をクリックします。                                                                                 |
|                             |                            | 4. 文書を印刷します。                                                                                                    |

| 問題                 | 考えられる原因                     | 解決方法                                                                                 |
|--------------------|-----------------------------|--------------------------------------------------------------------------------------|
| 写真が正しく印刷されない。      | 印刷品質で [ <b>ベスト</b> ] を選択    | Windows PC                                                                           |
|                    | していない。                      | 1. プリンタのプロパティで、[ <b>基本設定</b> ] タブを選択します。                                             |
|                    |                             | 2. 印刷品質を [ベスト] に設定します。                                                               |
|                    |                             | Macintosh                                                                            |
|                    |                             | <ol> <li>印刷ダイアログで、[Paper Type/Quality (用紙の種類/品質)] パネ<br/>ルを選択します。</li> </ol>         |
|                    |                             | 2. 印刷品質を [Best (ベスト)] に設定します。                                                        |
| バナーが正しく印刷され<br>ない。 | 排紙トレイが上げられてい<br>ない。         | 排紙トレイが上がっているか確認します。                                                                  |
| (次ページへつづく)         | プリンタ ソフトウェアで                | Windows PC                                                                           |
|                    | <b>バナー印刷</b> が選択されてい<br>ない。 | • [基本設定] タブで [バナー印刷] のチェックがオンになっているか<br>確認します。                                       |
|                    |                             | Macintosh                                                                            |
|                    |                             | <ul> <li>[用紙設定] ダイアログで、用紙サイズに U.S. レター バナー また<br/>は A4 バナーが選択されているか確認します。</li> </ul> |

| 問題                                                                  | 考えられる原因                                                                                                    | 解決方法                                                                                                    |
|---------------------------------------------------------------------|----------------------------------------------------------------------------------------------------|----------------------------------------------------------------------------------------------------|
| バナーが正しく印刷され<br>ない。                                                  | バナー用紙に問題がある。                                                                                                    | <ul> <li>2 枚以上の用紙が同時にプリンタに引き込まれる場合は、用紙を<br/>一度広げてからもう一度折ります。</li> <li>用紙が正しくプリンタに給紙されない場合は、バナー用紙の束の<br/>つながっていない方の端がプリンタ側を向いているか確認しま<br/>す。</li> <li>用紙の折り目がプリンタを通り抜ける場合、その用紙はバナー印<br/>刷に適していない可能性があります。</li> </ul> |
| 用紙タイプを特定の用紙タイ<br>プではなく [Automatic] に設<br>定すると、印刷品質が変わる。             | 用紙タイプが [Automatic] に<br>設定されていると、印刷品質<br>は自動的に [ノーマル] に設<br>定されます。用紙タイプが特<br>定の用紙タイプに設定され<br>ている場合は、デフォルトの<br>印刷品質が異なる場合があ<br>ります。 | <ul> <li>Windows PC</li> <li>プリンタのプロパティの [基本設定] タブで、適切な用紙タイプを選<br/>択し、目的の印刷品質を選択します。</li> <li>Macintosh</li> <li>印刷ダイアログの [Paper Type/Quality (用紙の種類/品質)] パネル<br/>で適切な用紙タイプを選択し、目的の印刷品質を選択します。</li> </ul>           |
| 用紙タイプで [Automatic] を<br>設定したにも関わらず、印刷<br>の準備をするとプリンタか<br>ら用紙が排出される。 | プリンタが直射日光のあた<br>る場所に設置されているた<br>め、センサーが用紙タイプを<br>検出できない。                                                                           | 直射日光のあたらない場所にプリンタを移動します。                                                                                                    |

#### 自動両面印刷の問題の解決方法

| 問題                                                                   | 考えられる原因                                                                     | 解決方法                                                                                                    |
|----------------------------------------------------------------------|-----------------------------------------------------------------------------|----------------------------------------------------------------------------------------------------|
| Windows PC                                                           | indows PC     Toolbox で、自動両面印刷モ       種機能] タブの [両面印刷]     ジュールが使用可能になっていない。 | 1. HP PhotoSmart Toolbox の [ <b>設定</b> ] タブを開きます。                                                                                  |
| [ <b>各種機能</b> ] タブの [両面印刷]<br>セクションに、[ <b>自動</b> ] オプ                |                                                                             | 2. [自動両面印刷モジュール] のチェックをオンにして、[適用] をク<br>リックします。                                                                                    |
| ションが存在しない。                                                           |                                                                             | 3. プリンタのプロパティの [ <b>各種機能</b> ] タブを開きます。                                                                                            |
|                                                                      |                                                                             | 4. [両面印刷]を選択します。                                                                                                    |
|                                                                      |                                                                             | 5. 適切なサイズ オプションを選択し、[OK] をクリックします。                                                                                                 |
|                                                                      |                                                                             | 6. [自動]がオンになっていることを確認します。                                                                                                    |
| Macintosh                                                            | [セレクタ] で、自動両面印刷                                                             | 1. <b>アップル</b> メニューから [ <b>セレクタ</b> ] を選択します。                                                                                      |
| [Layout (レイアウト)] パネル<br>に、[Automatic ( <b>自動</b> )] オプ<br>ションが存在しない。 | モジュールが使用可能に<br>なっていない。                                                      | <ol> <li>[HP PhotoSmart] のアイコンを選択し、[セレクタ] ウィンドウの右<br/>側にある [設定] をクリックします。</li> </ol>                                               |
|                                                                      |                                                                             | <ol> <li>[Duplex Unit (両面印刷ユニット)] フィールドで [Installed (取付け済み)] を選択します。</li> </ol>                                                    |
|                                                                      |                                                                             | 4. [OK] をクリックしてから [ <b>セレクタ</b> ] ウィンドウを閉じます。                                                                                      |
| Windows PC<br>[各種機能] タブの [両面印刷]<br>セクションで、[自動] オプ<br>ションを選択できない。     | プリンタのプロパティの [基<br>本設定] タブで、サポートさ<br>れていない用紙タイプかサ<br>イズを選択した。                | プリンタのプロパティの [ <b>基本設定</b> ] タブで、自動両面印刷モジュール<br>がサポートしている用紙タイプとサイズを選択していることを確認し<br>ます。サポートされている用紙タイプの一覧は、HP の Web サイトを<br>参照してください。 |

| 問題                                                                                         | 考えられる原因                                                                     | 解決方法                                                                                                    |
|--------------------------------------------------------------------------------------------|-----------------------------------------------------------------------------|----------------------------------------------------------------------------------------------------|
| Macintosh<br>[Layout( <b>レイアウト</b> )] パネル<br>で、[Automatic ( <b>自動</b> )] オプ<br>ションを選択できない。 | 印刷ダイアログの [Layout (<br><b>レイアウト</b> )] タブで、サポー<br>トされていない用紙タイプ<br>かサイズを選択した。 | 印刷ダイアログの [Layout ( <b>レイアウト</b> )] タブで、自動両面印刷モジュー<br>ルがサポートしている用紙タイプとサイズを選択していることを確認<br>します。サポートされている用紙タイプの一覧は、HP の Web サイト<br>を参照してください。 |
| Windows PC<br>[ <b>各種機能</b> ] タブで自動両面印<br>刷を選択しているときに、用<br>紙サイズが自動的に変更さ<br>れる。             | プリンタのプロパティの [基<br>本設定] タブで選択した用紙<br>サイズを、自動両面印刷モ<br>ジュールがサポートしてい<br>ない。     | プリンタのプロパティの [基本設定] タブで、自動両面印刷モジュール<br>がサポートしている用紙サイズを選択していることを確認します。サ<br>ポートされている用紙タイプの一覧は、HP の Web サイトを参照して<br>ください。                     |
| Macintosh<br>[Layout (レイアウト)] パネ<br>ルで自動両面印刷を選択し<br>ているときに、用紙サイズが<br>自動的に変更される。            | [用紙設定] ダイアログで選択<br>した用紙サイズが、自動両面<br>印刷モジュールでサポート<br>されていない。                 | [用紙設定] ダイアログで、自動両面印刷モジュールがサポートしている<br>用紙サイズを選択していることを確認します。サポートされている用紙<br>タイプの一覧は、HP の Web サイトを参照してください。                                  |

| 問題                                                                          | 考えられる原因                                                                      | 解決方法                                                                              |
|-----------------------------------------------------------------------------|------------------------------------------------------------------------------|-----------------------------------------------------------------------------------|
| 自動両面印刷を選択したに 使用中のアブ<br>も関わらず、用紙の片面にし が、手動両面目<br>か印刷されない。 していない。目<br>対応していない | 使用中のアプリケーション<br>が、手動両面印刷にしか対応<br>していない。自動両面印刷に<br>対応していない。                   | 手動両面印刷機能を使用して印刷します。                                                               |
|                                                                             | 用紙タイプとして [Automatic]<br>を選択して、自動両面印刷モ<br>ジュールがサポートしてい<br>ない用紙タイプを使用して<br>いる。 | 自動両面印刷モジュールに対応しているタイプの用紙に交換するか、手動両面印刷を行います。サポートされている用紙タイプの一覧は、HPのWebサイトを参照してください。 |

### 赤外線 (IR) の問題の解決方法

| 問題                                   | 考えられる原因                                                                                       | 解決方法                                                                                                    |
|--------------------------------------|-----------------------------------------------------------------------------------------------|----------------------------------------------------------------------------------------------------|
| 接続が確立できない、または<br>通常よりも送信に時間がか<br>かる。 | 印刷しようとしているデバ<br>イスが、HP JetSend、OBEX、<br>IrLPT のいずれにも対応して<br>いない。                              | IR デバイスのマニュアルを参照して、サポートされている IR プロトコ<br>ルを使用しているか確認します。                                                                                                    |
|                                      | 印刷元の IR デバイスとプ<br>リンタの位置関係が正しく<br>ない。<br>ノートブック コンピュータ<br>が、赤外線を使用する設定に<br>なっていない。            | <ul> <li>印刷元の IR デバイスを、プリンタから 1 メートル (3 フィート)<br/>以内、プリンタの赤外線レンズから全体で 30 度以内の位置に設置します。</li> <li>2 つの赤外線デバイス間に、障害物がないことを確認します。</li> <li>2 つの赤外線レンズがきれいで、埃や脂分がついていないことを確認します。</li> </ul> |
|                                      |                                                                                               | ノートブック コンピュータが、赤外線を使用する設定になっているこ<br>とを確認します。お使いのノートブック コンピュータのユーザ マニュ<br>アルを参照してください。                                                                                                  |
| 強い光により、信号が妨害されている。                   | <ul> <li>・ 強い光が、赤外線レンズに直接照射していないことを確認します。</li> <li>・ 印刷を行うデバイスを、プリンタの赤外線レンズに近づけます。</li> </ul> |                                                                                                    |

| 問題                                      | 考えられる原因                                          | 解決方法                                                             |
|-----------------------------------------|--------------------------------------------------|------------------------------------------------------------------|
| ページまたは文書の一部し<br>か印刷されない。                | 印刷元のデバイスが、プリン<br>タの赤外線レンズの認識範<br>囲外へ移動された。       | 両方のデバイスを、3 ~ 30 秒の角度内に設置し直します。印刷が再開<br>されない場合は、もう一度印刷をやり直してください。 |
| PDA (携帯用情報端末)が、<br>1 日分の予定表しか印刷し<br>ない。 | PDA (携帯用情報端末) に、印<br>刷アプリケーションがイン<br>ストールされていない。 | ー度に2日分以上の予定表を印刷するには、印刷アプリケーションを<br>インストールする必要があります。              |

#### エラー メッセージ

| LCD のメッセージ                                                                                                    | 問題                                                                                | 解決方法                                                                                                    |
|----------------------------------------------------------------------------------------------------|-----------------------------------------------------------------------------------|----------------------------------------------------------------------------------------------------|
| ハソンシテイル シャシンガアリ<br>マス<br>ハソンシテイル ファイルガアリ<br>マス                                                                           | 印刷するファイルの内、一部が破<br>損していてアクセスできないこと<br>をプリンタが検知した。                                 | <ul> <li>[OK/YES] ボタンを押します。プリンタがファイルを印刷できないか、または正しく印刷できません。</li> <li>または</li> <li>[キャンセル/NO]を押して、印刷をキャンセルします。</li> </ul>             |
| シャシンガ オオキスギマス<br>ファイルガ オオキスギマス                                                                                           | カメラから赤外線経由で受信した<br>ファイルが、大きすぎて処理でき<br>ない。                                         | または <ul> <li>メモリ カードから印刷を行っている場合は、ファイルを</li> <li>メモリ カードからコンピュータに保存し、コンピュータ</li> </ul>                                               |
| シャシンガ ナンマイカアリマ<br>セン                                                                                                    | 印刷に指定した写真の内、一部<br>がカードから欠落している。                                                   | ソフトウェアから印刷を行います。 詳細は、 61 ページ<br>の「メモリ カードから保存」 を参照してください。                                                                            |
| コノシャシンタイプハ サポート<br>サレテイマセン<br>コノファイルタイプハ サポート<br>サレテイマセン                                                                 | ジョブで指定したファイルが、サ<br>ポートされているファイル形式で<br>はない。                                        | または <ul> <li>         ・ 写真が欠落する場合は、メモリ カードから誤って写真を          削除していないか確認します。         </li> </ul>                                       |
| ハソンシテイル シャシンガアリ<br>マス。ジョブハトリケサレマシ<br>タ。[OK] ヲオシテクダサイ<br>カードニナイ シャシンガアリマ<br>ス。DPOF ファイルヲ チェック<br>シテクダサイ。[OK] ヲオシテク<br>ダサイ | 印刷の開始時または印刷中に、プ<br>リンタが、選択した写真をチェッ<br>クし、指定した写真の一部が欠落<br>していたり削除されていることを<br>検出した。 | メモリ カードから誤って写真を削除していないか確認します。<br>それぞれの写真に関連付けられているインデックス番号を<br>見るには、新しくインデックス ページを印刷します。詳細<br>は、31 ページの「インデックス ページの印刷」を参照して<br>ください。 |

| LCD <b>のメッセージ</b>                  | 問題                                                                         | 解決方法                                                                           |
|------------------------------------|----------------------------------------------------------------------------|--------------------------------------------------------------------------------|
| シャシンヲ インサツデキマセン<br>ファイルヲ インサツデキマセン | 印刷に指定したファイルの一部に<br>エラーがあるか、破損している。<br>エラーの数が 10 を超えると、プ<br>リンタは印刷をキャンセルする。 | 別のファイルを選択し、印刷を再開します。                                                           |
| ファイルノ ディレクトリ コウ<br>ゾウガ コワレテイマス     | 挿入されたメモリ カードのファ<br>イル ディレクトリが破損してい<br>てアクセスできないことをプリン<br>タが検出した。           | <ul> <li>別のメモリ カードを使用します。</li> <li>または</li> <li>メモリ カードを再フォーマットします。</li> </ul> |
| カード アクセスエラー                        | プリンタが、メモリ カードのファ<br>イルにアクセスできない。                                           |                                                                                |
| カードガソンショウシテイル カ<br>ノウセイガアリマス       | プリンタが、メモリ カードにアク<br>セスできない。                                                |                                                                                |
| プリンタノ メモリブソク。ジョ                    | ジョ プリンタのメモリが不足したた<br>ヲ め、印刷がキャンセルされた。                                      | 1. [OK/YES] ボタンを押します。                                                          |
| オシテクダサイ                            |                                                                            | 2. 一度に印刷するファイルを1 つずつにします。                                                      |
| ヨウシガナガスギマス。PC ガメ                   | メ 用紙サイズが、自動両面印刷モジュールで使用するには長すぎる、または短すぎる。                                   | 1. [ <b>キャンセル</b> /NO]を押します。                                                   |
|                                    |                                                                            | 2. 自動両面印刷モジュールを取り外します。                                                         |
| ヨリジルミジルスキマス。PC ル<br>  メンヲミテクダサイ    |                                                                            | 3. 後部アクセス ドアを再度取り付けます。                                                         |
|                                    |                                                                            | <ol> <li>ソフトウェアの両面印刷の設定を、[自動]から[手動]に<br/>変更します。</li> </ol>                     |
|                                    |                                                                            | 5. 両面印刷を行うプリンタに、手動で給紙します。                                                      |

| LCD のメッセージ                                                                                  | 問題                                  | 解決方法                                                                                                 |
|---------------------------------------------------------------------------------------------|-------------------------------------|----------------------------------------------------------------------------------------------------|
| ヨウシサイズガ タダシクアリマセン。タダシイサイズノヨウシヲ<br>セットシテクダサイ。ケイゾクスル<br>バアイハ [OK] ヲオシテクダサイ。<br>キャンセルスルコトモデキマス | 印刷の最中に、用紙サイズを変更<br>した。              | 正しいサイズの用紙をセットして、[OK/YES] を押します。                                                                      |
| ヨウシヲニンシキデキマセン。<br>[OK] ヲオスト サイシコウシマ<br>ス。[キャンセル] ヲオスト ジョ<br>ブガトリケサレマス                       | 給紙トレイに入っている用紙のサ<br>イズを、プリンタが検出できない。 | プリンタ設定で、適切な用紙サイズを選択して、 <b>自動</b> 用紙サイ<br>ズを無効にします。                                                   |
| ヨウシサイズ エラー。イチブ イ<br>ンサツデキナイ バアイガアリマ<br>ス。ケイゾクスルバアイハ [OK]<br>ヲオシテクダサイ。キャンセルス<br>ルコトモデキマス     | 印刷する用紙のサイズが、指定し<br>たサイズと一致しない。      | <ul> <li>適切なサイズの用紙をセットし、[OK/YES]を押して継続します。</li> <li>または</li> <li>[キャンセル/NO]を押して、印刷を中止します。</li> </ul> |
| テンソウガ チュウダンサレマ<br>シタ<br>シャシンノテンソウガ チュウダ<br>ンサレマシタ                                           | IR デバイスからのファイルの赤外<br>線送信が中断された。     | <ol> <li>[OK/YES] ボタンを押します。</li> <li>ファイルを再送信します。</li> </ol>                                         |
| PC ノデータガ ジュシンサレマ<br>センデシタ。PC ノセツゾクヲ<br>チェックシテクダサイ。[OK] ヲ<br>オスト ゾッコウシマス                     | コンピュータから送信したデータ<br>をプリンタが受信していない。   | 接続ケーブルが、プリンタとコンピュータにしっかり接続さ<br>れているか確認します。                                                           |

| LCD のメッセージ                                           | 問題                                               | 解決方法                                 |
|------------------------------------------------------|--------------------------------------------------|--------------------------------------|
| 2 マイノカードハ ドウジニツカ<br>エマセン。メモリカードヲ ドチ<br>ラカ トリハズシテクダサイ | プリンタでは、一度に 1 つのメモ<br>リ カード スロットしか使うこと<br>ができません。 | プリンタから、メモリ カードを 1 枚取り外してください。        |
| メモリカードガ ギャクデス                                        | メモリ カードが逆に挿入された。                                 | 「<br>詳細は、24 ページの「メモリ カードの挿入」 を参照してくだ |
| カードガシッカリ サシコマレテ<br>イマセン。シッカリトサシコンデ<br>クダサイ           | メモリ カードが正しく挿入され<br>ていない。                         | CV 10                                |
## 第8章

仕様

## 仕様、規制、保証に関する情報

#### 用紙トレイ レターサイズ用 x 1、4 x 6 インチ (102 x 152mm) フォト用紙用 x 1 給紙容量 レター 100 枚、4 x 6 インチ (102 x 152mm) フォト用紙 20 枚、封筒 15 枚、バ ナー 20 枚、カード 30 枚、OHP フィルム 30 枚、ラベル 20 枚 排紙容量 50枚(印刷品質がノーマルまたはベストの場合)、35枚(印刷品質がエコノの場合) 両面印刷 対応。1215ではオプション、1218では標準で付属。 メディアの種類 紙 (普通紙、インクジェット用紙、フォト用紙、バナー用紙)、封筒、OHP フィルム、 ラベル、カード (インデックス カード)、アイロン プリント メディアのサイズ (標準) レター、リーガル、エグゼクティブ (3 x 3 インチ ~ 8.5 x 14 インチ、4 x 6 イン チのフォト用紙) メモリ 16MB サポートするメモリ カード CompactFlash Type I および II、IBM Microdrive、SmartMedia 接続 (標準) IEEE 1284 互換双方向パラレル接続、USB 接続 (Windows 98、2000、Me、Mac OS 8.6 以降)、赤外線 (IR) 接続 (オプション) HP JetDirect 外付プリント サーバ 1215 プリンタ 70x (Windows PC) 1218 プリンタ 70x、170x、300x (Windows PC)、300x (Macintosh)

| 印刷品質(モノクロ)      | REt (Resolution Enhancement Technology) 使用 (600dpi)                                                                                         |
|-----------------|----------------------------------------------------------------------------------------------------|
| 印刷品質(カラー)       | HP PhotoREt III (最大 2400 x 1200dpi)                                                                                                    |
| 方式 (モノクロ印刷の解像度) | REt (Resolution Enhancement Technology)                                                                                                    |
| 印刷方式            | ドロップ オン デマンド型サーマル インクジェット印刷                                                                                                    |
| プリントカートリッジ      | モノクロ用 x 1、カラー用 x 1                                                                                                    |
| カラー印刷           | 刘応                                                                                                    |
| 方式 (色)          | HP PhotoREt III、HP ColorSmart III、HP SmartFocus、Automatic Contrast Enhancement                                                              |
| 印刷言語            | HP PCL 3 拡張                                                                                                    |
| システム構成          | Windows (95、98、Me、NT 4.0、2000) :Pentium 233MHz、64 ~ 128MB の RAM、<br>200 ~ 500MB の空きディスク容量、800 x 600、16 ビット カラーが表示可能な<br>ディスプレイ、4 倍速の CD-ROM |
|                 | Mac OS 8.6 以降、USB が組み込まれた G3 $\sim$ G4 ベースのシステム、64MB の RAM                                                                                  |
| 寸法              | 17 x 8 x 15 インチ (両面印刷モジュール取り付け時 17 x 8 x 17 インチ)                                                                                            |
|                 | 440 x 204 x 375 mm (両面印刷モジュール取り付け時 440 x 204 x 435 mm)                                                                                      |
| 重量              | 14lb (両面印刷モジュール取り付け時 15.5lb)                                                                                                    |
|                 | 6.5kg (両面印刷モジュール取り付け時 7kg)                                                                                                    |

規制および保証について

#### 規制に関する通知

#### 米国

この装置を試験した結果、FCC 規定 15 項に準拠することが確 証されています。動作は次の 2 つの条件に従います。(1) この装 置は有害な干渉を引き起こさない。(2) この装置は、誤動作を引 き起こす可能性のある干渉を含む、受信したあらゆる干渉から保 護されている。

#### カナダ

この Class B デジタル機器は、Canadian Interference-Causing Equipment Regulations に規定された要件をすべて満たしています。

Cet appareil num?rique de la classe B respecte toutes les exigences du R?glement sur le mat?riel brouilleur du Canada.

#### 日本

この装置は、情報処理装置等電波障害自主規制協議会(VCCI)の基準 に基づくクラスB情報技術装置です。この装置は、家庭環境で使用すること を目的としていますが、この装置がラジオやテレビジョン受信機に近接して 使用されると受信障害を引き起こすことがあります。 取り扱い説明書に従って正しい取り扱いをして下さい。

#### 韓国

사용자 안내문 (B급 기기)

이 기기는 비업무용으로 전자파장해검정을 받은 기기로서, 주거지역은 물론 모든 지역에서 사용 할 수 있읍니다.

#### 本製品の保証について

| HP <b>製品</b>            | 保証期間 |
|-------------------------|------|
| HP フォトプリンティング           | 90日間 |
| ソフトウェア                  |      |
| HP PhotoSmart 1215/1218 | 1年   |
| カラー プリンタ                |      |

#### A. 保証の適用範囲

- 1. ヒューレッパッカード社は、ご購入日から限定期間中、材質上および製造上の不具合の無いことを保証いたします。保証期間は上記のとおりです
- ソフトウェア製品に関する保証は、製品が記録されているメディアのみに限定しています。当社は、本製品の動作中断およびエラーが無いことを保証することはありません。
- 本保証は、当製品を正常に使用した際に生じた不具合のみに適用できます。下記の原因による不具合には適用しません:
  - a. 不適切なメンテナンスまたは改造
  - b. 当社製でないソフトウェア、メディア、サプライ品の使用
  - c. 不認可の改造、修正または誤った使用 d. デューティ サイクル (設計仕様) を超えた使用、または指定のサージ防止装置のついていないスイッチボックスの仕様を含んだ、製品仕様を超えた環境における動作 e.サポートされていない印刷メディアまたはメモリ ボードの使用 f.設置場所の不適切な準備またはメンテナンス
- 4. 当社のプリンタ製品に対して当社製でないプリントカートリッジ、およびインクを再充填 したプリントカートリッジを使用された場合でも、お客様に対する当社の保証ならびに HP サボート契約は有効です。ただし、当社製品でないプリントカートリッジ(プリント カートリッジには、トナーカートリッジとインクカートリッジの両方があります)または インク再充填のプリントカートリッジをお客様が使用されたためにプリンタが不良と なったか、故障した場合には、標準修理サービスの時間制料金および交換部品等の費用を お客様の方で負担していただきます。
- 5. 保証期間中、製品に不具合があることが認められ、当社の保証の適用対象となる場合に は、当社の選択により製品を修理または交換いたします。
- 6. 当社は、当社保証の適用対象となる欠陥品に対して修理または交換できない場合には、欠陥品の通知を受理した後の相当期間内に、お客様に製品を返却していただいた場合にかぎり製品の購入代金を払い戻しいたします。
- 7. HP は、お客様に製品を返却していただくまで、欠陥品の修理、交換、またはその購入代 金の払い戻しをする義務は一切ありません。
- 交換製品は、最低でも同等の機能性を持つことを前提に、新品または新品同等の製品を提 供いたします。
- 9. 本製品には、新品と同等の性能を持つ再使用部品、コンポーネント、素材が使用されてい る場合があります。

- 10. 保証は、本製品がヒューレット・パッカード社により販売される諸国において有効です。 現場サービスのような追加保証サービスの契約については、当該 HP 製品の販売されて いる国の最寄りの正規 HP サービス・センタ、または正規 HP 輸入代理店までご相談くだ さい。
- B. 保証
  - 適用法によって許可される範囲では、当社および第三者の納入業者のいずれも、HP 製品 に関して本保証以外の明示保証または黙示保証をすることはありません。当社および第三 者の納入業者は、商品性、製品の満足度、特殊目的に対する適合性の黙示保証を一切認め ません。
- C. 責任限定
  - 適用法によって許可される範囲では、本保証書にて提供される救済はお客様の唯一/排他 的な救済とします。
  - 2. 適用法によって許可される範囲では、本保証書に特に記載されている責務を除き、当社は、 契約、不法行為、その他の法律的根拠の如何を問わず、損害発生の可能性について告知された場合であっても、直接的、間接的、特殊的、偶発的、あるいは結果的な損害(損失利 益も含む)に対して責任を負いかねます。
- D. 適用法
  - 本保証は、お客様に特定の法的権利を付与するものです。この保証に加えて、州ごと(米 国およびカナダ)、および国ごとに、その他の権利が付与されている場合があります。
  - 2. 本保証の範囲が当社製品を使用されるお客様の使用場所での適用法(以下「適用法」)と 矛盾する場合には、本保証は、当該適用法に一致するように修正されます。また、当該適 用法に基づいて、本保証の限定が、お客様に適用対象とならない場合があります。例え ば、米国内のいくつかの州を初め米国以外の国(カナダの州を含む)の行政当局では:
    - a. 消費者の制定法上の権利を本保証書が限定することを許可しないこと(例:英国)
    - b. その他に製造業者が保証を認めないことや限定を設けることについて規制すること
    - c. お客様の追加の保証権利を提供すること、製造業者が責任の排除できない黙示保証の 期間を規定すること、および、黙示保証の限定期間を拒否しないこと、等があります。
  - オーストラリアおよびニュージーランドにおいては、本保証書の条項は、法律的に許可されている範囲を除き、当社製品の販売に適用される強制的、制定法上の権利を排除、制限または変更するものではありません。

### ヒューレット パッカード社消費者向け製品の西暦 2000 年問題に関する保証

当社は、本製品の保証書に規定されている条項および規定の範囲内で、本製品が、西暦1900年代から2000年代、および1999年から2000年にかける日付情報を閏年の計算を含めて正確に処理(計算、比較、配列等の処理を含む)することを保証します。ただし、本製品を当社所定の文書類(パッチまたはアップグレード等の説明書を含む)に従って使用し、かつ本製品と組み合わせて使用する製品(ハードウェア、ソフトウェア、ファームウェア等)が本製品と適切に日付情報を交換できることを条件とします。本保証の有効期間は2001年1月31日までです。

# プリンタの接続およびアップグレード

## Windows PC へのプリンタの接続

付録

HP PhotoSmart プリンタは、Windows PC および Macintosh で使用できます。システムの必要条件については、次ページを参照してください。

**メモ**: プリンタは、Windows PC に接続することをお勧めします。プリンタは、すでにコンピュータに接続されている他のデバイス (lomega Zip ドライブやスイッチボックズなど) に接続しないでください。

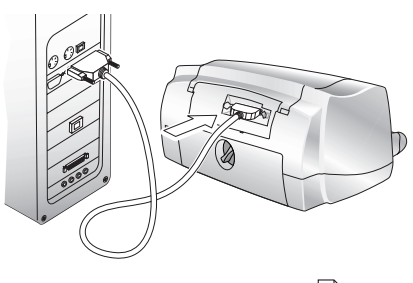

パラレル ケーブルによる接続

メモ: HP PhotoSmart プリンタは、IEEE 1284 互換双方 向パラレル ケーブルを使って、コンピュータのパ ラレル ポートに接続する必要があります。3m 以下 のケーブルを使用してください。ケーブルは、別途 お買い求めください。ケーブルは、プリンタの販売 店のほか、ほとんどのコンピュータ用品店で販売さ れています。

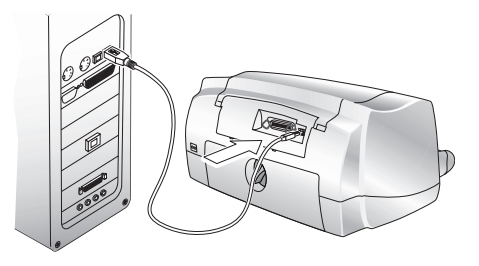

メモ: HP PhotoSmart プリンタをコンピュータの USB ポートに接続するには、USB ケーブルが必要です。 ケーブルは、別途お買い求めください。ケーブル は、プリンタの販売店のほか、ほとんどのコン ピュータ用品店で販売されています。

## システムの必要条件

| コンポーネント       | 推奨                                     |
|---------------|----------------------------------------|
| オペレーティング システム | Windows 95、98、Me、NT 4.0、2000           |
| プロセッサ         | Pentium 233MHz                         |
| RAM           | $64 \sim 128 \mathrm{MB}$              |
| 空きディスク容量      | $200 \sim 500 \mathrm{MB}$             |
| ディスプレイ        | 800 x 600、16 ビット カラー以上が表示可能な<br>ディスプレイ |
| CD-ROM        | 4 倍速以上                                 |

## プリンタの接続

| 行う作業                      | 手順                                                                                                    |
|---------------------------|----------------------------------------------------------------------------------------------------|
| パラレル ケーブルを使ってプリン          | 1. Windows を終了して、コンピュータの電源をオフにします。                                                                       |
| タを接続する                    | 2. 購入したパラレル ケーブルを使って、プリンタをコンピュータに接続します。                                                                  |
|                           | 3. 付属の電源コードを使って、プリンタを電源に接続します。                                                                           |
|                           | 4. プリンタのフロント パネルの [電源] ボタンを押して、プリンタの電源をオンにします。                                                           |
|                           | 5. コンピュータの電源をオンにします。                                                                                     |
|                           | 6. プリントカートリッジを取り付けて、用紙をセットします。                                                                           |
|                           | 7. プリンタ ソフトウェアをインストールします。                                                                                |
| USB ケーブルを使ってプリンタを<br>接続する | Windows 98、Windows 2000、または Windows Me を使用していて、コンピュータに USB<br>ポートがある場合は、USB を使ってプリンタをコンピュータに接続することができます。 |
|                           | <b>メモ</b> : USB ケーブルを使用してプリンタをコンピュータに接続する場合は、コンピュータの電源をオフにしなくてもかまいません。                                   |
|                           | <ol> <li>購入した USB ケーブルを使って、プリンタをコンピュータに接続します。</li> </ol>                                                 |
|                           | 2. 付属の電源コードを使って、プリンタを電源に接続します。                                                                           |
|                           | 3. プリンタのフロント パネルの [電源] ボタンを押して、プリンタの電源をオンにします。                                                           |
|                           | 4. プリントカートリッジを取り付けて、用紙をセットします。                                                                           |
|                           | 5. プリンタ ソフトウェアをインストールします。                                                                                |

## プリンタのネットワーク接続

プリンタをネットワークに接続する場合は、www.jpn.hp.com にある Windows PC 用ネットワーク ガイドを参照してください。

## プリンタの Macintosh への接続

HP PhotoSmart プリンタをコンピュータの USB ポートに接続するには、 USB **ケーブル**が必要です。ケーブルは、別途お買い求めください。ケーブル は、プリンタの販売店のほか、ほとんどのコンピュータ用品店で販売されて います。

## システムの必要条件

| コンポーネント       | 推奨                                     |
|---------------|----------------------------------------|
| オペレーティング システム | Mac OS 8.6 またはそれ以降                     |
| プロセッサ         | USB が組み込まれた G3 ~ G4                    |
| RAM           | 64MB                                   |
| 空きディスク容量      | $200\sim 500 { m MB}$                  |
| ディスプレイ        | 800 x 600、16 ビット カラー以上が表<br>示可能なディスプレイ |
| CD-ROM        | 4 倍速以上                                 |

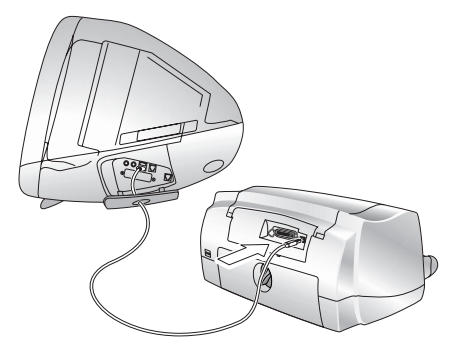

USB ケーブルによる接続

### プリンタの接続

| 行う作業                      | 手順                                                                     |
|---------------------------|------------------------------------------------------------------------|
| USB ケーブルを使ってプリンタを<br>接続する | <b>メモ</b> : USB ケーブルを使用してプリンタをコンピュータに接続する場合は、コンピュータの電源をオフにしなくてもかまいません。 |
|                           | <ol> <li>購入した USB ケーブルを使って、プリンタをコンピュータに接続します。</li> </ol>               |
|                           | 2. 付属の電源コードを使って、プリンタを電源に接続します。                                         |
|                           | 3. プリンタのフロント パネルの [電源] ボタンを押して、プリンタの電源をオンにします。                         |
|                           | 4. プリントカートリッジを取り付けて、用紙をセットします。                                         |
|                           | 5. プリンタ ソフトウェアをインストールします。                                              |

### プリンタのネットワーク接続

以下の条件を満たしている場合、AppleTalk ネットワーク接続を使って HP PhotoSmart 1218 カラー プリンタから印刷することができます。

- HP PhotoSmart 1218 プリンタの電源がオンになっており、HP JetDirect 300X 外付プリント サーバ経由で AppleTalk ネットワーク に接続されている。詳細については、プリント サーバに付属のマニュアルを参照してください。
- コンピュータの電源が入っており、AppleTalk ネットワークに接続されている。
- AppleTalk がお使いのコンピュータでアクティブになっている。

| 行う作業                        | 手順                                                                                                    |
|-----------------------------|----------------------------------------------------------------------------------------------------|
| AppleTalk ネットワーク接続を設<br>定する | <ol> <li>コンピュータとプリンタ両方の電源がオンになっており、AppleTalk ネットワークに接続されていることを確認します。プリンタを AppleTalk ネットワークに接続するには、HP<br/>JetDirect 300X 外付プリント サーバが必要です。</li> </ol> |
|                             | 2. <b>アップル</b> メニューから[ <b>セレクタ</b> ] を選択します。                                                                                                    |
|                             | 3. AppleTalk の隣の [ <b>使用</b> ] ボタンをクリックします。                                                                                                    |
|                             | 4. [セレクタ]ウィンドウの左側で、HP PhotoSmart プリンタのアイコンをクリックします。                                                                                                 |
|                             | 5. 必要に応じて、プリンタのゾーンを選択します。                                                                                                    |
|                             | 6. [セレクタ] ウィンドウの右側で、[HP PhotoSmart] をクリックします。                                                                                                    |
|                             | 7. [セレクタ]を閉じます。                                                                                                    |

## 電源へのプリンタの接続

図のように、プリンタに付属している電源コードの一方の端をプリンタの背面に差し 込み、もう一方の端を電源コンセントに差し込みます。

## プリンタ ソフトウェアのインストール

HP PhotoSmart 1215/1218 プリンタ ソフトウェアのインストール方法は、お使いの コンピュータ システムによって異なります。詳細は、ソフトウェアに同梱されている インストール指示書を参照してください。

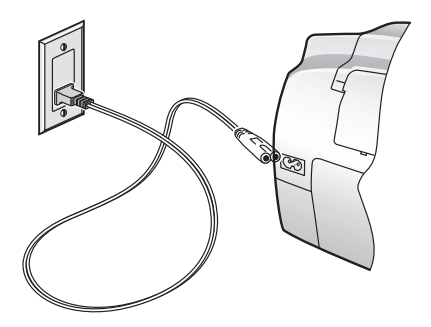

## プリンタのアップグレード

HP PhotoSmart 1215/1218 プリンタは、将来使用される新しいファイル形式をサポートするように、アップグレードすることができます。アップデートを入手するには、www.jpn.hp.com を参照してください。

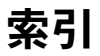

## С

CompactFlash メモリ カード 24

### D

DPOF ファイル 印刷 34 定義 32

## Η

HP JetSend 赤外線プロトコル 27 HP PhotoSmart ユーティリティ (Macintosh) 69 HP フォトプリンティング ソフトウェア (Windows) 46

#### I

IBM Microdrive メモリ カード 24 IrLPT 赤外線プロトコル 27

#### Μ

Macintosh Macintosh から印刷 51 システムの必要条件 112 接続に必要なケーブルの種類 3 プリンタの接続 112, 113

#### 0

OBEX 赤外線プロトコル 27

P PC

HP フォトプリンティング ソフトウェア 46 Macintosh から印刷 40 システムの必要条件 110 接続に必要なケーブルの種類 3 プリンタの接続 109 メモリ カードからの写真の保存 62 PDA、から印刷 36

#### R

REt 104

#### S

SmartMedia メモリ カード 24

#### Т

Toolbox (PC) 67

## W

Windows PC HP フォトプリンティング ソフトウェア 46 システムの必要条件 110 プリンタの接続 109 Windows コンピュータ 印刷 40 接続に必要なケーブルの種類 3 メモリ カードからの写真の保存 62

## あ

アクセサリ HP 用紙 3 ケーブル 3 メモリ カード 3 両面印刷モジュール 8 アンティーク色の写真 22

### い

印刷 39 Macintosh から印刷 51 Windows PC から印刷 40 印刷部数 41,53 インデックス ページ 31 同じ写真を複数 33 写真の選択 32 写真の明度の調節 21 順序 41,53 赤外線を使用36 テスト ページ 17 文書のプレビュー 41,53 ポスター 41,53 メモリ カードから写真を印刷 30 印刷順序、選択 41,53 印刷の向き 41,53

インジケータ ランプ 7 インデックス ページ、印刷 31

## お

お手入れおよびメンテナンス 67 表裏「両面印刷」を参照。

#### か

[各種機能] タブ 41 カード スロット インジケータ ランプ 7 場所 4

#### き

規制に関する通知 105 基本設定 プリントカートリッジの取り付け 9

#### <

クリーニング プリンタ 72 プリントカートリッジ 70 プリントカートリッジ・ホルダ 72

#### け

警告ランプ7 携帯電話、印刷 36

#### Ľ

コントロール 6

#### し

システムの必要条件 Macintosh 112 Windows PC 110 写真 色の効果 22 切り取り20 サイズ 35 赤外線を使用した印刷 36 複数部数印刷 33 フロント パネルを使った選択 32 ページ レイアウトの選択 19 明度 21 メモリ カードから印刷 30 メモリ カードから保存 61 写真以外のファイル 63 写真以外のファイル、保存65 写真の切り取り20 写真のサイズ 35 写真のナンバリング 30 写真の保存 Windows PC への保存 62 写真の明度 21 出荷時の設定23 仕様 103

#### せ

西暦 2000 年に関する保証 107 赤外線 印刷 36

サポートされているデバイス 27 サポートされているプロトコル 27 使用時のヒント 28 ファイルの種類の設定 22 赤外線ファイル転送用デバイス 27 赤外線を使用して写真をプリンタに送信36 赤外線を使ったワイヤレス印刷 36 設定 開梱 2 その他に必要なもの3 用紙のセット11 [設定] ボタン 17 セピアの写真 22 選択 印刷順序 41.53 出荷時の設定23 フロント パネルを使った写真の選択 32 ページ レイアウト 19 用紙の向き 41.53 両面印刷 54

## z

挿入 プリントカートリッジ 9 メモリ カード 24 ソフトウェア Macintosh 69 Windows PC 67 赤外線の使用 27

## た

タスクバー アイコン (Windows) 41 縦向き 87

### τ

 テストページ、印刷 17
 デジタルカメラ 赤外線を使った写真の印刷 36
 メモリカードから写真を印刷 30
 デフォルト設定 23, 41
 電源 プリンタとの接続 114
 ランプ 7

### ح

トラブルシューティング 73 同梱内容 2

#### は

バナー 問題 92,93

## ひ

必要条件 Macintosh 112 Windows PC 110 ケーブル 3 メモリ カード 3

## ふ

封筒

1 枚の印刷 13 束のセット14 フォトトレイ、用紙のセット13 フォトプリンティング ソフトウェア、保証 106 フロント パネル インジケータ ランプ7 写真の選択 32 使用 17 図 6 部数、複数部数印刷33 文書、赤外線を使用した印刷 36 文書のプレビュー 41,53 プリンタ Macintosh への接続 113 お手入れおよびメンテナンス 67 開梱 2 クリーニング 72 コントロール6 コンピュータへの接続109 仕様 103 セットアップ1 パーツ4 必要なケーブル3 フロント パネル 17 プロパティ 41 保証 106 ボタン6 ランプ7 プリンタの開梱2

プリンタの接続

Macintosh への接続 112, 113 Windows PC への接続 109 電源への接続 114 必要なケーブルの種類 3 プリンタの接続に必要なケーブル 3 プリントカートリッジ インストール 9 クリーニング 70 プリントカートリッジ・ホルダ 9 クリーニング 72 プロパティ、プリンタ 41

#### **^**

ページ レイアウト、選択 19

#### ほ

保証 106, 107 ボタン、フロント パネル 6 ポスター印刷 41, 53

#### め

メモリ カード DPOF ファイルの印刷 32 PC への写真の保存 62 印刷する写真の選択 32 概要 24 サポートされている種類 24 写真の印刷 30 写真を保存、メモリ カード 61 写真の印刷 35

#### 挿入 24

#### り 両面印刷

### ŧ

モノクロ写真 22 問題 バナー印刷 92,93

## よ

用紙 1枚の封筒のセット13 使用可能な種類 11 セット 11 束のセット 12 封筒の束のセット 14 フォトトレイへのセット 13 用紙ガイド、用紙トレイでの調節14 用紙サイズ 変更 17 用紙トレイ 用紙ガイドの調節 12,14 用紙のセット 12 用紙のセット 11 用紙の向き 縦 87 橫 87 横向き 87

## 6

ラップトップ、印刷 36 ランプ、意味 7 選択 54 ソフトウェアのセットアップ (Macintosh) 58 ソフトウェアのセットアップ (Windows PC) 55 両面印刷モジュール インストール 8 使用 54

## n

レイアウト フォト アルバム 19 用紙セーブ モード 19

#### HP オンライン カスタマ ケア

HP PhotoSmart プリンタに関する情報は、以下の Web サイトから入手できます。

| 英語      | www.hp.com/photosmart<br>www.hp.com/cposupport/eschome.html |
|---------|-------------------------------------------------------------|
| フランス語   | www.hp.com/cposupport/fr                                    |
| ドイツ語    | www.hp.com/cposupport/de                                    |
| 日本語     | www.jpn.hp.com/CPO_TC/eschome.htm                           |
| 韓国語     | www.hp.co.kr/go/support                                     |
| 簡体字中国語  | www.hp.com.cn/go/support                                    |
| 繁体字中国語  | support.hp.com.tw/psd                                       |
| スペイン語   | www.hp.com/cposupport/es                                    |
| スウェーデン語 | www.hp/cposupport/sv                                        |

#### 電話によるカスタマ ケア

以下の一覧に目を通し、居住国の HP カスタマ ケア センタの電話番号をご確認くだ さい。最新の電話番号一覧については、上記のカスタマケア Web サイトでご確認 ください。

| オーストラリア      | 61 3 877 8000       |
|--------------|---------------------|
| オーストリア       | 43 (0)7114 201080   |
| ベルギー (オランダ語) | 32 (0)2 626 8806    |
| ベルギー (フランス語) | 32 (0)2 626 8807    |
| カナダ          | (905) 206-4663      |
| 中国           | 86 (0) 10 6564 5959 |
| チェコ共和国       | 42 (0)2 6130 7310   |
| デンマーク        | 45 39 29 4099       |
| 英語 ( 国際標準 )  | 44 (0)207 512 52 02 |
| フィンランド       | 358 (0)203 47 288   |
| フランス         | 33 (0)1 43 62 34 34 |
| ドイツ          | 49 (0)180 52 58 143 |
| ギリシャ         | 30 (0)1 619 64 11   |
| 香港           | 800 96 7729         |
| ハンガリー        | 36 (0)1 382 1111    |
| インドネシア       | 62 (21) 350 3408    |
| アイルランド       | 353 (0)1 662 5525   |
| イスラエル        | 972 (0)9 9524848    |
| イタリア         | 39 02 264 10350     |

| 日本                | <ul> <li>(東京) 03 3335 8333</li> <li>(大阪) 06 6838 1155</li> <li>(札幌) 011 251 3801</li> <li>(仙台) 022 225 5851</li> <li>(名古屋) 052 222 7371</li> <li>(広島) 082 240 2901</li> <li>(福岡) 092 472 5325</li> <li>9:00 - 12:00 13:00 - 17:00</li> <li>月 - 金曜日(祝祭日、年末年始および</li> <li>5 月1日を除く)</li> </ul> |
|-------------------|----------------------------------------------------------------------------------------------------|
| 韓国                | 82 (2) 3270 0700                                                                                                    |
| 韓国(ソウル以外)         | 080 999 0700                                                                                                    |
| マレーシア             | 60 (3) 295 2566                                                                                                    |
| オランダ              | 31 (0)20 606 8751                                                                                                    |
| ニュージーランド          | 64 (9) 356 6640                                                                                                    |
| ノルウェー             | 47 22 11 6299                                                                                                    |
| ポーランド             | 48 22 519 06 00                                                                                                    |
| ポルトガル             | 351 21 3176333                                                                                                    |
| ロシア、モスクワ          | 7 095 797 3520                                                                                                    |
| ロシア、サンクト ペテル      | 7 (380-44) 490-3520                                                                                                    |
| スフルク              | 7 812 244 7007                                                                                                    |
| ロシア、ワクライノ         | / 012 340 / 997<br>65 979 5200                                                                                                    |
| シノカホール            | 27.11 258 9301                                                                                                    |
| 南アフリカ<br>市フフリカサ和国 | 086 000 1030                                                                                                    |
| 用アノリカ共和国 フペイン     | 34 902 321 123                                                                                                    |
| フウェーデン            | 46 (0)8 619 2170                                                                                                    |
| スイス               | 41 (0)848 80 11 11                                                                                                    |
| 台湾                | 886 (2) 2717 0055                                                                                                    |
| タイ                | 66 (2) 661 4000                                                                                                    |
| トルコ               | 90 212 221 69 69                                                                                                    |
| 英国                | 44 (0)207 512 52 02                                                                                                    |
| 米国                | 208 376 3686                                                                                                    |
| ソフトウェア配布センタ       |                                                                                                    |
|                   |                                                                                                    |

#### (661) 257 5565 北米 その他の国については、次の Web サイトをご覧ください。 www.hp.com/cpso-support/guide/psd/fulfilinfo.html